# TOSHIBA PIEUR NUMERI OPIATRICE DIGI

DIGITAL PLAIN PAPER COPIER OPERATOR'S MANUAL FOR PRINTER FUNCTION

NETWORK PRINTER BOARD GA-1040 EASY SETUP GUIDE PAPIER NORMA RTA COMUNE C NORMAL DIGI FITALER NORM NUMERIOUEP E-STUDIO 45/35/28

#### FCC NOTICE

This equipment has been tested and found to comply with the limits for a Class A digital device, pursuant to Part 15 of the FCC Rules. These limits are designed to provide reasonable protection against harmful interference when the equipment is operated in a commercial environment. This equipment generates, uses, and can radiate radio frequency energy and, if not installed and used in accordance with the instruction manual, may cause harmful interference to radio communications. Operation of this equipment in a residential area is likely to cause harmful interference in which case the user will be required to correct the interference at his own expense.

#### WARNING:

Changes or modification made to this equipment, not expressly approved by Toshiba Tec or parties authorized by Toshiba Tec could void the user's authority to operate the equipment.

This Class A digital apparatus complies with Canadian ICES-003. Cet appareil numérique de la classe A est conformé à la norme NMB-003 du Canada.

#### For European models only:

#### WARNING:

This product complies with Class A for network connection. In a domestic environment this product may cause radio interference in which case the user may be required to take adequate measures.

- 1. Do not touch the connector terminal when disconnecting the cables of peripheral equipment.
- 2. Before opening any covers or removing any units from the copier, discharge the static electricity from your body by touching a metal part of the copier.

This product is carrying the CE-Mark in accordance with the related European Directives. Responsible for CEmarking is TOSHIBA TEC GERMANY IMAGING SYSTEMS GmbH Carl-Schurz-Str. 7, 41460 Neuss, Germany. e-mail: customerservice@toshibatec-tgis.com

No part of this manual may be copied in whole or part without permission.

The contents of this manual may change without notification.

Trademarks described in this manual:

- Ethernet is a registered trademark of US Xerox Corporation.
- The official name of Windows 95 is Microsoft Windows 95 Operating System.
- The official name of Windows 98 is Microsoft Windows 98 Operating System.
- The official name of Windows Me is Microsoft Windows Millennium Edition Operating System.
- The official name of Windows 2000 is Microsoft Windows 2000 Operating System.
- The official name of Windows XP is Microsoft Windows XP Operating System.
- Microsoft, Windows, Windows NT, Microsoft Internet Explorer, and the brand names and product names of other Microsoft products are trademarks or registered trademarks of US Microsoft Corporation in the US and other countries.
- Apple, AppleTalk, Macintosh, Mac OS, and LaserWriter are trademarks of US Apple Computer Inc. in the US and other countries.
- Postscript and Postscript Logo are trademarks of Adobe Systems Incorporated.
- IBM PC/AT is a registered trademark of US International Business Machine Corporation.
- Agfa Font Manager is the trademark of Agfa Monotype Corporation.
- Fiery, the Fiery logo are trademarks registered in the U.S. Patent and Trademark Office. NetWise is a trademark of Electronics For Imaging, Inc.
- AMD is a trademark of Advanced Micro Devices, Inc.
- Pentium and Celeron are trademarks or registered trademarks of Intel Corporation.
- Other company names and product names in this manual are the trademarks or registered trademarks of their respective companies.

Thank you for purchasing Toshiba Tec's GA-1040 Network Printer Board. This EASY SETUP GUIDE explains the quick-easy instructions for users to set up the machine to use for printing. Read this guide before setting up your e-STUDIO45/35/28 with the GA-1040 Network Printer Board. Keep this guide within easy reach, and use it to configure quality printing environment and make the best of your printer's functions.

\* For further details of printing functions, please see QUICK START GUIDE, and other electrical manuals in the CD-ROM such as GETTING STARTED, PRINTING GUIDE, CONFIGURATION GUIDE, and JOB MANAGEMENT GUIDE.

### TABLE OF CONTENTS

| SETUP FLOW                                  | 5         |
|---------------------------------------------|-----------|
| SETUP FLOW                                  | 6         |
| Setup Flow for Windows                      | 6         |
| For Parallel Printing                       | 6         |
| For SMB Printing                            | 6         |
| For LPR Printing                            | 7         |
| For IPP Printing                            | 7         |
| For Novell Printing                         | 8         |
| Setup Flow for Macintosh                    | 9         |
|                                             |           |
| CONNECTING TO THE PRINTER                   | 11        |
| CONNECTING TO THE PARALLEL PORT             | . 12      |
| CONNECTING TO THE NETWORK                   | . 13      |
|                                             |           |
| PREPARING TO USE THE TOPACCESS              | 15        |
| SETTING UP THE TCP/IP                       | 16        |
| Assigning the TCP/IP Settings Automatically | . 17      |
| Assigning the TCP/IP Settings Manually      | . 22      |
| STARTING TOPACCESS                          | . 28      |
| Starting TopAccess                          | . 28      |
| Description of Screen                       | . 29      |
| Loging on to the Administrator's Page       | . 30      |
|                                             | 22        |
|                                             | 33        |
| Set TING UP THE IPX/SPX AND NET WARE        | . 34      |
| Setting up from Control Danol               | 20        |
|                                             | 16        |
| Setting up from TopAccess                   | .40<br>17 |
| Setting up from Control Panel               | /10       |
|                                             | τJ        |
| SETTING UP THE PRINT SERVICE                | 53        |
| SETTING UP THE WINDOWS PRINTING             | 54        |
| SETTING UP THE I PD PRINTING                | 57        |
|                                             |           |

| ■ INSTALLING THE PRINTER DRIVER                     | 61 |
|-----------------------------------------------------|----|
| ABOUT INSTALLATION                                  | 62 |
| Software Components                                 | 62 |
| System Requirements                                 | 62 |
| About Installation Procedure                        | 63 |
| INSTALLING THE PRINTER DRIVER (Windows)             | 64 |
| Installing the Printer Driver for Parallel Printing | 64 |
| Installing the Printer Driver for SMB Printing      | 67 |
| Windows 95/98/Me                                    | 68 |
| Windows NT 4.0/2000/XP                              | 72 |
| Installing the Printer Driver for LPR Printing      | 78 |
| Windows NT 4.0                                      | 79 |
| Windows 2000/XP                                     | 85 |
| Installing the Printer Driver for IPP Printing      | 92 |
| Installing the Printer Driver for Novell Printing   | 97 |
| Windows 95/98/Me                                    | 98 |
| Windows NT 4.0/2000/XP10                            | 03 |
| Installing the Agfa Monotype Font Manager 200010    | 07 |
| Configuring the Options10                           | 09 |
| Windows 95/98/Me 10                                 | 09 |
| Windows NT 4.0/2000/XP1                             | 11 |
| INSTALLING THE PRINTER DRIVER (Macintosh) 1         | 15 |
| Installing the Printer Driver to Macintosh1         | 15 |
| Installing the AdobePS 8.71                         | 15 |
| Creating the AdobePS Printer1                       | 17 |
|                                                     | 21 |
| DEFAULT SETTING LIST 12                             | 22 |
| Default Setting List for Printer Function 12        | 22 |
| TopAccess Setting                                   | 22 |
| Printer Setting                                     | 23 |
| Default Setting List for Network Function           | 24 |
| Port Setting                                        | 24 |
| TCP/IP Setting                                      | 24 |
| IPX/SPX Setting12                                   | 24 |

NetWare Setting ...... 125

| AppleTalk Setting | 126 |
|-------------------|-----|
| Other Setting     | 126 |

## SETUP FLOW

### SETUP FLOW

After operating each procedure, please check the checkbox ( $\Box$ ) in front of each procedure so that you can make sure completing the operation for setup.

#### **Setup Flow for Windows**

#### **For Parallel Printing**

#### □ Connecting the GA-1040

Connect the GA-1040 and a computer with a parallel cable.

► P12 "CONNECTING TO THE PARALLEL PORT"

#### Installing the Printer Driver

Install the printer drivers using the installer in the CD-ROM.

P64 "Installing the Printer Driver for Parallel Printing"

#### Configuring the Options

Configure the option settings on the printer driver.

► P109 "Configuring the Options"

#### For SMB Printing

#### □ Connecting the GA-1040

Connect the GA-1040 to your network with a network cable.

► P13 "CONNECTING TO THE NETWORK"

#### Preparing to use the TopAccess

Set the TCP/IP protocol to use the TopAccess. When the printer is connected to the TCP/IP network, you can use the TopAccess, a web-based utility, to remotely set up the printer from your computer.

► P16 "SETTING UP THE TCP/IP"

#### □ Setting up the Printing Service

Enable the Windows Printing Service using TopAccess.

► P54 "SETTING UP THE WINDOWS PRINTING"

#### Installing the Printer Driver

Install the printer drivers for the SMB Printing.

P67 "Installing the Printer Driver for SMB Printing"

#### □ Configuring the Options

Configure the option settings on the printer driver.

► P109 "Configuring the Options"

#### For LPR Printing

The LPR Printing is only available for Windows NT 4.0, Windows 2000, and Windows XP.

#### □ Connecting the GA-1040

Connect the GA-1040 to your network with a network cable.

► P13 "CONNECTING TO THE NETWORK"

#### □ Preparing to use the TopAccess

Set the TCP/IP protocol to use the TopAccess. When the printer is connected to the TCP/IP network, you can use the TopAccess, a web-based utility, to remotely set up the printer from your computer.

► P16 "SETTING UP THE TCP/IP"

#### □ Setting up the Printing Service

Enable the LPD Printing Service using TopAccess.

► P57 "SETTING UP THE LPD PRINTING"

#### □ Installing the Printer Driver

Install the printer drivers for the LPR Printing.

P78 "Installing the Printer Driver for LPR Printing"

#### □ Configuring the Options

Configure the option settings on the printer driver.

► P109 "Configuring the Options"

#### **For IPP Printing**

The IPP Printing is only available for Windows 2000 and Windows XP.

#### □ Connecting the GA-1040

Connect the GA-1040 to your network with a network cable.

► P13 "CONNECTING TO THE NETWORK"

#### Preparing to use the TopAccess

Set the TCP/IP protocol to use the TopAccess. When the printer is connected to the TCP/IP network, you can use the TopAccess, a web-based utility, to remotely set up the printer from your computer.

► P16 "SETTING UP THE TCP/IP"

#### □ Installing the Printer Driver

Install the printer drivers for the LPR Printing.

P92 "Installing the Printer Driver for IPP Printing"

#### □ Configuring the Options

Configure the option settings on the printer driver.

► P109 "Configuring the Options"

#### **For Novell Printing**

The NetWare server must be required in your network for Novell Printing.

#### □ Connecting the GA-1040

Connect the GA-1040 to your network with a network cable.

► P13 "CONNECTING TO THE NETWORK"

#### Preparing to use the TopAccess

Set the TCP/IP protocol to use the TopAccess. When the printer is connected to the TCP/IP network, you can use the TopAccess, a web-based utility, to remotely set up the printer from your computer.

► P16 "SETTING UP THE TCP/IP"

#### □ Setting up the Protocol

Set the IPX/SPX protocol and NetWare configuration on the printer using TopAccess.

► P34 "SETTING UP THE IPX/SPX AND NETWARE"

#### □ Installing the Printer Driver

Install the printer drivers for the Novell Printing.

► P97 "Installing the Printer Driver for Novell Printing"

#### □ Configuring the Options

Configure the option settings on the printer driver.

► P109 "Configuring the Options"

#### **Setup Flow for Macintosh**

PS : The PostScript option, PS3 Upgrade (GE-1020) or PS3 & HDD Upgrade (GE-1030), is required for printing from a Macintosh computer.

#### □ Connecting the GA-1040

Connect the GA-1040 to your network with a network cable.

► P13 "CONNECTING TO THE NETWORK"

#### □ Preparing to use the TopAccess

Set the TCP/IP protocol to use the TopAccess. When the printer is connected to the TCP/IP network, you can use the TopAccess, a web-based utility, to remotely set up the printer from your computer.

► P16 "SETTING UP THE TCP/IP"

#### □ Setting up the Protocol

Set the AppleTalk.

► P46 "SETTING UP THE APPLETALK"

#### □ Installing the Printer Driver

Install the printer drivers to Macintosh computer.

P115 "Installing the Printer Driver to Macintosh"

## **CONNECTING TO THE PRINTER**

### **CONNECTING TO THE PARALLEL PORT**

The following describes how to connect the printer (PC/AT machine, or its equivalent) to a computer using a printer cable (so-called "parallel connection").

#### PREPARATION:

The IEEE 1284 compatible printer cable is an optional item. Please obtain one that is compatible with your computer.

- Turn OFF the power of the printer and the power of the computer.
- 2 Insert the printer cable all the way to the deep end of the parallel interface connector located on the rear side of the printer body, and secure it with the latches on both sides of the connector.

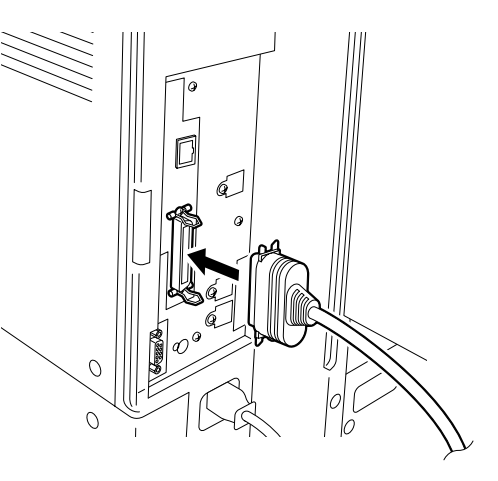

Connect the other end of the printer cable to the parallel port of your computer.

#### SUPPLEMENT:

The parallel port connector may vary depending on the model of the computer. If the printer cable compatible with your computer is unknown, please ask the store where you purchased your computer.

### **CONNECTING TO THE NETWORK**

The following describes how to connect the printer to a network.

#### PREPARATION:

The 10BASE-T or 100BASE-TX cable is an optional item. Please obtain one that is compatible with your computer.

Turn OFF the power of the printer.

2 Insert the 10BASE-T or 100BASE-TX cable in the connector.

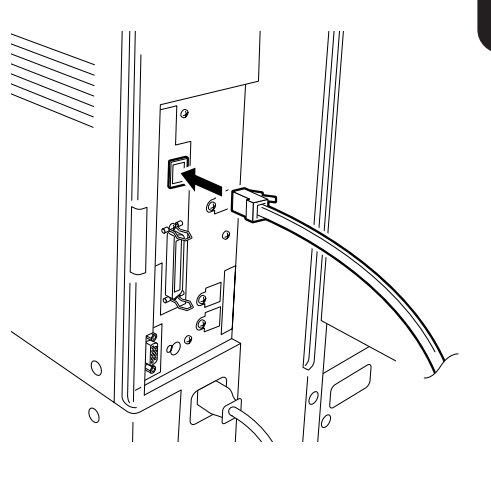

## PREPARING TO USE THE TOPACCESS

### **SETTING UP THE TCP/IP**

After the printer is connected to the network, please set the TCP/IP to enable accessing the TopAccess.

#### SUPPLEMENT:

TopAccess, a web-based utility, is used to configure the printer from your computer instead of operating the setup from the Control Panel of the printer. It is recommended to use the TopAccess to configure the printer settings when the printer is connected to the network because some items cannot be operated from the Control Panel.

Please configure the TCP/IP settings appropriated for your network environment:

#### Assigning the TCP/IP using the DHCP, RARP, or BOOTP server

Where either DHCP, RARP, or BOOTP server is in the network, the printer can be configured to get TCP/IP settings automatically from the server.

► P17 Assigning the TCP/IP Settings Automatically

#### NOTE:

When using the DHCP, RARP, or BOOTP server to assign the IP address, the printer obtains different IP address every time after you reboot the printer. It may cause the failure of printing for the LPR Printing and IPP Printing because the IP address has been changed. In this case, it is recommended to assign the static IP address manually.

#### Assigning the TCP/IP manually

Where neither DHCP, RARP, nor BOOTP server is in the network, assign the static TCP/IP settings manually.

► P22 Assigning the TCP/IP Settings Manually

#### Assigning the TCP/IP Settings Automatically

This is performed on the Control Panel.

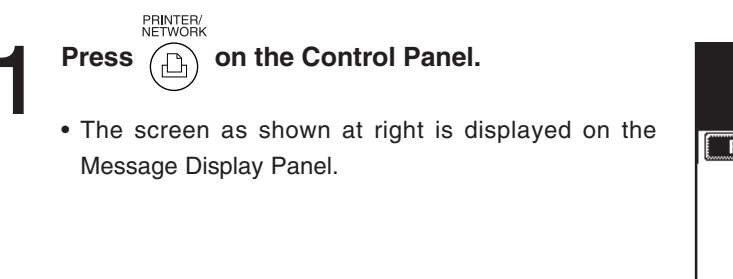

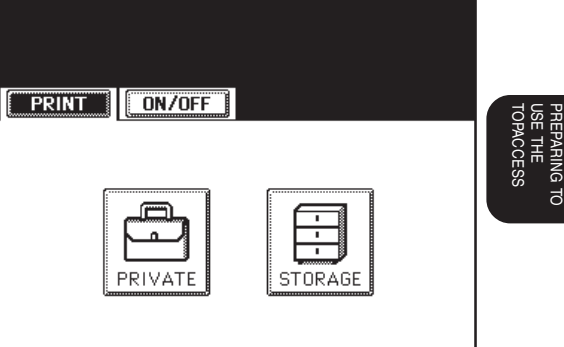

2 Press [ON/OFF].

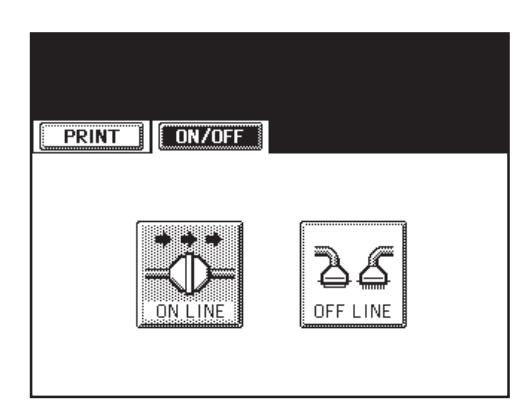

Press [OFF LINE].

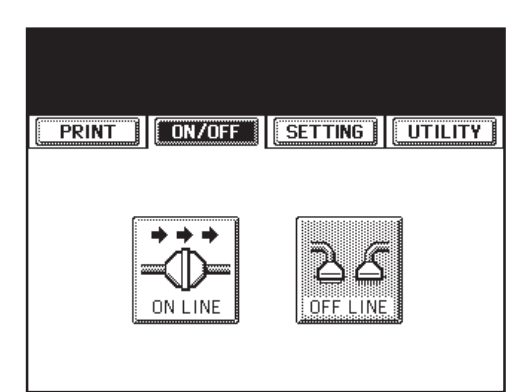

 When you already set the administrator password, the input password screen is displayed after pressing [ADMIN]. In this case, enter the password and press [SET] to continue the operation.

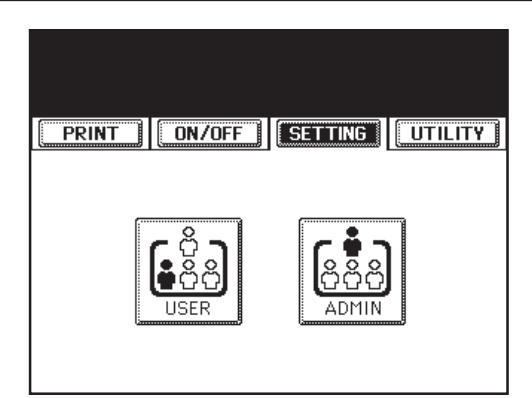

#### Press [PROTOCOL SETUP].

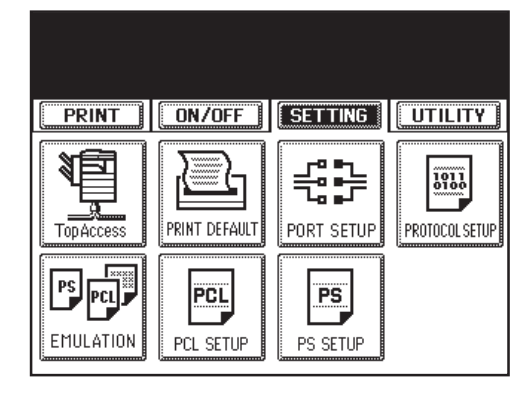

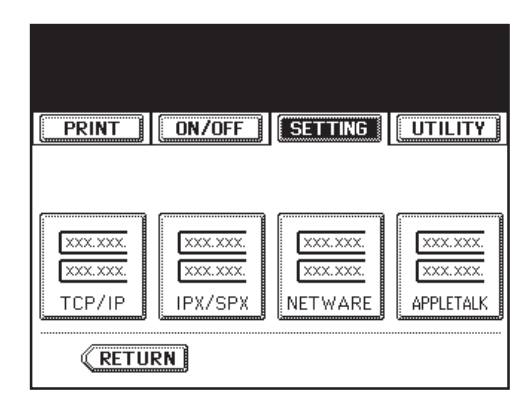

6

Press [TCP/IP].

**7** Press [ETHERNET].

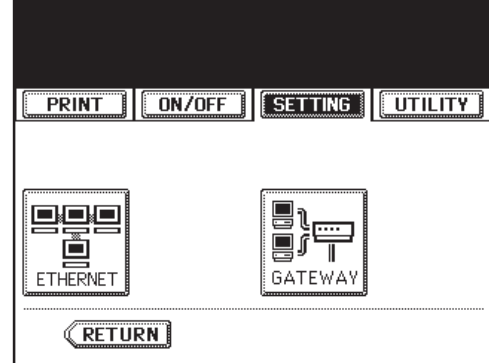

- Press [ENABLE] for "Enable Auto IP" and select the protocol by pressing either [DHCP], [RARP] or [BOOTP].
  - [ENABLE] is must be selected for "Enable TCP/IP" as a default. If it is not selected, press [ENABLE] for "Enable TCP/IP".
- Press [SET] to save the settings.
  - The display returns to the screen at Step 7.
  - When the Gateway address is required to be set, go to next step.
  - When the Gateway address is not required to be set, skip to Step 12.

| PRINT ON/       | OFF SETTING UTILITY |
|-----------------|---------------------|
| Ethernet        | Set Item            |
| Enable TCP/IP   | ENABLE DISABLE      |
| Enable Auto IP  | ENABLE DISABLE      |
| Select Protocol | DHCP                |
|                 | BOOTP               |
| CANCEL          | SET                 |

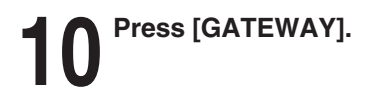

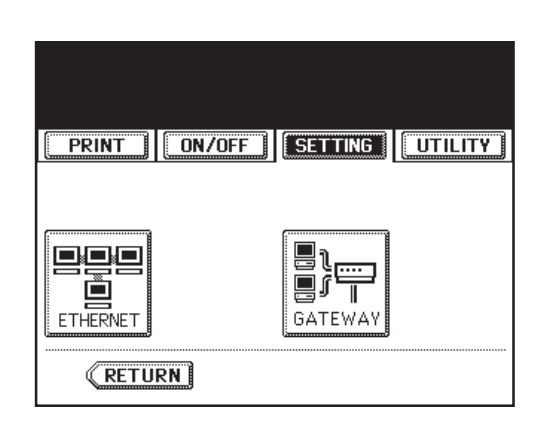

### Press [ENABLE] for "Enable Auto IP" and press [SET].

• When you select [RARP] as the protocol, you cannot select [ENABLE] for "Enable Auto IP". In this case, enter the gateway address using the numeric keys.

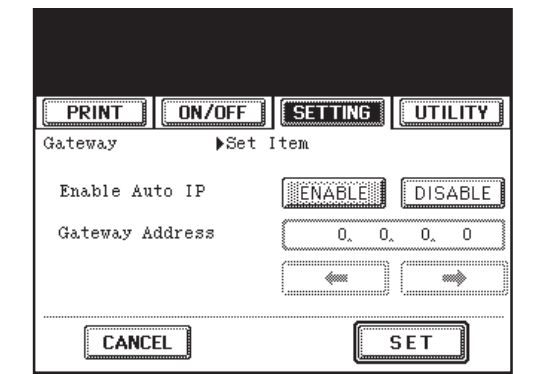

## **12** Press [UTILITY] and press [FUNCTION].

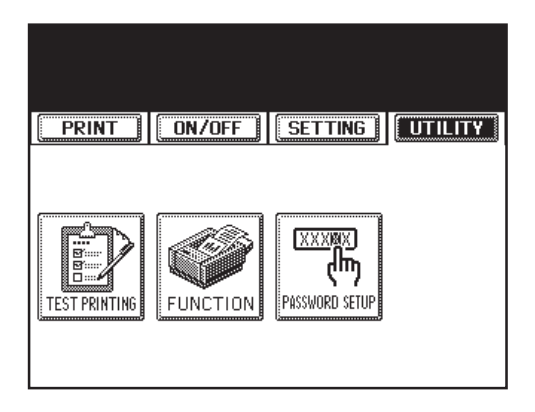

## **13** Press [RESET].

#### NOTE:

Please reset the printer by turning off the power and then on when you change the settings at the first time since unpacking the GA-1040 printer kit. You can use the [RESET] function to reset the printer from the second time.

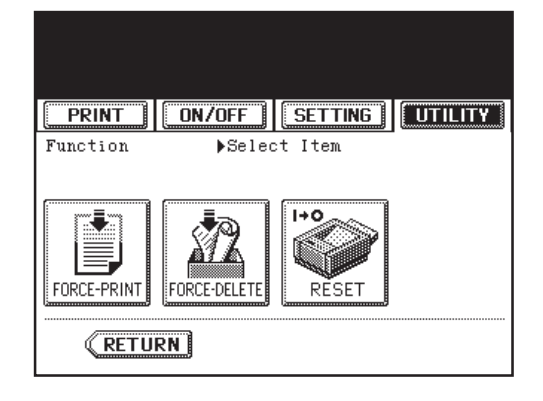

## Press [OK] to reset the printer.

• You must reset the printer to enable settings when you have changed them.

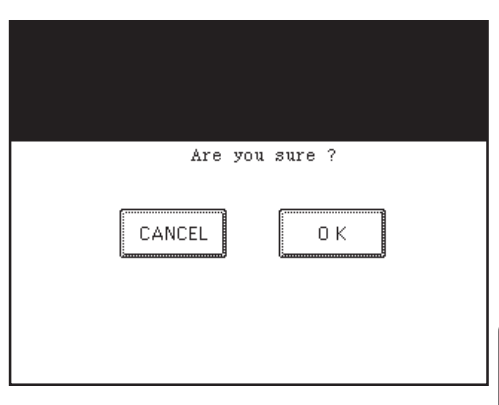

**15** Wait for a few minutes until the printer completes initializing.

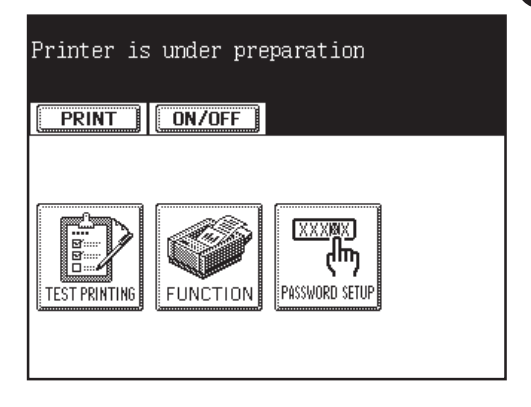

#### Assigning the TCP/IP Settings Manually

This is performed on the Control Panel.

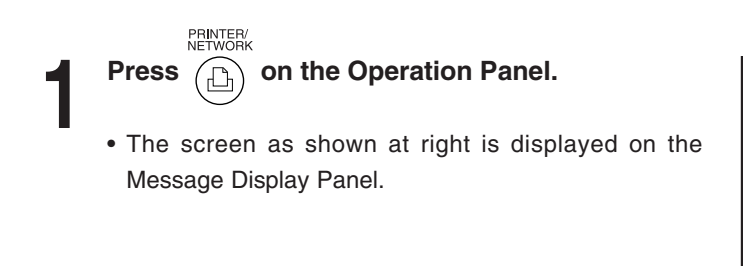

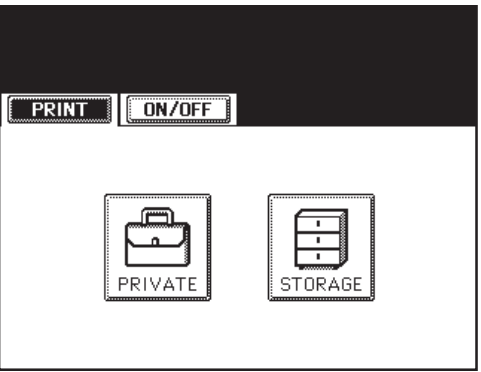

2 Press [ON/OFF].

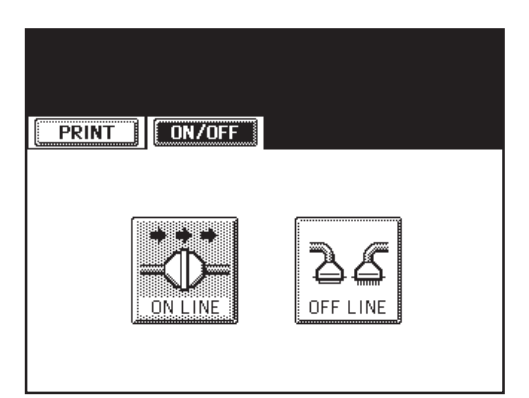

Press [OFF LINE].

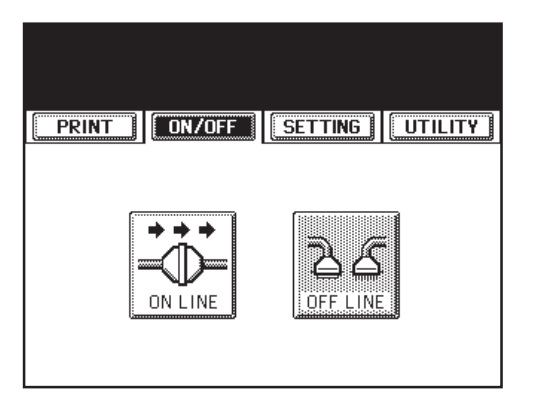

PREPARING TO USE THE TOPACCESS

#### Press [SETTING] and press [ADMIN].

• When you already set the administrator password, the input password screen is displayed after pressing [ADMIN]. In this case, enter the password and press [SET] to continue the operation.

Press [PROTOCOL SETUP]. PRINT

Press [TCP/IP]. 6

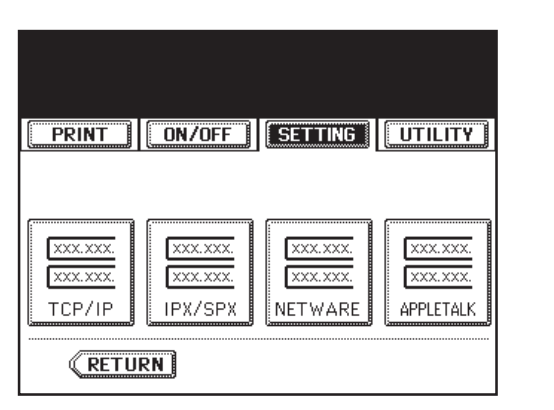

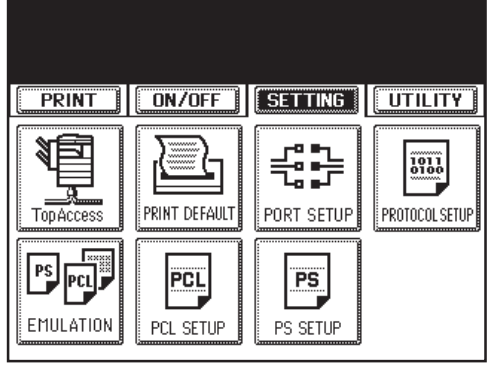

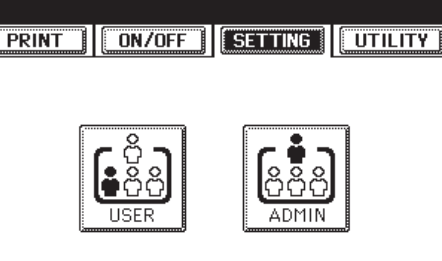

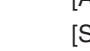

Δ

**7** Press [ETHERNET].

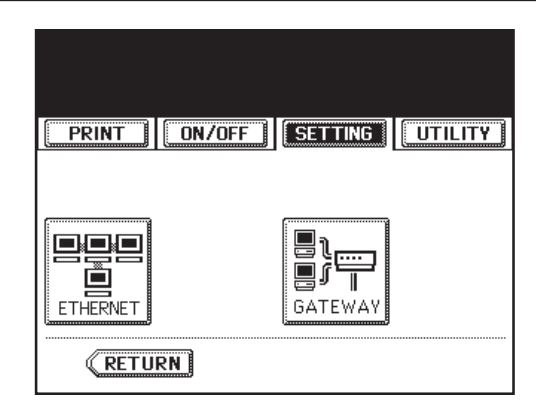

### Press [DISABLE] for "Enable Auto IP" and press [Next].

• [ENABLE] is must be selected for "Enable TCP/IP" as a default. If it is not selected, press [ENABLE] for "Enable TCP/IP".

| PRINT ON/OFF    | SETTING  | UTILITY |
|-----------------|----------|---------|
| Ethernet 🕨 Set  | Item     |         |
| Enable TCP/IP   | ENABLE   | DISABLE |
| Enable Auto IP  | ENABLE   | DISABLE |
| Select Protocol | ( рнср ) | (RASS)  |
|                 | (BOOTP)  |         |
| CANCEL          | SET      | Next    |

#### Enter the IP address using numeric keys.

- To move the cursor, press [ 🖛 ] or [ 🔿 ].
- You cannot enter any number exceeding 255.
- "0.0.0.0" cannot be assigned to the IP address.

| PRINT    | ON/OFF     | SETTING        |           |
|----------|------------|----------------|-----------|
| Ethernet | ▶Set I     | [tem           |           |
|          | UP ADDRESS | 192 <u>168</u> | . 255. 48 |
| CANCEL   |            | SET            | Prev      |

### **1 O** Press [SUBNET MASK] and enter the Subnet Mask if required.

- To move the cursor, press [ 🖛 ] or [ 🔿 ].
- You cannot enter any number exceeding 255.
- "0.0.0.0" and "255.255.255.255" cannot be assigned to the Subnet Mask.

#### Press [SET] to save the settings.

- The display returns to the screen at Step 7.
- When the Gateway address is required to be set, go to next step.
- When the Gateway address is not required to be set, skip to Step 15.

## 12 Press [GATEWAY].

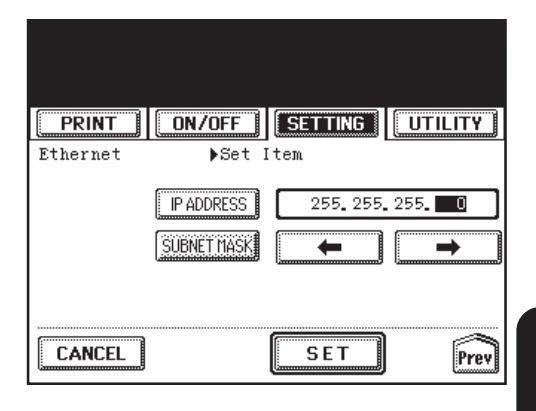

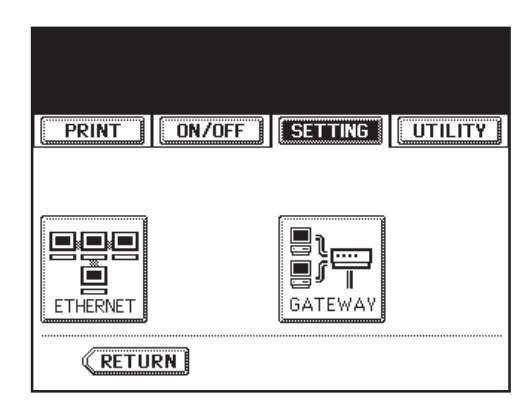

Press [DISABLE] for "Enable Auto IP" and enter the gateway address using numeric keys.
To move the cursor, press [ ← ] or [ → ].

**14** Press [SET] to save the settings.

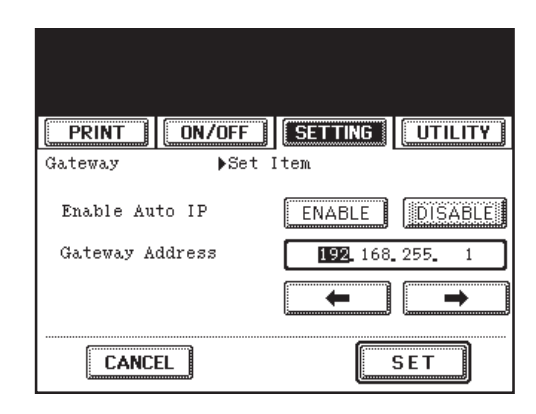

**15** Press [UTILITY] and press [FUNCTION].

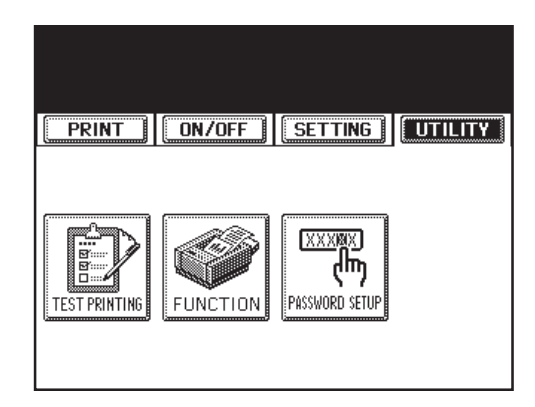

## **16** Press [RESET].

#### NOTE:

Please reset the printer by turning off the power and then on when you change the settings at the first time since unpacking the GA-1040 printer kit. You can use the [RESET] function to reset the printer from the second time.

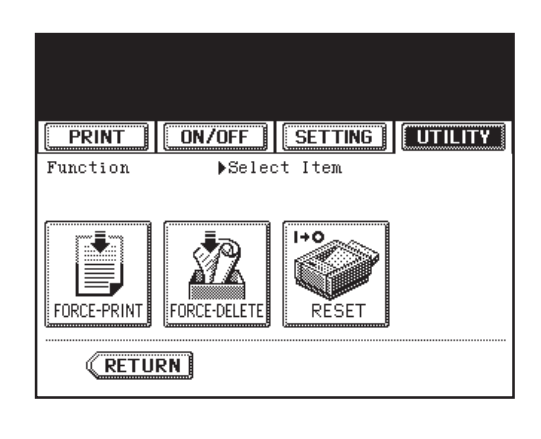

## Press [OK] to reset the printer.

• You must reset the printer to enable settings when you have changed them.

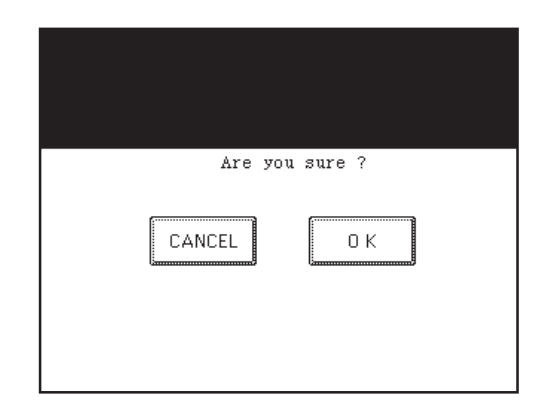

Wait for a few minutes until the printer completes initializing.

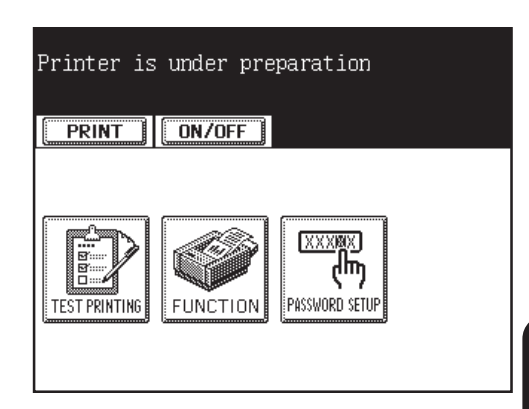

### STARTING TOPACCESS

After you complete the TCP/IP setup and the printer finishes initializing, you are ready to access to TopAccess. This section describes how to access to TopAccess.

You can access to TopAccess using a WWW browser such as Netscape Navigator or Internet Explorer. The required environments for using TopAccess are described below:

- Applicable OS: Windows 95, Windows 98, Windows Me, Windows NT 4.0, Windows 2000 Windows XP
   WWW browser: Netscape Navigator v4.5 or later
- Microsoft Internet Explorer v4.0.1 and Service Pack 1 or later
- Protocol: TCP/IP must be installed on your computer.

#### SUPPLEMENTS:

- Please use the latest version of Netscape Navigator or Microsoft Internet Explorer for best results.
- Your browser must be Java enabled.

#### **Starting TopAccess**

Start the WWW browser on your computer.

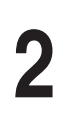

Enter "http://[IP Address]" in the Address entry field of the WWW browser, and press [Enter].

- Enter the IP address assigned to the printer instead of [IP Address].
- If the printer use a DHCP server to get an IP address, see the Setting List (Network) that is printed after initializing the printer to find out the IP address of the printer.

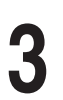

#### The TopAccess screen appears.

Address 🖉 http://192.168.255.48/

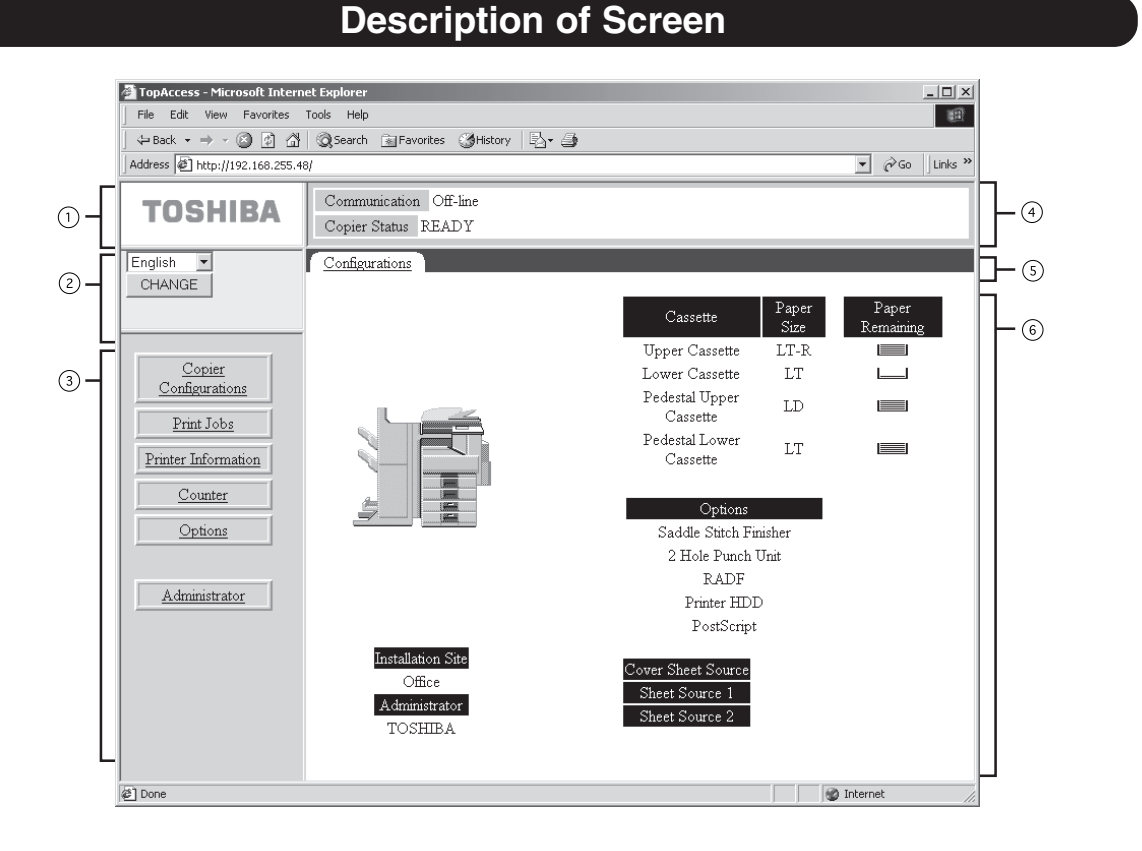

- ① Go to the TOSHIBA TEC Web site by clicking on this. The update information about TOSHIBA TEC products is available on this Web site.
- ② Select Language

Select the language in which TopAccess will be displayed.

③ Menu

Click the menu link to access to each function. When clicking on the menu, the page displayed on the Control Panel frame will be changed.

④ Status Display

Indicates the communication status and machine status.

⑤ Function Tab

Click the tab to access to each function among the page displayed on the Control Panel frame. When clicking on the tab, the page displayed on the Control Panel frame will be changed.

⑥ Control Panel

Display the details of the page that you access by clicking on the menu and function tab.

#### Loging on to the Administrator's Page

When you want to set up the GA-1040 from TopAccess, you must log on to the Administrator's page of TopAccess.

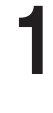

Start the TopAccess.

- ► P28 "Starting TopAccess"
- 2 Click on the [Administrator] menu.

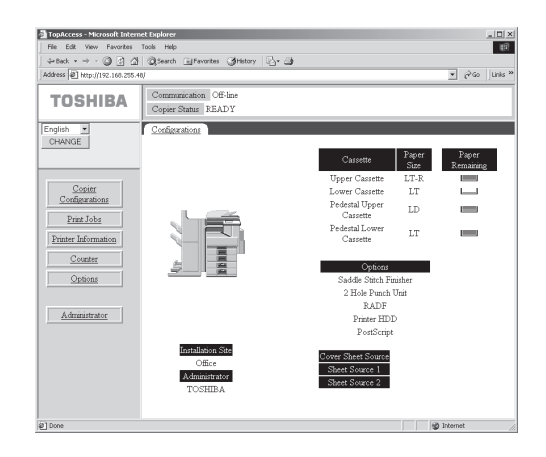

#### Enter the password and click on [OK].

- The administrator password has not been set as the factory default. When you have not set the password, leave the Administrator Password field blank and click on [OK].
  - The Administrator Password is the same password can be set from the Control Panel on the machine.

| TopAccess - Microsoft Intern                                                                                       | et Explorer                                   |    |                  |
|----------------------------------------------------------------------------------------------------|-----------------------------------------------|----|------------------|
| File Edit View Favorites                                                                                           | Tools Help                                    |    | 10 B             |
| J 4+Back • → · ③ ③ △                                                                                               | Search 🖃 Favorites Stistory 🔄 - 😅             | •  |                  |
| Address Attp://192.168.255.4                                                                                       | 3/adm                                         |    | ▼ (∂Go   Linis » |
| TOSHIBA                                                                                                    | Communication Off-line<br>Copier Status READY |    |                  |
| English CHANGE                                                                                                    | Password                                      |    |                  |
| Conter<br>Configuration<br>Print Jobs<br>Print Jobs<br>Printer Information<br>Constant<br>Options<br>Administrator | Administrator<br>Pauravord                    |    |                  |
|                                                                                                    |                                               | OK |                  |
| a) Done                                                                                                    |                                               |    | 👔 Internet       |

**4** The Administrator Page is displayed.

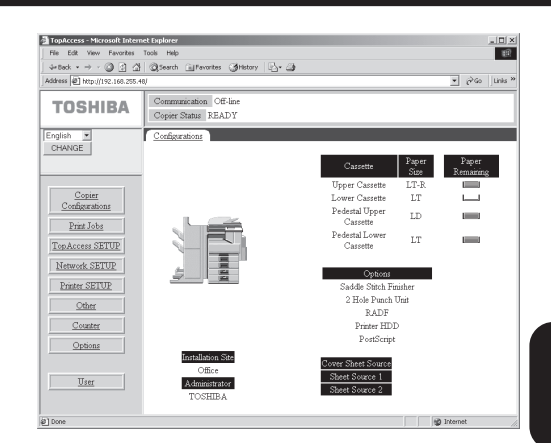

## SETTING UP THE PROTOCOLS

### SETTING UP THE IPX/SPX AND NETWARE

When you use the printer in the NetWare environment for the Novell Printing, you should enable the IPX/SPX protocol and set up the NetWare settings.

#### **PREPARATIONS:**

Before setting up the IPX/SPX and NetWare settings, please make sure the followings:

- The TCP/IP has been configured to enable the TopAccess.
- The NetWare server has been configured for the printer.

You can set up the IPX/SPX and NetWare using TopAccess or the Control Panel on the printer.

- Some settings cannot be operated from the Control Panel. When you want set items for further particulars, set up from TopAccess.
  - ► P35 "Setting up from TopAccess"
- When the printer is connected to your computer in local connection and you do not have the TCP/IP network to use TopAccess, set up from the Control Panel on the printer.

► P39 "Setting up from Control Panel"
### Setting up from TopAccess

Start the TopAccess and log in to the Administrator's page.

► P28 "STARTING TOPACCESS"

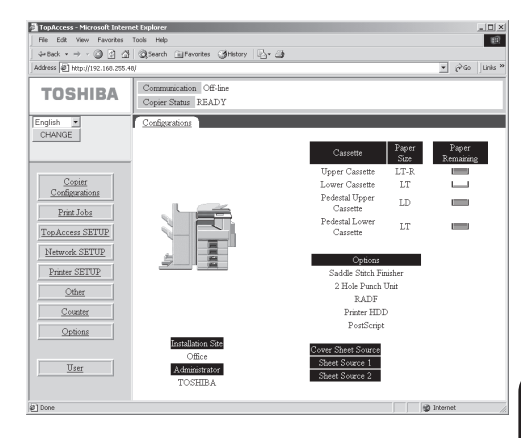

### 2 Click on the [Network SETUP] menu and click on the [IPX/SPX] tab.

• The IPX/SPX SETUP page is displayed.

#### SUPPLEMENT:

It is required to set the IPX/SPX only when you want to change the frame types to be used. The printer is configured to select an appropriate frame type automatically. If you do not need to change the setting, go to Step 5.

| File Edit View Favorites               | Tools Help                                    |            |
|----------------------------------------|-----------------------------------------------|------------|
| 4-back • → - ② ③ ④                     | Qitearch @Fevorites @History 2- 2             |            |
| /ddress @ http://192.168.255           | e/                                            | ▼ ∂∞       |
| TOSHIBA                                | Communication Off-line<br>Copier Status READY |            |
| English 💌                              | Port TCP/IP IPX/SPX NetWare AppleTak Other    |            |
| CHANGE                                 | IPX/SPX SETUP                                 |            |
| Copier<br>Configurations<br>Print Jobs | Select Frame Types                            |            |
| Top.Access SETUP                       | Ethernet_802.3 III                            |            |
| Network SETUP                          | Discout T                                     |            |
|                                        | Ethemet SNAP III                              |            |
| Printer SETUP                          |                                               |            |
| Other                                  |                                               |            |
| Counter                                |                                               |            |
| Options                                |                                               |            |
| <u>User</u>                            | SETUP DEFAULT                                 |            |
| 1 Done                                 |                                               | 1 Internet |

#### Auto

Check this to use a frame type that the printer find first. This is checked as a factory default. Ethernet\_802.3, Ethernet\_802.2, Ethernet\_II, Ethernet\_SNAP

Instead of "Auto", check the frame types to be used. The printer will use all frame types checked here. These can be checked only when "Auto" is checked off.

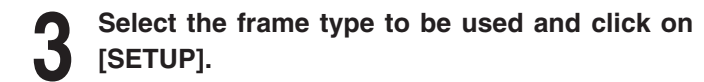

### "Reset the Printer to Enable Setting" message is displayed on the page after clicking on [SETUP].

• Before resetting the printer, continue the operation for the NetWare settings.

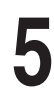

### Click on the [NetWare] tab.

- The NetWare SETUP page is displayed.
- When using NetWare 4.x or NetWare 5.x in NDS/ NDPS mode, go to Step 6.
- When using NetWare 3.x or NetWare 4.x in bindery mode, go to Step 7.

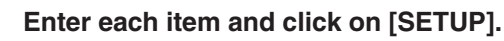

Go to Step 8.

| File Edit View Favorites      | Tools Help                                    |
|-------------------------------|-----------------------------------------------|
| 4-teck + → - 🥥 🔄 🖄            | Q.Search @Pavorites @History 24 @             |
| ddress 🕘 http://192.168.255.4 | +8) 💌 🖓 Go jur                                |
| TOSHIBA                       | Communication Off-line<br>Copier Status READY |
| English 💌                     | Port TCP/IP IPX/SPX NetWare AppleTalk Other   |
| CHANGE                        | IPX/SPX SETUP                                 |
| Copier<br>Configurations      | Reset the Printer to Enable Setting           |
| Deixt Taka                    | Select Frame Types                            |
| FILE JODS                     | Alto M                                        |
| TopAccess SETUP               | Ethernet 802.2                                |
| Network SETUP                 | Ethemet II                                    |
| Printer SETUP                 | Ethernet_SNAP =                               |
| Other                         |                                               |
| Counter                       |                                               |
| Options                       |                                               |
| User                          | SETUP DEFAULT                                 |

| TopAccess - Microsoft Interne<br>File Edit View Favorites 1                                               | et Explorer<br>Tools Help                                                                                                    | ×I.                                                                                                    |
|----------------------------------------------------------------------------------------------------|----------------------------------------------------------------------------------------------------|----------------------------------------------------------------------------------------------------|
| 4+8ack • → - ③ ① ①                                                                                        | QSearch @Favorites @History 🔂 🥥                                                                                                    |                                                                                                    |
| Address () http://192.168.255.48                                                                          | V                                                                                                    | ▼ (PGo Linis ≫                                                                                                    |
| TOSHIBA                                                                                                   | Communication Off-line<br>Copier Status READY                                                                                                    |                                                                                                    |
| English 💌                                                                                                 | Post TCP/IP IPX/SPX Net                                                                                                    | Ware AppleTak Other                                                                                                    |
| CHANGE                                                                                                    | N                                                                                                    | etWare SETUP                                                                                                    |
| Conist<br>Conferentions<br>Final Lobs<br>TonAccess SETUP<br>Network SETUP<br>Other<br>Constant<br>Options | Pol Internal (sec.)<br>Enable MDS<br>INDS Tree<br>NDS Free Server<br>Paravord<br>Search Boot<br>NOTE: The bodary servers 1<br>Enable Enables Server<br>Enable Server<br>Bundery Friz Server | IS<br>S<br>(TOS<br>CH-GATBB/SEV OU-G<br>OU-GATBB/SEV OU-G<br>OU-GATBB/SEV<br>OU-GATBB/SEV<br>OU-G |
| User                                                                                                    | SE                                                                                                    | TUP DEFAULT                                                                                                    |
| ළ) Done                                                                                                   |                                                                                                    | 🕲 Internet                                                                                                    |

### Poll Interval

Enter the time interval in second for the print server to scan the print queues.

### Enable NDS

Check this on to enable printing with NetWare 4.x or NetWare 5.x in NDS/NDPS mode.

### NDS Tree

Enter the tree name of NDS.

### NDS Print Server

Enter the name of the print server object to be created on the NetWare server. The name of the printer server must be entered with the NDS context.

(i.e. "CN=GA1040\_SRV.OU=GA1040.O=ORG.")

### Password

Enter the password if it has been set to the print server.

### Search Root

Enter the search root for the print queues. The printer always searches the queues only in this root so that the printer can quickly find the queues.

Check on [Enable NDS] and scroll down the page to enter each item and click on [SETUP].

### NOTE:

You should check on [Enable NDS] to use the GA-1040 printer in bindery mode.

| Hie bolt view Havorites Too          | e nep                                     |                     | £14         |
|--------------------------------------|-------------------------------------------|---------------------|-------------|
| verbeck • → · 🔘 🔄 🖓 🤤                | 2,Search II Pavorites (3)History (12+ 23) |                     | - 20 Inte   |
| eonuese (461 uctbr)(1145-166-526-46) |                                           |                     | · (roo juna |
| TOSHIBA                              | Communication Off-line                    |                     |             |
|                                      | Copier Status READY                       |                     |             |
| English 💌                            | Port TCP/IP TIPX/SPX NetW                 | are AppleTaik Other |             |
| CHANGE                               |                                           |                     |             |
|                                      | Net                                       | tware SETUP         |             |
|                                      |                                           |                     |             |
| Copier                               |                                           | _                   |             |
| Configurations                       | Enable Bindery Server 1                   | ×                   |             |
| Print Jobs                           | File Server                               | NW4_SRV             |             |
| TopAccess SETUP                      | Bandery Print Server                      | GA1040_PRN          |             |
|                                      | Password                                  |                     |             |
| Network SETUP                        | Enable Bindery Server 2                   |                     |             |
| Printer SETUP                        | File Server                               |                     |             |
| Other                                | Bindery Print Server                      |                     |             |
|                                      | Password                                  |                     |             |
| Counter                              | Enable Bindery Server 3                   |                     |             |
| Options                              | File Server                               |                     |             |
|                                      | Disclary Driet Carner                     |                     | •           |
| ITser                                |                                           |                     |             |
|                                      | SET                                       | JP DEFAULT          |             |

Enable Bindery Server X

Check the checkbox to enable the bindery server to be used. When you check this, enter "File Server" and "Bindery Print Server". You can use additional bindery servers up to 8 servers.

File Server

Enter the name of a file server that the print server and print queue for the GA-1040 printer are created.

**Bindery Print Server** 

Enter the name of the print server that you have created for the GA-1040 printer on the file server.

Password

Enter the password if it has been set to the print server.

"Reset the Printer to Enable Setting" message is displayed on the page after clicking on [SETUP].

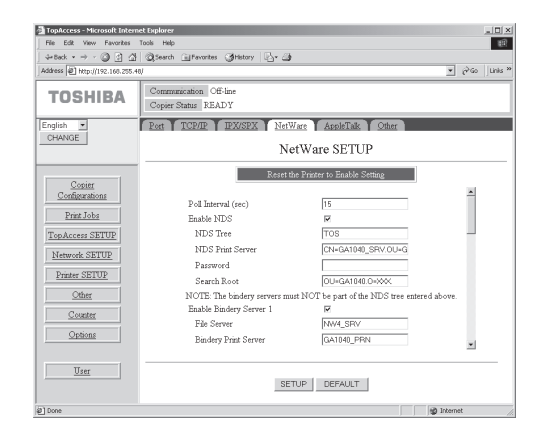

- The Printer Reset page is displayed.
- Click on [Printer Reset]. • The confirmation screen appears.

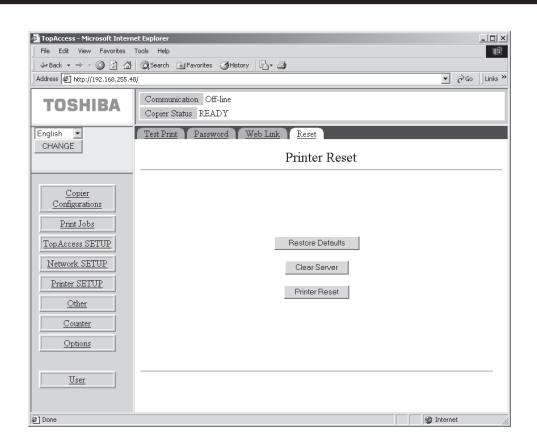

# Click on [OK] to reset the printer. You must reset the printer to enable settings when you have changed them.

# Microsoft Internet Explorer X Printer will be reset. Are you sure? OK Cancel

### **12** Wait for a few minutes until the printer completes initializing.

### Setting up from Control Panel

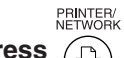

Press  $\textcircled{\begin{tabular}{ll} \begin{tabular}{ll} \hline \end{tabular}$  on the Control Panel.

• The screen as shown at right is displayed on the Message Display Panel.

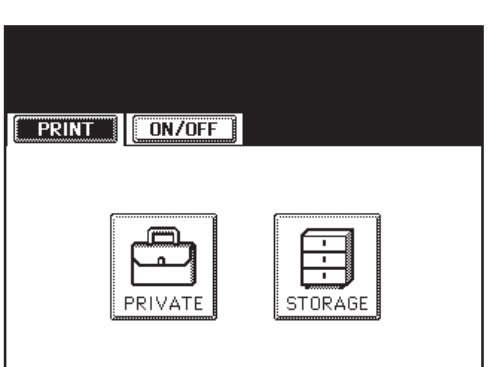

2 Press [ON/OFF].

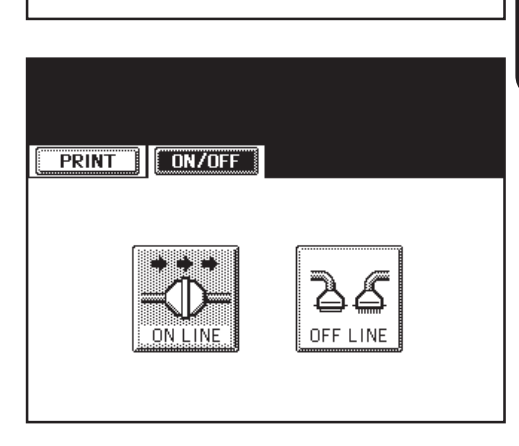

Press [OFF LINE].

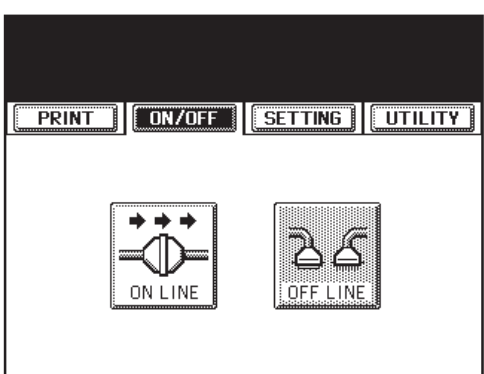

### Press [SETTING] and press [ADMIN].

 When you already set the administrator password, the input password screen is displayed after pressing [ADMIN]. In this case, enter the password and press [SET] to continue the operation.

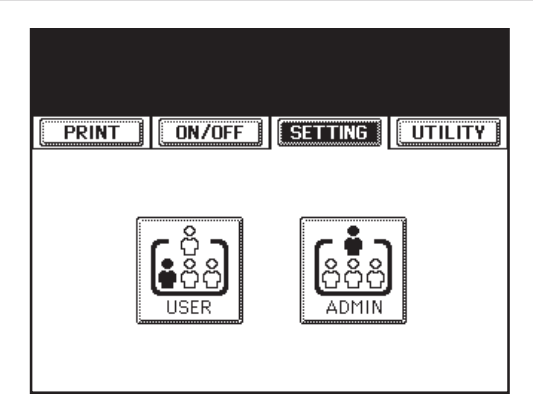

### Press [PROTOCOL SETUP].

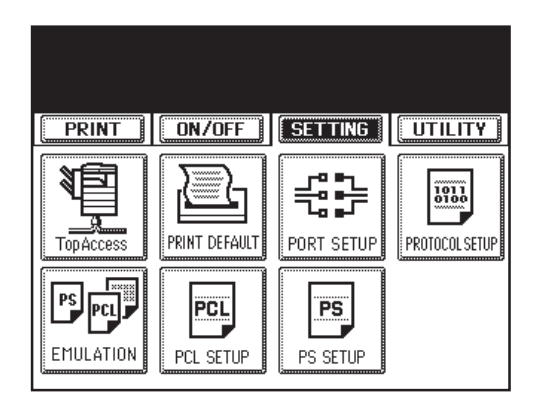

### 6

### Press [IPX/SPX].

- When you want to set the printer to automatically find an appropriate frame type, go to Step 7.
- When you want to specify the frame types to be used, go to Step 8.

### SUPPLEMENT:

It is required to set the IPX/SPX only when you want to change the frame types to be used. The printer is configured to select an appropriate frame type automatically. If you do not need to change the setting, go to Step 9.

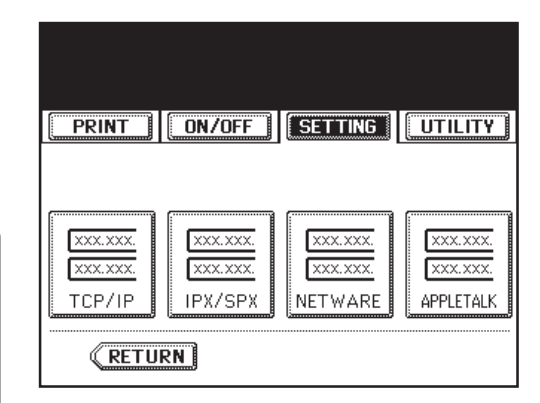

SETTING UP THE PROTOCOLS

### Make sure [AUTO] is selected and press [SET].

- [AUTO] is selected as a factory default. If it is not selected, press [AUTO] to select. When [AUTO] is selected, the button should be shown as right figure.
  - The screen returns to the PROTOCOL menu. Go to Step 9.

| Select Frame Types | AUTO       EN_602.2       EN_1       EN_1 |
|--------------------|-------------------------------------------|
| CANCEL             | SET                                       |
|                    |                                           |
|                    |                                           |

SETTING

UTILITY

ON/OFF

▶Set Item

PRINT

I PX/SPX

### Press [AUTO] to deselect and press the buttons of frame types to be used, and then press [SET].

• The screen returns to the PROTOCOL menu.

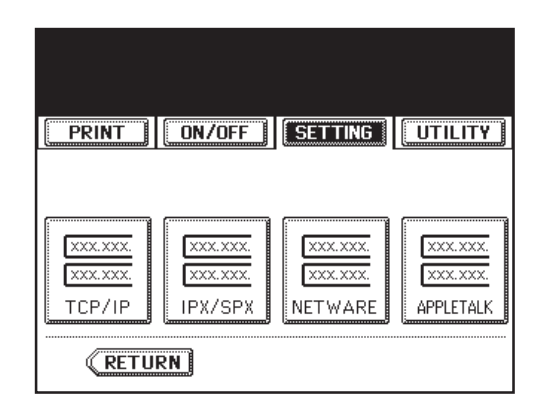

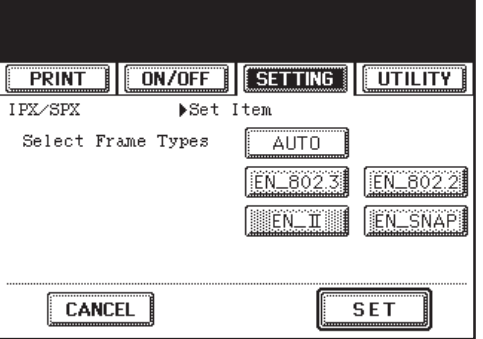

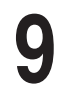

#### Press [NETWARE].

- When using NetWare 4.x or NetWare 5.x in NDS/ NDPS mode, go to Step 10.
- When using NetWare 3.x or NetWare 4.x in bindery mode, go to Step 12.

### Press [ENABLE] for "Enable NDS" and press [Next].

| PRINT ON/                    | OFF                     |         |
|------------------------------|-------------------------|---------|
| Netware                      | ▶Set Item               |         |
| Enable NDS<br>Enable Bindery | ENABLE<br>Server ENABLE | DISABLE |
| CANCEL                       | SET                     | Next    |

### Enter the value for each item and press [SET].

- To enter the value, press the entry field to display the keypad screen. Enter the value using the keypad screen and press [SET] to complete the entry.
- The screen returns to the PROTOCOL menu. Go to Step 14.

| PRINT     | ON/OFF | SETTING    | UTILITY     |
|-----------|--------|------------|-------------|
| Netware   | ▶Set 1 | Item       |             |
| NDS Tree  |        | TOS        |             |
| NDS Print | Server | CN=GA1040_ | SRV. OU=GA1 |
| Password  |        |            |             |
| CANCEL    |        | SET        | Next Prev   |

#### NDS Tree

Enter the tree name of NDS.

NDS Print Server

Enter the name of the print server object to be created on the NetWare server. The name of the printer server must be entered with the NDS context.

(i.e. "CN=GA1040\_SRV.OU=GA1040.O=ORG.")

Password

Enter the password if it has been set to the print server.

### SUPPLEMENT:

The Search Root cannot be set when setting up from the Control Panel. The Search Root setting allows the printer to search the queues only in this root so that the printer can quickly find the queues. Use TopAccess to configure the Search Root.

► P35 "Setting up from TopAccess"

### **12** Press [ENABLE] for "Enable NDS" and "Enable Bindery Server" and press [Next] twice.

### NOTE:

You should also enable the "Enable NDS" to use the GA-1040 printer in bindery mode.

| PRINT                        | OFF SETTING             | UTILITY |
|------------------------------|-------------------------|---------|
| Netware                      | ▶Set Item               |         |
| Enable NDS<br>Enable Bindery | ENABLE<br>Server ENABLE | DISABLE |
| CANCEL                       | SET                     | Next    |

### Enter the value for each item and press [SET].

- To enter the value, press the entry field to display the keypad screen. Enter the value using the keypad screen and press [SET] to complete the entry.
  - The screen returns to the PROTOCOL menu.

| PRINT ON/OFF         | SETTING    |
|----------------------|------------|
| Netware Set I        | tem        |
| File Server          | NW4_SRV    |
| Bindery Print Server | GA1110_PRN |
| Password             |            |
| CANCEL               | SET Prev   |

#### File Server

Enter the name of a file server that the print server and print queue for the GA-1040 printer are created.

**Bindery Print Server** 

Enter the name of the print server that you have created for the GA-1040 printer on the file server.

#### Password

Enter the password if it has been set to the print server.

Press [UTILITY] and press [FUNCTION].

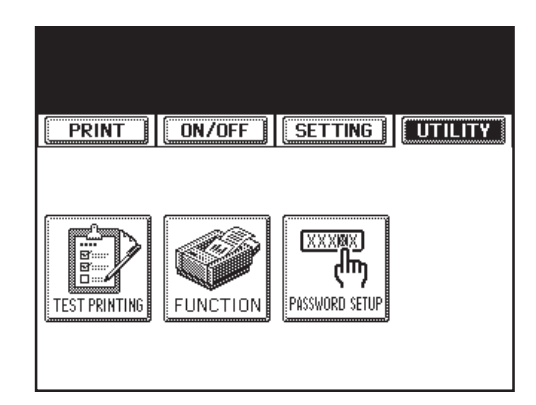

# **15** Press [RESET].

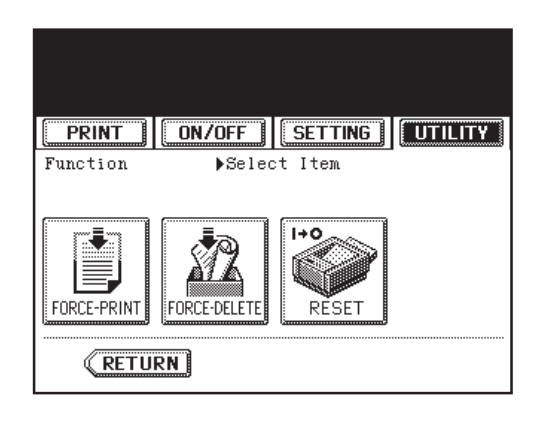

Press [OK] to reset the printer.
You must reset the printer to enable settings when you have changed them.

| Are you | u sure ? |
|---------|----------|
| CANCEL  | O K      |
|         |          |

Wait for a few minutes until the printer completes initializing.

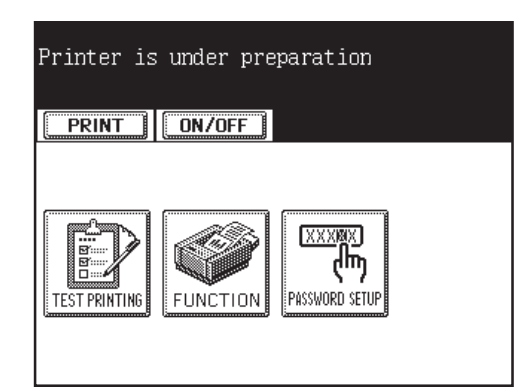

### SETTING UP THE APPLETALK

PS : The PostScript option, PS3 Upgrade (GE-1020) or PS3 & HDD Upgrade (GE-1030), is required for printing from a Macintosh computer.

When you print from a Macintosh computer using the printer, you should enable the AppleTalk.

### **PREPARATION:**

Before setting up the AppleTalk, please make sure the following:

• The TCP/IP has been configured to enable the TopAccess.

You can set up the AppleTalk using TopAccess or the Control Panel on the printer.

 Some settings cannot be operated from the Control Panel. When you want set items for further particulars, set up from TopAccess.

► P47 "Setting up from TopAccess"

- When you do not have the TCP/IP network to use TopAccess, set up from the Control Panel on the printer.
  - ► P49 "Setting up from Control Panel"

### NOTE:

The AppleTalk has already been enabled as a factory default. Operate the settings only when you want to set an AppleTalk zone that the printer belongs or AppleTalk is currently disabled. When you want to set an AppleTalk zone, you must set using TopAccess.

### Setting up from TopAccess

Start the TopAccess and log in to the Administrator's page.

► P28 "STARTING TOPACCESS"

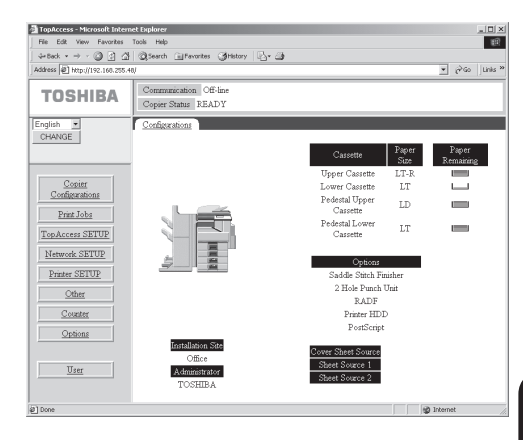

### 2 Click on the [Network SETUP] menu and click on the [AppleTalk] tab.

- The AppleTalk SETUP page is displayed.
- Check the checkbox for "Enable AppleTalk" and click on [SETUP].
  - When you have a zone in your AppleTalk network, select the "Zone Name" that the printer belongs.

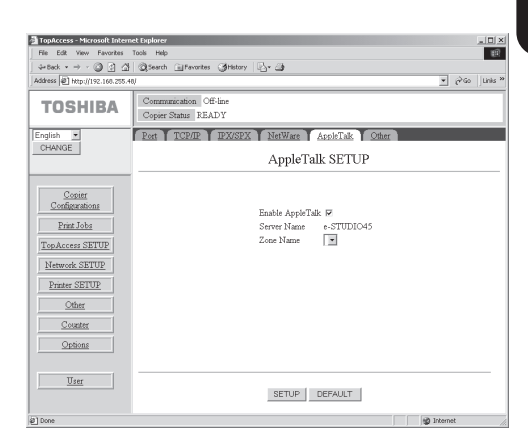

4 "Reset the Printer to Enable Setting" message is displayed on the page after clicking on [SETUP].

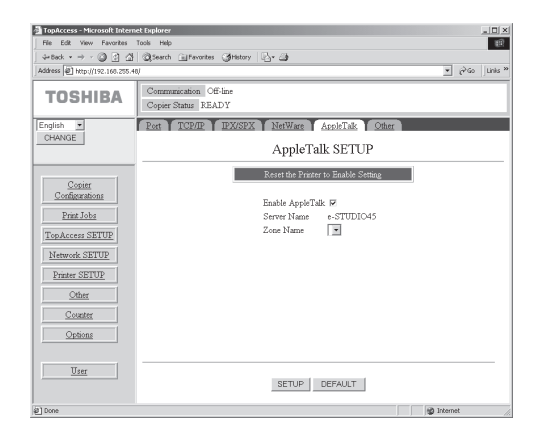

• The Printer Reset page is displayed.

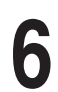

#### Click on [Printer Reset].

• The confirmation screen appears.

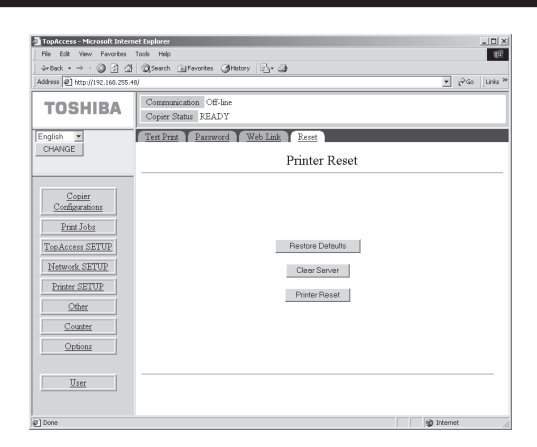

# Click on [OK] to reset the printer. You must reset the printer to enable settings when you have changed them.

Wait for a few minutes until the printer completes initializing.

| Microsoft | Internet Ex     | plorer 🔀               |
|-----------|-----------------|------------------------|
| ?         | Printer will be | e reset. Are you sure? |
|           | ок              | Cancel                 |

### Setting up from Control Panel

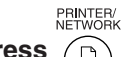

Press  $\textcircled{\begin{tabular}{ll} \begin{tabular}{ll} \hline \end{tabular}$  on the Control Panel.

• The screen as shown at right is displayed on the Message Display Panel.

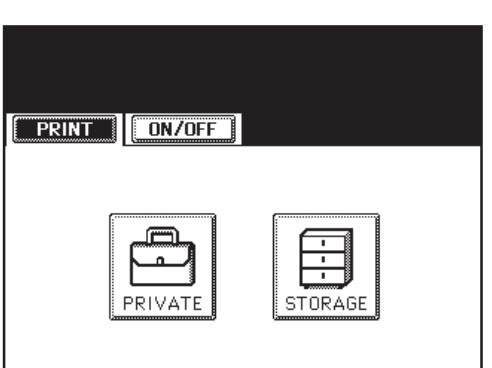

2 Press [ON/OFF].

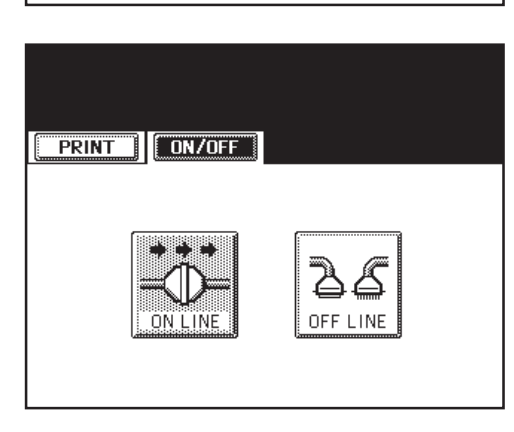

Press [OFF LINE].

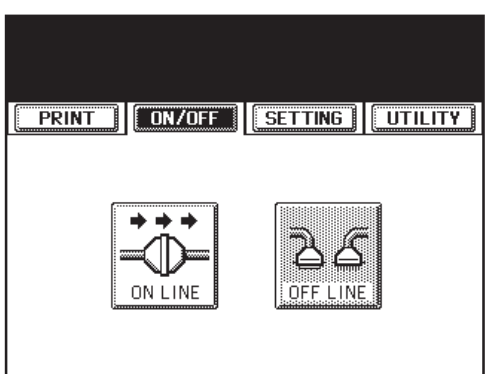

 When you already set the administrator password, the input password screen is displayed after pressing [ADMIN]. In this case, enter the password and press [SET] to continue the operation.

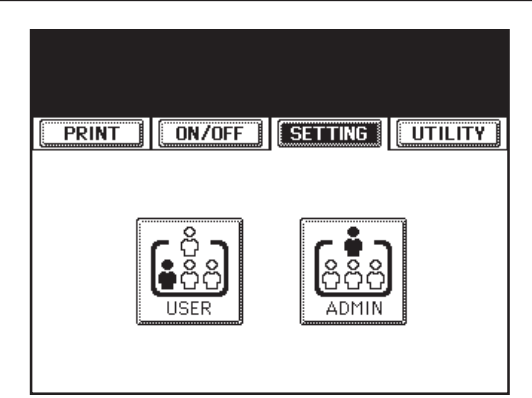

### Press [PROTOCOL SETUP].

Press [APPLETALK].

6

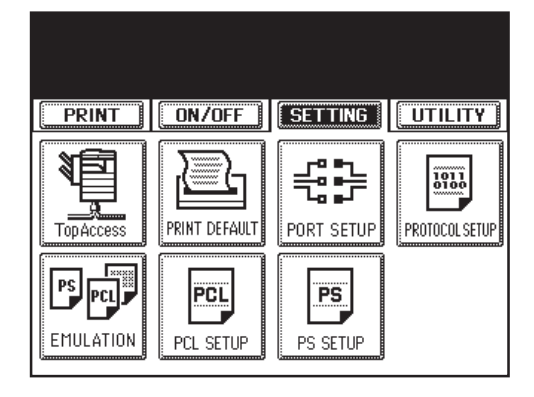

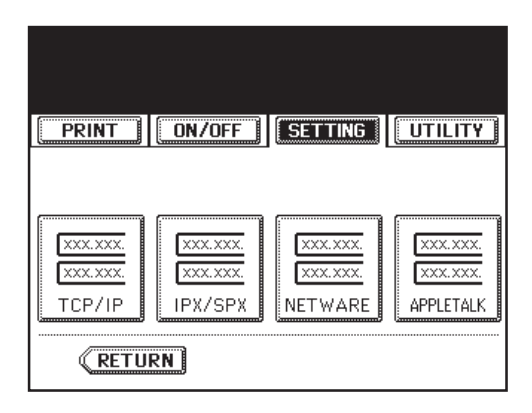

• The screen returns to the PROTOCOL menu.

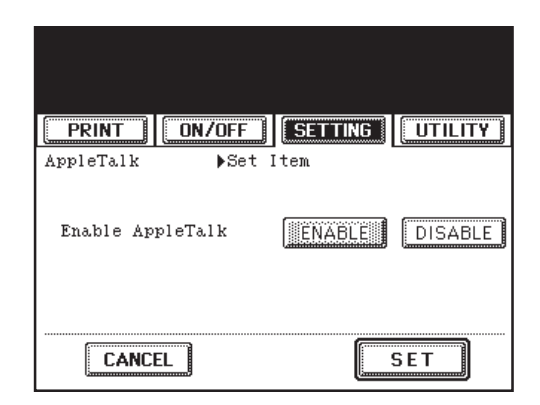

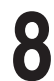

Press [UTILITY] and press [FUNCTION].

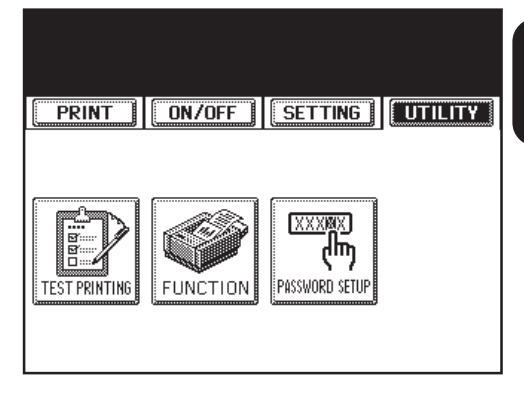

Press [RESET].

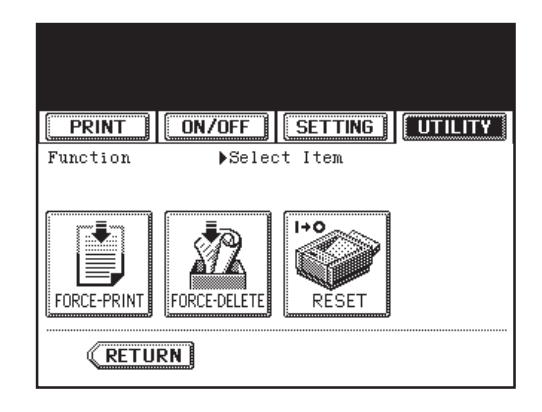

Press [OK] to reset the printer. • You must reset the printer to enable settings when you have changed them.

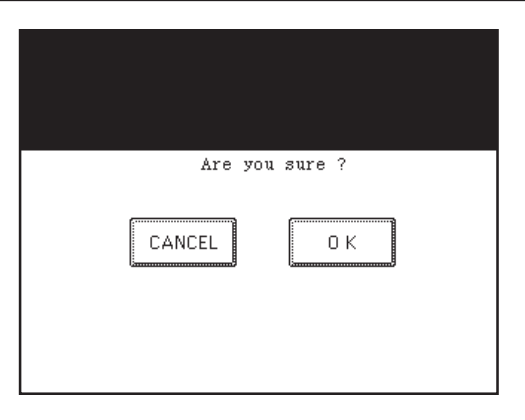

### Wait for a few minutes until the printer completes initializing.

| Printer is under preparation |
|------------------------------|
| PRINT ON/OFF                 |
|                              |

## SETTING UP THE PRINT SERVICE

### **SETTING UP THE WINDOWS PRINTING**

When you print using the SMB printing, you must configure the Windows Printing settings on the GA-1040 printer correctly. The Windows Printing can be set from the TopAccess.

### PREPARATION:

Before setting up the Windows Printing, please make sure the following:

• The TCP/IP has been configured to enable the TopAccess.

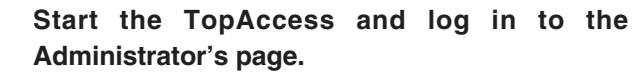

► P28 "STARTING TOPACCESS"

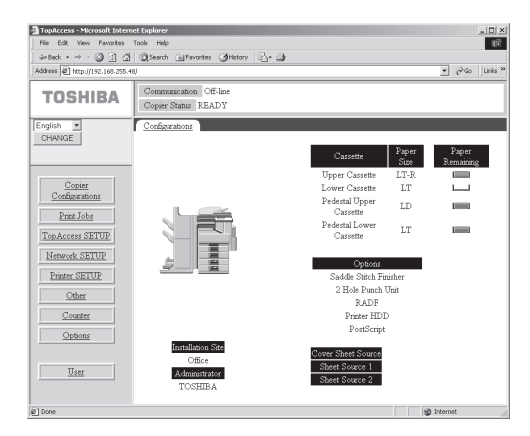

- 2 Click on the [Network SETUP] menu and click on the [Other] tab.
  - The Other SETUP page is displayed.
- B Enter each item and click on [SETUP].

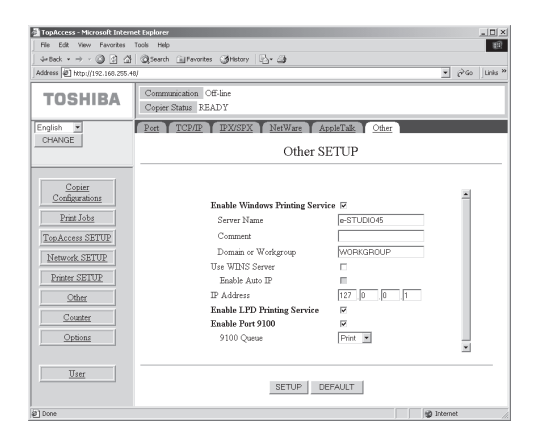

**Enable Windows Printing Service** 

Check this to enable the SMB printing. Enabling Windows Printing Service makes the print queue(s) listed on the network. This is checked as a factory default.

### Server Name

Enter the name of the GA-1040 printer. This name will appear on the network for accessing via SMB. The Server Name is set to "e-STUDIO45" as a factory default.

#### Comment

Enter the information about the GA-1040 printer. The comments are listed in the Comment column of the GA-1040 printer displayed in the Network Neighborhood of Windows Explorer.

### Domain or Workgroup

Enter the Domain or Workgroup that the GA-1040 printer appears. The Domain or Workgroup is set to "WORKGROUP" as a factory default.

### Use WINS Server

Check this when you want to use WINS, Windows Internet Name Service, to name the GA-1040 printer. When you check this, set "Enable Auto IP" or "IP Address" to specify the IP address of the WINS server.

### Enable Auto IP

Check this when you want to obtain the IP address of the WINS server automatically.

### IP Address

Enter the IP address of the WINS server.

4 "Reset the Printer to Enable Setting" message is displayed on the page after clicking on [SETUP].

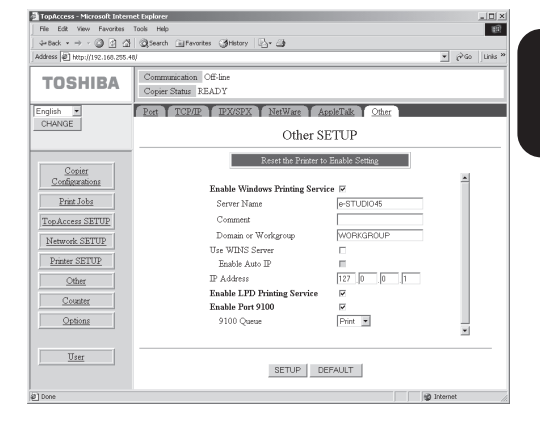

### Click on the [Other] menu and click on the [Reset] tab.

• The Printer Reset page is displayed.

### Click on [Printer Reset].

• The confirmation screen appears.

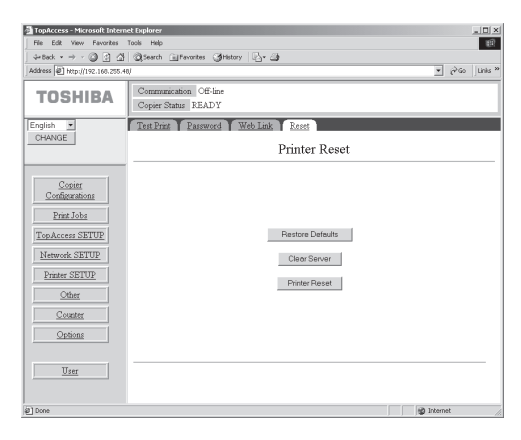

### Click on [OK] to reset the printer. 7

• You must reset the printer to enable settings when you have changed them.

| Microsoft Internet I | Explorer X              |
|----------------------|-------------------------|
| Printer will         | be reset. Are you sure? |
| ОК                   | Cancel                  |

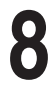

Wait for a few minutes until the printer Wait for a tew min completes initializing.

### **SETTING UP THE LPD PRINTING**

When you print using the LPR printing, you must configure the LPD Printing settings on the GA-1040 printer correctly. The LPD Printing can be set from the TopAccess.

### PREPARATION:

Before setting up the LPR Printing, please make sure the following:

• The TCP/IP has been configured to enable the TopAccess.

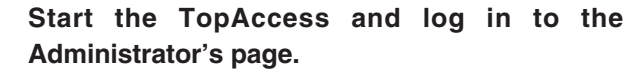

► P28 "STARTING TOPACCESS"

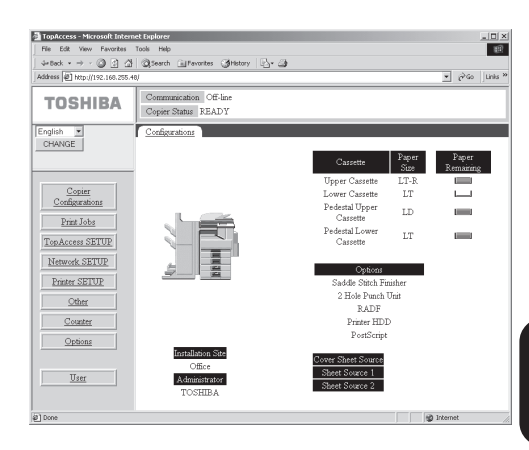

- 2 Click on the [Network SETUP] menu and click on the [Other] tab.
  - The Other SETUP page is displayed.
- B Enter each item and click on [SETUP].

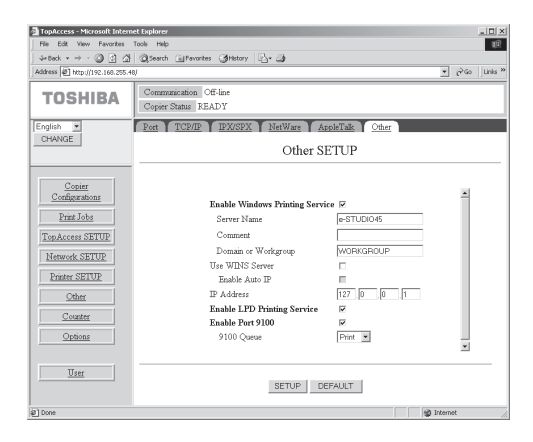

### Enable LPD Printing Service

Check this to enable the LPR printing. This is checked as a factory default.

### Enable Port 9100

Check this to enable the LPR printing using a print queue on the GA-1040 printer. Enabling Port 9100 allows users to download print jobs to the queues on the GA-1040 printer that selected at "9100 Queue".

#### 9100 Queue

Select a print queue to be used as a 9100 port for the LPR printing. This option is applied only when "Enable Port 9100" is checked on.

Direct - print jobs are sent straight to the printer without spooling.

- Hold print jobs are held until users operate copying or moving them to the Print queue with the job management tools.
- Print print jobs are spooled to the hard disk in the GA-1040 printer and print out. Use this queue for a general printing.

HDD: The Hold queue and Print queue are only available when the HDD option, PS3 & HDD Upgrade (GE-1030), is installed.

### 4 "Reset the Printer to Enable Setting" message is displayed on the page after clicking on [SETUP].

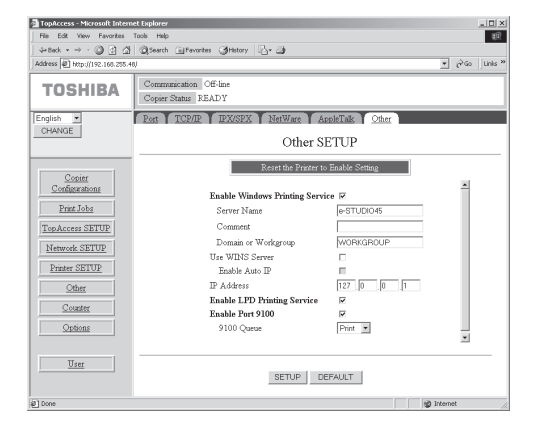

Click on the [Other] menu and click on the [Reset] tab.

• The Printer Reset page is displayed.

### Click on [Printer Reset].

• The confirmation screen appears.

| TopAccess - Microsoft Internet Explorer                                                                                    |                                                    | _ I I X       |
|----------------------------------------------------------------------------------------------------|----------------------------------------------------|---------------|
| File Edit View Favorites Tools Help                                                                                        |                                                    | 197 - E       |
| 4+8ack + → - 🔘 🔄 🖄                                                                                                    | QSearch 🔐 Favorites Shistory 🖓 🖓                   |               |
| Address Address Address Address                                                                                            | 40/                                                | ▼ 🖓 Go Unis × |
| TOSHIBA                                                                                                    | Communication Off-line<br>Copier Status READY      |               |
| English 💌                                                                                                    | Test Print Parsword Web Link Reset                 |               |
| CHANGE                                                                                                    | Printer Reset                                      |               |
| Consist<br>Configurations<br>Pract Jobs<br>TopAccess SETUP<br>Network SETUP<br>Prater SETUP<br>Othes<br>Coseter<br>Options | Piestora Defaulte<br>Clear Server<br>Ponter Revert |               |
| User                                                                                                    |                                                    |               |
| 2 Done                                                                                                    |                                                    | g Internet    |

### Click on [OK] to reset the printer.

• You must reset the printer to enable settings when you have changed them.

| 0 |  |
|---|--|
| O |  |

Wait for a few minutes until the printer completes initializing.

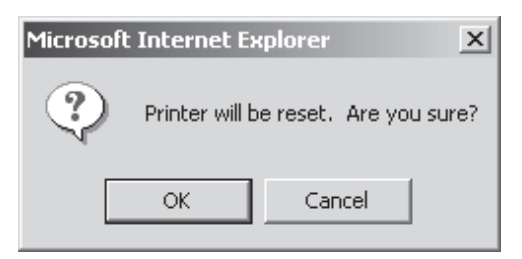

### **INSTALLING THE PRINTER DRIVER**

### **ABOUT INSTALLATION**

Before installing the printer driver to your computer, read this section to understand about installation.

### **Software Components**

The software components included in the CD-ROM are followings:

PCL6 Printer Driver

The PCL6 printer driver allows you to print to the GA-1040 as a PCL printer.

PostScript Printer Driver

The PostScript printer driver allows you to print to the GA-1040 as a PostScript printer.

Agfa Monotype Font Manager 2000

The Agfa Monotype Font Manager 2000 allows you to install the Internal Fonts to your computer. By installing the Internal Fonts to your computer, you can displayed the Internal Fonts on your screen.

PS: The PostScript option, PS3 Upgrade (GE-1020) or PS3 & HDD Upgrade (GE-1030), is required to use the PostScript Printer Driver.

### **System Requirements**

To install the printer drivers, the following environments are required.

### For Windows

Hardware: PC/AT compatible with an 80486, AMD, or Pentium processor

OS: Windows 95, Windows 98, Windows Me, Windows NT 4.0, Windows 2000, Windows XP

Memory: 16MB or more for Windows 95

- 24MB or more for Windows 98
- 32MB or more for Windows Me

32MB or more for Windows NT 4.0

- 64MB or more for Windows 2000
- 64MB or more for Windows XP

### For Macintosh

- OS: Mac OS 8.6 or later
- Memory: 16MB or more
- Protocol: EtherTalk installed

### **About Installation Procedure**

Please find the installation procedure suited to your environment from the followings:

### Local Connection for Windows

- 1. Installing the printer driver using the installer in the CD-ROM.
  - ► P64 "Installing the Printer Driver for Parallel Printing"
- 2. Configuring the options.
  - ► P109 "Configuring the Options"

### **SMB Printing for Windows**

- 1. Installing the printer driver from a network print queue.
  - ► P67 "Installing the Printer Driver for SMB Printing"
- 2. Configuring the options.
  - ► P109 "Configuring the Options"

### LPR Printing for Windows

- 1. Installing the printer driver using the installer in the CD-ROM and changing the port.
  - ► P78 "Installing the Printer Driver for LPR Printing"
- 2. Configuring the options.
  - ► P109 "Configuring the Options"

### **IPP Printing for Windows**

- 1. Installing the printer driver using the installer in the CD-ROM and changing the port.
  - ► P92 "Installing the Printer Driver for IPP Printing"
- 2. Configuring the options.
  - ► P109 "Configuring the Options"

### **Novell Printing for Windows**

- 1. Installing the printer driver from a network print queue.
  - ► P97 "Installing the Printer Driver for Novell Printing"
- 2. Configuring the options.
  - ► P109 "Configuring the Options"

### AppleTalk Printing for Macintosh

- 1. Installing the printer driver to Macintosh.
  - ► P115 "Installing the Printer Driver to Macintosh"

### **INSTALLING THE PRINTER DRIVER (Windows)**

### Installing the Printer Driver for Parallel Printing

### **PREPARATION:**

Before installing the printer driver for parallel printing, please make sure the following:

- The GA-1040 printer is connected to your computer and turned on the power.
  - ► P12 "CONNECTING THE PARALLEL PORT"

### **REQUIREMENT:**

You must log in as a user who has the "Administrators" or "Power Users" privilege when using Windows NT 4.0, Windows 2000 or Windows XP.

### Insert the CD-ROM into the CD-ROM drive.

• The installer automatically starts and the Welcome screen appears.

### SUPPLEMENT:

When the installer does not automatically start, double-click on "Setup.exe" in the "Installr" folder of the CD-ROM.

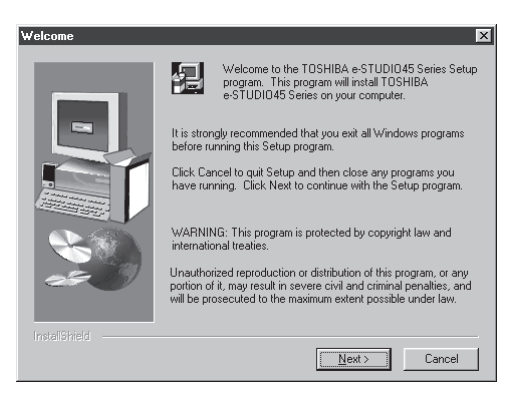

### 2

### Click on [Next].

• The Software License Agreement screen appears.

### Click on [Yes].

• The Setup Type screen appears.

| ftware I                                                 | License Agreement                                                                                                    | ×                                                     |
|----------------------------------------------------------|----------------------------------------------------------------------------------------------------|-------------------------------------------------------|
| ł                                                        | Please read the following License Agreement. Press the PAGE<br>the rest of the agreement.                                                                                                    | DOWN key to see                                       |
| ₿oftware                                                 | re License Agreement                                                                                                    | <b></b>                                               |
| Electroni<br>the softw<br>e-STUDI<br>software            | nics For Imaging, Inc. grants you a non-exclusive, non-transferabl<br>tware and accompanying documentation ("Software") included wi<br>DIO45 Series printer you have purchased, including without limitat<br>re provided by Adobe Systems Incorporated. | e license to use<br>th the TOSHIBA<br>ion PostScript® |
| You may<br>a. use th<br>TOSHIB.<br>b. use th<br>Program: | ay:<br>the Software solely for your own customary business purposes an<br>BA e-STUDIO45 Series<br>He digitally-encoded machine-readable outline and bitmap progra<br>ms'') provided with the TOSHIBA e-STUDIO45 Series in a special                     | d solely with the<br>ns ("Font<br>encrypted format    |
| Do you a<br>will close.                                  | accept all the terms of the preceding License Agreement? If you<br>e. To install TOSHIBA e-STUDI045 Series, you must accept this                                                                                                    | choose No, Setup<br>agreement.                        |
|                                                          |                                                                                                    |                                                       |
|                                                          | K Back Yes                                                                                                    | No l                                                  |

### Select "Custom" and click on [Next].

• The Choose Destination screen appears.

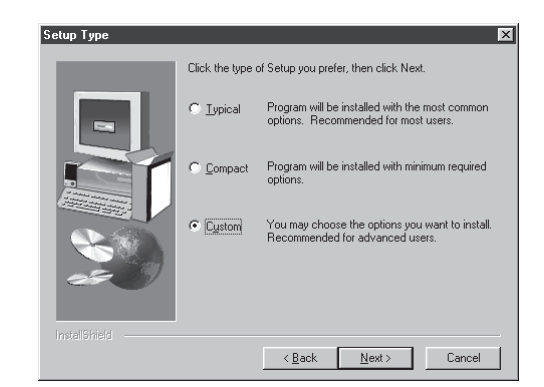

### Click on [Next].

• Click on [Browse...] and select the folder only If you want to change the folder which the software will be installed.

| Choose Destination Location |                                                                                                    |  |
|-----------------------------|----------------------------------------------------------------------------------------------------|--|
|                             | Setup will install TOSHIBA e-STUDID45 Series in the following<br>folder.<br>To install to this folder, click Next.<br>To install to a different folder, click Browse and select another<br>folder.<br>You can choose not to install TOSHIBA e-STUDI045 Series by<br>clicking Cancel to exit Setup. |  |
| 25 (Y                       | Destination Folder<br>C:\\TOSHIBA e-STUDI045 Series Browse                                                                                                    |  |
| InstaliShield               | < <u>Back Next&gt;</u> Cancel                                                                                                    |  |

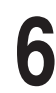

### Select the components to be installed and click on [Next].

• The Select Port screen appears.

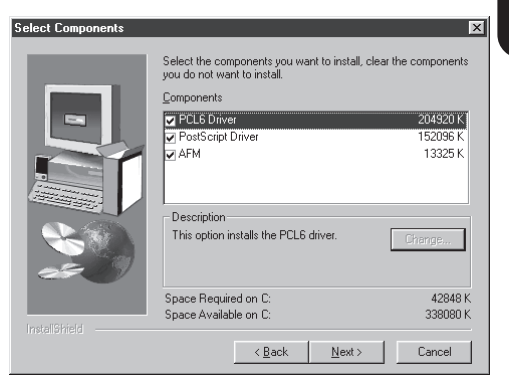

### PCL6 Driver

Check this to install the PCL6 printer driver.

#### PostScript Driver

Check this to install the PostScript printer driver.

#### AFM

Check this to install the Agfa Monotype Font Manager 2000.

Installing the Printer Driver PS : The PostScript option, PS3 Upgrade (GE-1020) or PS3 & HDD Upgrade (GE-1030), is required to use the PostScript Driver.

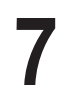

Select "LPT1" and click on [Next].

The Start Copying Files screen appears.

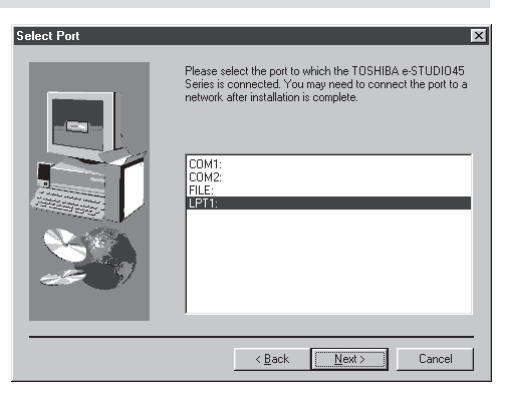

#### Click on [Next]. • Start copying files.

| tart Copying Files 🛛 🗙 |                                                                                                    |  |
|------------------------|----------------------------------------------------------------------------------------------------|--|
|                        | Setup has enough information to start copying the program files.<br>If you want to review or change any settings, click Back. If you<br>are satisfied with the settings, click Next to begin copying files. |  |
|                        | Current Settings: Selected setup type: Cutomore the setup type: Cutomore the setup type: PCLS brinter Driver files PS Printer Driver files Agia Monotype Font Manager 2000 Selected printer port. LPT1:     |  |
|                        | v<br>T                                                                                                    |  |
|                        |                                                                                                    |  |
|                        | < <u>B</u> ack Next> Cancel                                                                                                    |  |

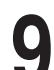

### Click on [Finish].

- The installation is completed.
- When you selected to install the Agfa Monotype Font Manager 2000, the welcome screen appears. In this case, continue the installation.

► P107 "Installing the Agfa Monotype Font Manager 2000"

### Continue the operation to configure the option settings on the printer driver.

► P109 "Configuring the Options"

| Setup Complete |                                                                                                    |
|----------------|----------------------------------------------------------------------------------------------------|
|                | Setup has finished installing TOSHIBA e-STUDI045 Series on<br>your computer.<br>Please wait AFM installation. |
|                | Click Finish to complete Setup.                                                                               |
|                | < Back. Finish                                                                                                |

### Installing the Printer Driver for SMB Printing

#### **PREPARATIONS:**

Before installing the printer driver for SMB printing, please make sure the following:

• The GA-1040 printer is connected to the network and turned on the power.

► P13 "CONNECTING TO THE NETWORK"

- The TCP/IP setting is completed correctly.
  - ► P16 "SETTING UP THE TCP/IP"
- The Windows Printing is completed correctly.
  - ► P54 "SETTING UP THE WINDOWS PRINTING"

#### SUPPLEMENT:

When you want to install the Agfa Monotype Font Manager 2000, you should install it separately.

► P107 "Installing the Agfa Monotype Font Manager 2000"

The procedure to Install the printer driver for SMB printing is different depending on the version of the Windows.

► P68 "Windows 95/98/Me"

► P72 "Windows NT 4.0/2000/XP"

### Windows 95/98/Me

The procedure here describes an installation on Windows 98. The procedures are same when Windows 95 or Windows Me is used.

HDD : When the HDD option, PS3 & HDD Upgrade (GE-1030), is installed on your GA-1040 printer, the PostScript printer driver is automatically installed by following the procedure here. If you want to install the PCL6 printer driver for SMB printing, install the printer driver by Add Printer Wizard and set the GA-1040 print queue to the printer port. The PCL6 printer driver for Windows 95/98/Me is included in the "\English\Prntdrvr\Pcl6\_drvr\Win\_9x\_ME" folder in the CD-ROM.

### Open the GA-1040 printer in the Network Neighborhood with the Windows Explorer, and double-click on a queue.

• Select a queue depending on how you operate the printing.

**Direct** - print jobs are sent straight to the printer without spooling.

**Hold** - print jobs are held until users operate copying or moving them to the Print queue with the job management tools.

**Print** - print jobs are spooled to the hard disk in the GA-1040 printer and print out. Use this queue for a general printing.

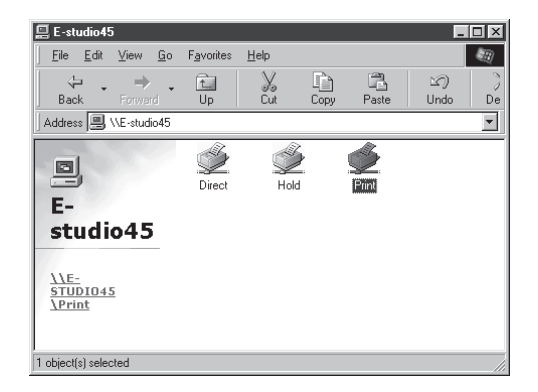

• The Printers screen appears.

HDD: The Hold queue and Print queue are only available when the HDD option, PS3 & HDD Upgrade (GE-1030), is installed.

### Click on [Yes].

• The Add Printer Wizard screen appears.

INSTALLING THE PRINTER DRIVER

-

Have Disk..

#### Select whether printing **MS-DOS-based** programs and click on [Next].

• When the PS3 & HDD Upgrade (GE-1030) is installed on your GA-1040 printer, go to step 10.

Click on [Have Disk...].

The Install From Disk screen appears.

• The Locate File screen appears.

Click on [Browse...].

### Insert the CD-ROM into the CD-ROM drive.

- When inserting the CD-ROM, the installer may automatically start. Click on [Cancel] to exit the installer and continue the operation.
- Locate the directory where the printer driver for Windows 95/98/Me is located, select the "oemsetup.inf" file, and click on [OK].
  - . When you want to install the PCL6 printer driver, locate "[CD-ROM drive]:\English\Prntdrvr\Pcl6\_drvr \Win 9x ME".
  - When you want to install the PostScript printer driver, locate "[CD-ROM drive]:\English\Prntdrvr\Ps\_drvr \Win\_9x\_ME".

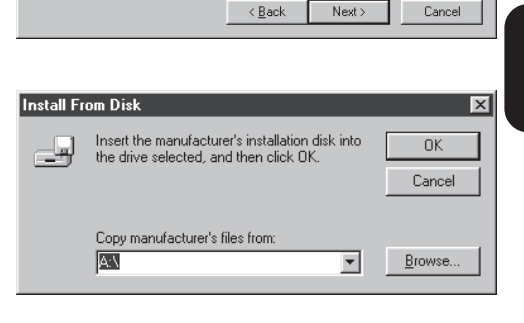

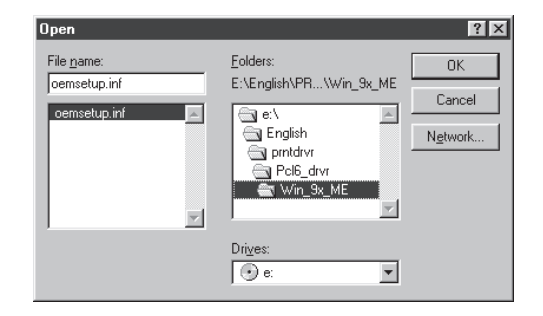

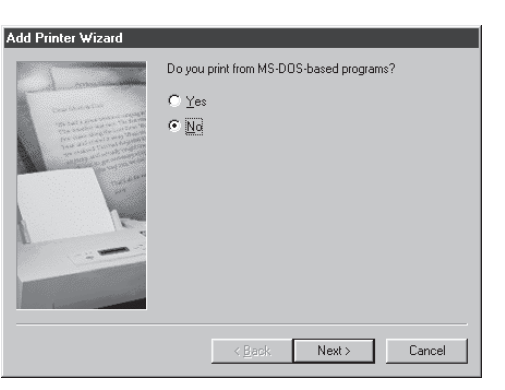

Click the manufacturer and model of your printer. If your printer came with an installation disk, click Have Disk. If your printer is not listed, consult your printer documentation for a compatible printer.

AGFA-AccuSet 1000SF v2013.108

AGFA-AccuSet 1000SF v52.3

AGEA-AccuSet 800SE v2013 108

AGFA-AccuSet 1000

AGFA-AccuSet 1500 AGFA-AccuSet 1500SF v2013.108

AGFA-AccuSet 800

Printers:

-

dd Printer Wizar

Manufacturers:

Agfa

Apple AST

AT&T

Brother Bull C-Itoh

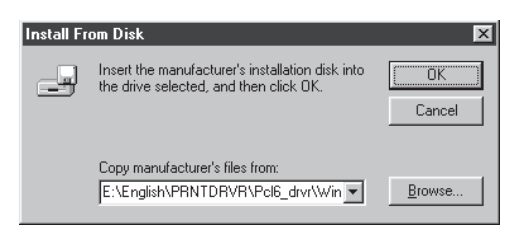

### Select the printer driver that compatible to your GA-1040 printer and click on [Next].

- When the GA-1040 printer is an US version, which the default paper size type is LT system, select "TOSHIBA e-STUDIO45srs-PCL6UC" (when you install the PCL6 printer driver) or "TOSHIBA e-STUDIO45srs-PS3UC" (when you install the PostScript printer driver).
- When the GA-1040 printer is an European version, which the default paper size type is A4 system, select "TOSHIBA e-STUDIO45srs-PCL6EU" (when you install the PCL6 printer driver) or "TOSHIBA e-STUDIO45srs-PS3EU" (when you install the PostScript printer driver).

| Add Printer Wizard |                                                                                                    |  |
|--------------------|----------------------------------------------------------------------------------------------------|--|
| ٩                  | Click the manufacturer and model of your printer. If your printer came with an<br>installation disk, click Have Disk. If your printer is not listed, consult your printer<br>documentation for a compatible printer. |  |
| Printers:          |                                                                                                    |  |
| TOSHI              | BA eSTUDIO45srs-PCL6EU<br>BA e-STUDIO45srs-PCL6EU                                                                                                    |  |
|                    | Have Disk                                                                                                    |  |
|                    | < <u>B</u> ack Next> Cancel                                                                                                    |  |

PS : The PostScript option, PS3 Upgrade (GE-1020) or PS3 & HDD Upgrade (GE-1030), is required to use the PostScript Driver.

| 4 | Λ                                                               | Change the name if desired, select whether |
|---|-----------------------------------------------------------------|--------------------------------------------|
| L | $oldsymbol{U}$ using this printer as a default printer, and cli |                                            |
|   |                                                                 | on [Next].                                 |

| Add Printer ₩izard  |                                                                                                    |
|---------------------|----------------------------------------------------------------------------------------------------|
| - Long              | You can type a name for this printer, or you can use<br>the name supplied below. When you have finished,<br>click Next. |
|                     | Printer name:                                                                                                    |
| and a second second | TOSHIBA e-STUDIO45srs-PCL6UC                                                                                            |
|                     | Do you want your Windows-based programs to use this<br>printer as the default printer?                                  |
|                     |                                                                                                    |
|                     | · <u>n</u>                                                                                                    |
|                     |                                                                                                    |
|                     | < <u>B</u> ack Next> Cancel                                                                                             |
Select "Yes" to print a test page and click on [Finish].

| Add Printer Wizard                                                                                                    |                                                                                                    |  |  |  |
|----------------------------------------------------------------------------------------------------|----------------------------------------------------------------------------------------------------|--|--|--|
| alan                                                                                                    | After your printer is installed, Windows can print a test<br>page so you can confirm that the printer is set up properly. |  |  |  |
| Construction<br>The second second | Would you like to print a test page?                                                                                      |  |  |  |
|                                                                                                    | Yes (recommended)                                                                                                    |  |  |  |
|                                                                                                    | C No                                                                                                    |  |  |  |
|                                                                                                    |                                                                                                    |  |  |  |
|                                                                                                    |                                                                                                    |  |  |  |
|                                                                                                    |                                                                                                    |  |  |  |
|                                                                                                    |                                                                                                    |  |  |  |
|                                                                                                    | < <u>B</u> ack Finish Cancel                                                                                              |  |  |  |

**2** Make sure a test page is printed successfully and click on [Yes] to close the screen.

### TOSHIBA e-STUDIO45srs-PCL6UC

Printer test page completed!

A test page is now being sent to the printer. Depending on the speed of your printer, it may take a minute or two before the page is printed.

The test page briefly demonstrates the printer's ability to print graphics and text, as well as providing technical information about the printer driver.

Did the test page print correctly?

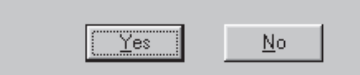

**13** The printer driver is installed and the print queue screen appears.

Continue the operation to configure the option settings on the printer driver.
 ▶ P109 "Configuring the Options"

| rinter Document View H | elp    |       |          |            |
|------------------------|--------|-------|----------|------------|
| Document Name          | Status | Owner | Progress | Started At |
|                        |        |       |          |            |
|                        |        |       |          |            |
|                        |        |       |          |            |
|                        |        |       |          |            |
|                        |        |       |          |            |
|                        |        |       |          |            |
|                        |        |       |          |            |

### Windows NT 4.0/2000/XP

### **REQUIREMENT:**

You must log in Windows as a user who has the "Administrators" or "Power Users" privilege.

To install the printer driver for SMB printing, configure the network port first, and then install the printer driver using the installer in the CD-ROM.

The procedure here describes an installation on Windows NT 4.0. The procedures are same when Windows 2000 or Windows XP is used although the some screens differ from operating on Windows 2000 or Windows XP.

- Click on [Start] and select [Printers] in [Settings].
  - When using the Windows XP, click on [start] and select [Printers and Faxes].
  - The Printers folder is opened.

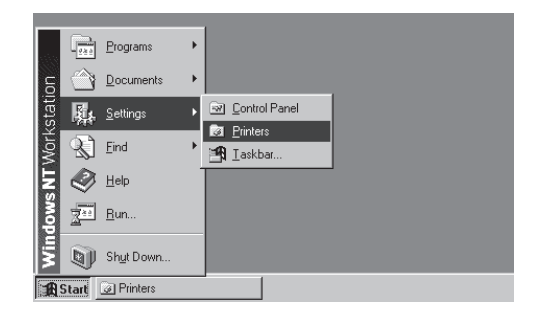

Click on [File] and select [Server Properties].

• The Printer Server Properties screen appears.

| 🔯 Printers                                  |  |
|---------------------------------------------|--|
| <u>File E</u> dit <u>V</u> iew <u>H</u> elp |  |
| S <u>e</u> rver Properties                  |  |
| Create Shortout                             |  |
| Delete                                      |  |
| Rena <u>m</u> e                             |  |
| Properties                                  |  |
| <u>C</u> lose                               |  |
|                                             |  |
|                                             |  |
| Displays properties for this server.        |  |

### Click on the [Ports] tab and click on [Add Port...].

• The Printer Ports screen appears.

### ? × 🛷 Print Server Properties Forms Ports Advanced MARSHAL 71 Ports on this server Port Printer Description Local Port Local Port Local Port LPT2: LPT3: COM1: Local Port COM2: Local Port COM3: Local Port COM4: Local Port FILE: Local Port Add Port.. Delete Port Configure Port. ΟK Cancel

### Select "Local Port" and click on [New Port...]. 4

• The Port Name screen appears.

### Printer Ports ? × Available Printer Ports: Digital Network Port HP JetDirect Port Lexmark DLC Network Port Lexmark TCP/IP Network Port Local Port LPR Port New Monitor.. New Port. Cancel

## Enter "\\[Server Name]\[Queue Name]" in the "Enter a port name" field, and click on [OK].

- The [Server Name] of the port name must be the server name that you entered for the Server Name of the Windows Printing Service setting on TopAccess. The default server name of the GA-1040 printer is "e-STUDIO45".
- The [Queue Name] of the port name must be a queue name, direct, hold, or print, on the GA-1040 printer. Enter a queue depending on how you operate the printing.

**direct** - print jobs are sent straight to the printer without spooling.

**hold** - print jobs are held until users operate copying or moving them to the Print queue with the job management tools.

**print** - print jobs are spooled to the hard disk in the GA-1040 printer and print out. Use this queue for a general printing.

| Port Name                  | ×            |
|----------------------------|--------------|
| <u>E</u> nter a port name: | OK           |
| \\e-STUDIO45\print         | Cancel       |
|                            | <u>H</u> elp |

HDD: The Hold queue and Print queue are only available when the HDD option, PS3 & HDD Upgrade (GE-1030), is installed.

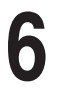

Click on [Cancel] to close the screen.

| Printer Ports 🛛 🛛 🕄 🗙                                                                                |
|----------------------------------------------------------------------------------------------------|
| ≜vailable Printer Ports:                                                                             |
| Digital Network Port<br>HP JetDirect Port<br>Lexmark DLC Network Port<br>Lexmark TCP/IP Network Port |
| Local Port<br>LPR Port                                                                               |
| <u>N</u> ew Monitor                                                                                  |
| New Port                                                                                             |

### Click on [OK] to close the screen.

• The port is added in the "Ports on this server" list.

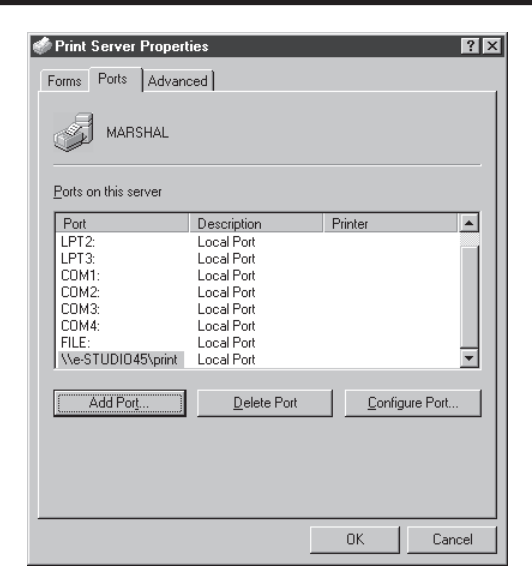

### Insert the CD-ROM into the CD-ROM drive.

• The installer automatically starts and the Welcome screen appears.

### SUPPLEMENT:

When the installer does not automatically start, double-click on "Setup.exe" in the "Installr" folder of the CD-ROM.

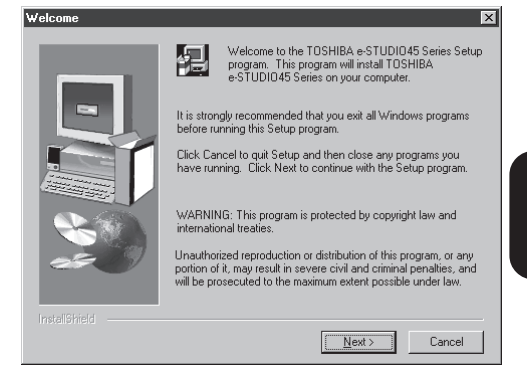

### Click on [Next].

• The Software License Agreement screen appears.

### Click on [Yes].

• The Setup Type screen appears.

| Software License Agreement                                                                                                    |                                                                     |                                                                  | ×                                          |
|----------------------------------------------------------------------------------------------------|---------------------------------------------------------------------|------------------------------------------------------------------|--------------------------------------------|
| Please read the following License the rest of the agreement.                                                                                                    | Agreement. Pr                                                       | ess the PAGE D                                                   | OWN key to see                             |
| Software License Agreement                                                                                                    |                                                                     |                                                                  | <u> </u>                                   |
| Electronics For Imaging, Inc. grants you a m<br>the software and accompanying documenta<br>e-STUDI045 Series printer you have purcha<br>software provided by Adobe Systems Incorp | on-exclusive, no<br>ition ("Software<br>ased, including<br>iorated. | on-transferable lii<br>'') included with i<br>without limitation | cense to use<br>the TOSHIBA<br>PostScript® |
| You may:<br>a. use the Software solely for your own cust<br>TOSHIBA e-STUDI045 Series;<br>b. use the digitally-encoded machine-readat<br>Programs") provided with the TOSHIBA.e-S | omary business<br>ole outline and b<br>TUDI045 Serie                | purposes and si<br>bitmap programs<br>s in a special en          | olely with the<br>("Font<br>crypted format |
| Do you accept all the terms of the preceding<br>will close. To install TOSHIBA e-STUDI045                                                                                         | License Agree<br>Series, you mu                                     | ment? If you ch<br>st accept this ag                             | oose No, Setup<br>preement.                |
|                                                                                                    |                                                                     |                                                                  |                                            |
|                                                                                                    | < <u>B</u> ack                                                      | Yes                                                              | No                                         |

Select "Custom" and click on [Next]. • The Choose Destination screen appears.

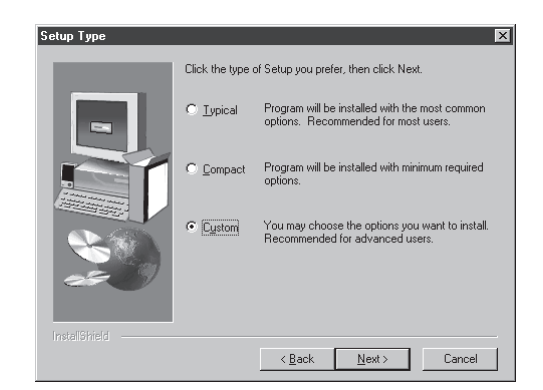

### Click on [Next].

• Click on [Browse...] and select the folder only If you want to change the folder which the software will be installed.

| 4 | 9 | Select   | the   | components | to | be | installed | and |
|---|---|----------|-------|------------|----|----|-----------|-----|
|   | 5 | click or | า [Ne | ext].      |    |    |           |     |

• The Select Port screen appears.

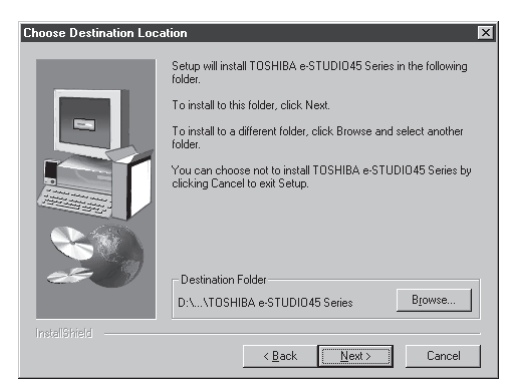

| elect Components |                                                                                               | ×                 |
|------------------|-----------------------------------------------------------------------------------------------|-------------------|
|                  | Select the components you want to install, clear<br>you do not want to install.<br>Components | ar the components |
|                  | PCL6 Driver                                                                                   | 204920 K          |
|                  | PostScript Driver                                                                             | 152096 K          |
|                  |                                                                                               | 15525 K           |
|                  | This option installs the PCL6 driver.                                                         | Change            |
|                  | Space Bequired on D:                                                                          | 44576 K           |
|                  | Space Available on D:                                                                         | 422592 K          |
|                  |                                                                                               | TELOVE IV         |
|                  | < <u>B</u> ack <u>N</u> ext >                                                                 | Cancel            |

### PCL6 Driver

Check this to install the PCL6 printer driver.

PostScript Driver

Check this to install the PostScript printer driver.

AFM

Check this to install the Agfa Monotype Font Manager 2000.

PS: The PostScript option, PS3 Upgrade (GE-1020) or PS3 & HDD Upgrade (GE-1030), is required to use the PostScript Driver.

## Select the port that you create and click on [Next].

• The Start Copying Files screen appears.

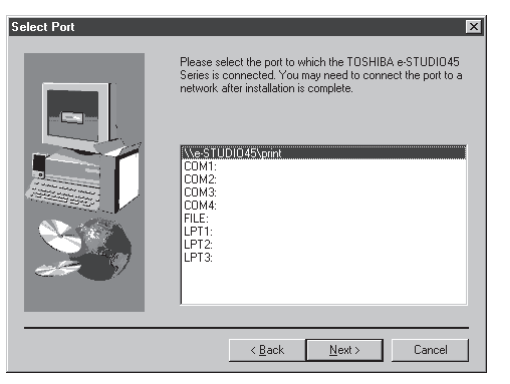

5 Click on [Next]. • Start copying files.

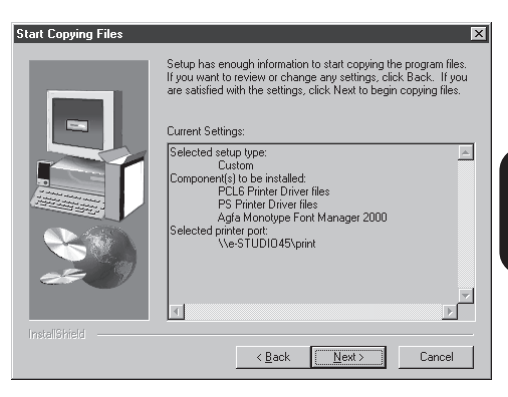

### **1 C**lick on [Finish].

- The installation is completed.
- When you selected to install the Agfa Monotype Font Manager 2000, the welcome screen appears. In this case, continue the installation.

► P107 "Installing the Agfa Monotype Font Manager 2000"

## **7** Continue the operation to configure the option settings on the printer driver.

► P109 "Configuring the Options"

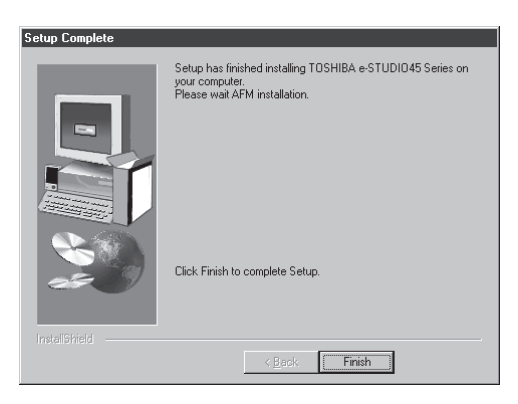

INSTALLING THE PRINTER DRIVER

### Installing the Printer Driver for LPR Printing

### **PREPARATIONS:**

Before installing the printer driver for LPR printing, please make sure the following:

• The GA-1040 printer is connected to the network and turned on the power.

► P13 "CONNECTING TO THE NETWORK"

- The TCP/IP setting is completed correctly.
  - ► P16 "SETTING UP THE TCP/IP"
- The LPD Printing is completed correctly.
  - ► P57 "SETTING UP THE LPD PRINTING"

The LPR printing is available only for Windows NT 4.0, Windows 2000 and Windows XP. The procedure to Install the printer driver for LPR printing is different depending on the version of the Windows.

- ► P79 "Windows NT 4.0"
- ► P85 "Windows 2000/XP"

### Windows NT 4.0

### **REQUIREMENTS:**

- The TCP/IP Printing Service is installed and running on your Windows NT 4.0.
- The TCP/IP protocol is installed and configured correctly on your Windows NT 4.0.
- You must log in Windows as a user who has the "Administrators" or "Power Users" privilege.

To install the printer driver for LPR printing, configure the LPR port first, and then install the printer driver using the installer in the CD-ROM.

## Click on [Start] and select [Printers] in [Settings].

• The Printers folder is opened.

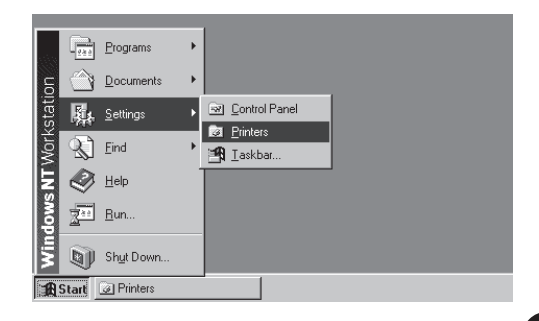

Click on [File] and select [Server Properties].

• The Printer Server Properties screen appears.

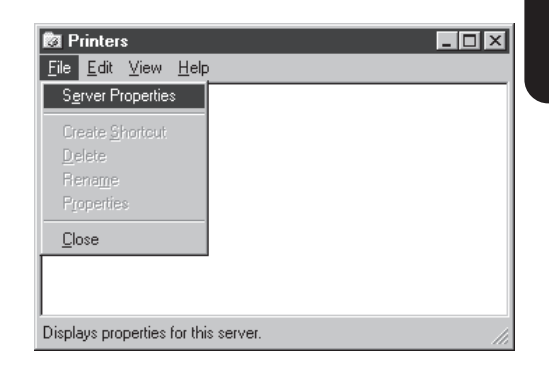

## Click on the [Ports] tab and click on [Add Port...].

• The Printer Ports screen appears.

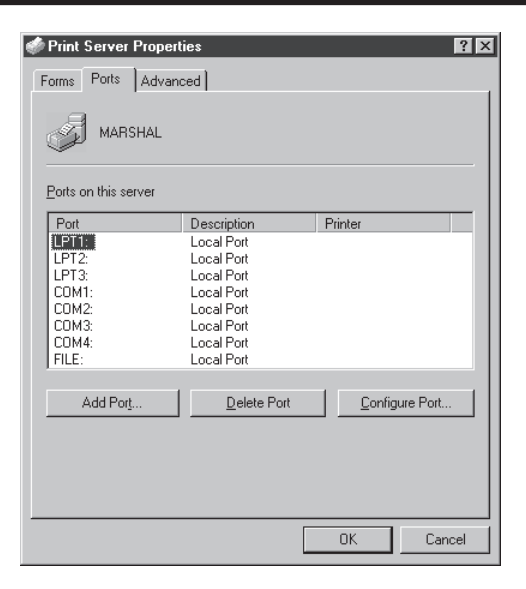

### Select "LPR Port" and click on [New Port...].

• The Add LPR compatible printer screen appears.

### SUPPLEMENT:

When "LPR Port" is not listed in the "Available Printer Ports" list, make sure the TCP/IP Printing Service is installed on your Windows NT 4.0. "LPR Port" is not listed unless the TCP/IP Printing Service is installed.

| Printer Ports                                                                                                    | × |
|----------------------------------------------------------------------------------------------------|---|
| Available Printer Ports:                                                                                                    |   |
| Digital Network Port<br>HP JetDirect Port<br>Lexmark DLC Network Port<br>Lexmark TOLC Network Port<br>Local Port<br>Local Port<br>LPR Port |   |
| <u>N</u> ew Monitor                                                                                                    |   |
| New Port Cancel                                                                                                    |   |

5 Enter the IP address of the GA-1040 printer in the "Name or address of server providing Ipd" field and a queue name in the "Name of printer or print queue on that server" field, and click on [OK]

- When you use the WINS server, enter the print server name of the GA-1040 printer provided from the WINS server in the "Name or address of server providing lpd" field.
- In the "Name of printer or print queue on that server" field, you have to enter a queue name, direct, hold, or print, on the GA-1110 printer. Enter a queue depending on how you operate the printing.

**direct** - print jobs are sent straight to the printer without spooling.

**hold** - print jobs are held until users operate copying or moving them to the Print queue with the job management tools.

**print** - print jobs are spooled to the hard disk in the GA-1110 printer and print out. Use this queue for a general printing.

| Name or address of server providing lpd:       | 192.168.255.48 | OK     |
|------------------------------------------------|----------------|--------|
| Name of printer or print queue on that server: | print          | Cancel |
|                                                |                | Help   |

HDD: The Hold queue and Print queue are only available when the HDD option, PS3 & HDD Upgrade (GE-1030), is installed.

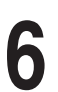

Click on [Cancel] to close the screen.

| Printer Ports                                                                                                    |         |                    | ?> |
|----------------------------------------------------------------------------------------------------|---------|--------------------|----|
| <u>A</u> vailable Printer Ports:                                                                                            |         |                    |    |
| Digital Network Port<br>HP JetDirect Port<br>Lexmark DLC Network Port<br>Lexmark TCP/IP Network P<br>Local Port<br>LPR Port | ort     |                    |    |
|                                                                                                    |         | <u>N</u> ew Monito | ſ  |
|                                                                                                    | New Por | t Cance            | el |

### Click on [OK] to close the screen.

• The LPR Port is added in the "Ports on this server" list.

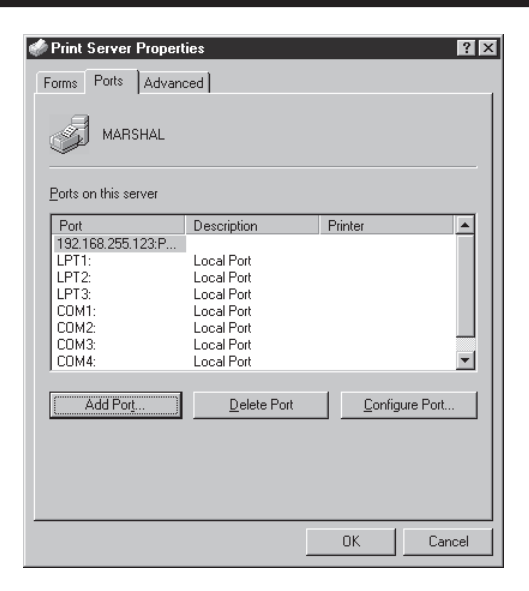

### Insert the CD-ROM into the CD-ROM drive.

• The installer automatically starts and the Welcome screen appears.

### SUPPLEMENT:

When the installer does not automatically start, double-click on "Setup.exe" in the "Installr" folder of the CD-ROM.

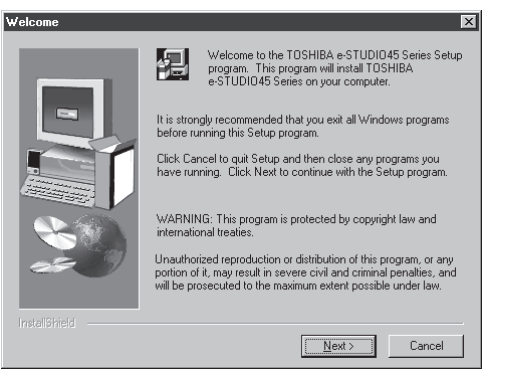

### Click on [Next].

- The Software License Agreement screen appears.

### Click on [Yes].

• The Setup Type screen appears.

| Software License Agreement                                                                                                    |                                                                          |                                                                    | ×                                        |
|----------------------------------------------------------------------------------------------------|--------------------------------------------------------------------------|--------------------------------------------------------------------|------------------------------------------|
| Please read the following License<br>the rest of the agreement.                                                                                                    | e Agreement. Pre                                                         | ess the PAGE DO                                                    | IWN key to see                           |
| Software License Agreement                                                                                                    |                                                                          |                                                                    | <b>^</b>                                 |
| Electronics For Imaging, Inc. grants you a r<br>the software and accompanying document<br>e-STUDI045 Series printer you have purch<br>software provided by Adobe Systems Incor  | non-exclusive, no<br>ation ("Software"<br>nased, including v<br>porated. | n-transferable lice<br>') included with th<br>vithout limitation F | ense to use<br>ne TOSHIBA<br>PostScript® |
| You may:<br>a. use the Software solely for your own cus<br>TOSHIBA e-STUDIO45 Series;<br>b. use the digitally-encoded machine-reada<br>Programs") provided with the TOSHIBA e-S | tomary business ;<br>ble outline and bi<br>STUDI045 Series               | purposes and sol<br>itmap programs ("<br>s in a special enci       | ely with the<br>'Font<br>rypted format   |
| Doyou accept all the terms of the precedin<br>will close. To install TOSHIBA e-STUDIO4                                                                                          | g License Agreen<br>5 Series, you mus                                    | nent? If you cho<br>t accept this agre                             | ose No, Setup<br>sement.                 |
|                                                                                                    |                                                                          |                                                                    |                                          |
|                                                                                                    | < <u>B</u> ack                                                           | Yes                                                                | <u>N</u> o                               |

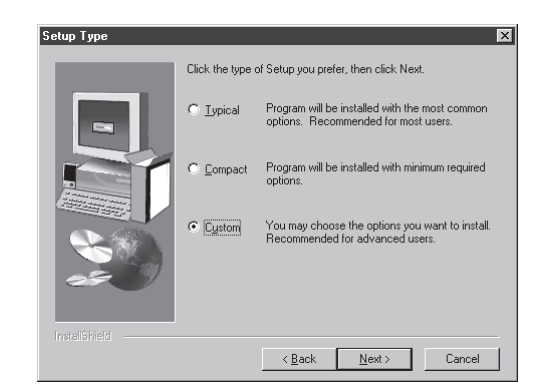

### Click on [Next].

2 • Click on [Browse...] and select the folder only If you want to change the folder which the software will be installed.

### Select the components to be installed and click on [Next].

• The Select Port screen appears.

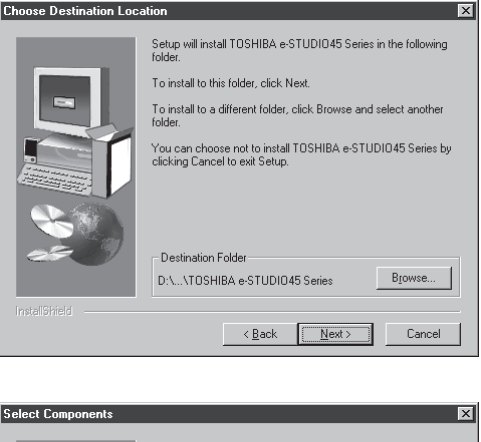

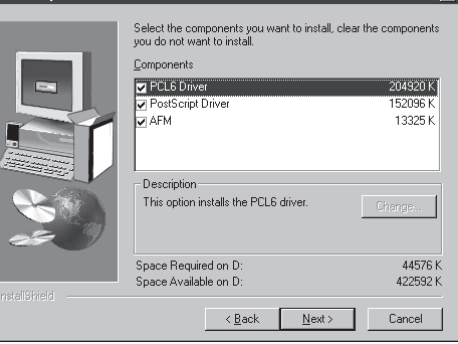

### PCL6 Driver

Check this to install the PCL6 printer driver.

### PostScript Driver

Check this to install the PostScript printer driver.

### AFM

Check this to install the Agfa Monotype Font Manager 2000.

Installing the Printer Driver

PS : The PostScript option, PS3 Upgrade (GE-1020) or PS3 & HDD Upgrade (GE-1030), is required to use the PostScript Driver.

## Select the LPR Port that you create and click on [Next].

• The Start Copying Files screen appears.

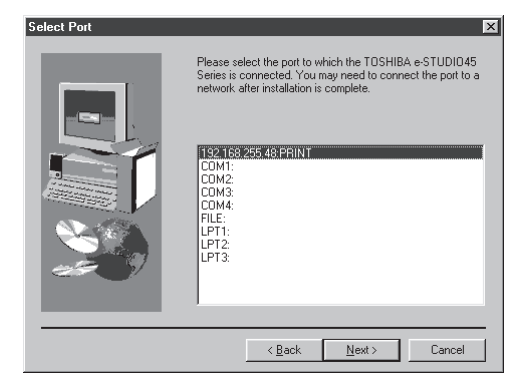

15 · Start copying files.

| tart Copying Files | ×                                                                                                    |
|--------------------|----------------------------------------------------------------------------------------------------|
|                    | Setup has enough information to start copying the program files.<br>If you want to review or change any settings, click Back. If you<br>are satisfied with the settings, click Next to begin copying files. |
|                    | Current Setting:<br>Selected setup type:<br>Custom<br>Component(c) be installed:<br>PS Finite Driver files<br>Apia Monotype Fort Manager 2000<br>Selected printer port:<br>192.168.255.48:PRINT             |
| InstallShield      |                                                                                                    |
|                    | < Back Next > Cancel                                                                                                    |

### Click on [Finish].

- The installation is completed.
- When you selected to install the Agfa Monotype Font Manager 2000, the welcome screen appears. In this case, continue the installation.

► P107 "Installing the Agfa Monotype Font Manager 2000"

## Continue the operation to configure the option settings on the printer driver.

► P109 "Configuring the Options"

| Setup Complete |                                                                                                    |
|----------------|----------------------------------------------------------------------------------------------------|
|                | Setup has finished installing TOSHIBA e-STUDI045 Series on<br>your computer.<br>Please wait AFM installation. |
|                | Click Finish to complete Setup.                                                                               |
|                | < Back Finish                                                                                                 |

### Windows 2000/XP

### **REQUIREMENTS:**

- The TCP/IP protocol is installed and configured correctly on your Windows 2000/XP.
- You must log in Windows as a user who has the "Administrators" or "Power Users" privilege.

To install the printer driver for LPR printing, configure the LPR port first, and then install the printer driver using the installer in the CD-ROM.

- Click on [Start] and select [Printers] in [Settings].
  - When using the Windows XP, click on [start] and select [Printers and Faxes].
  - The Printers folder is opened.

| -                  | Windows Update |   |          |                                 |  |
|--------------------|----------------|---|----------|---------------------------------|--|
| <u>8</u>           | Programs       | Þ |          |                                 |  |
| - <mark>S</mark> 👚 | Documents      | Þ |          |                                 |  |
| ه<br>ه             | Settings       | ۲ | ন্থ      | Control Panel                   |  |
| ۵ م                | Search         | • | è        | Network and Dial-up Connections |  |
| 8 🔊                | boarch         |   | 3        | Printers                        |  |
| 8 🦃                | Help           |   | <b>9</b> | Taskbar & Start Menu            |  |
|                    | Run            |   |          |                                 |  |
| Š 🜒                | Shut Down      |   |          |                                 |  |
| <b>Start</b>       | 165]           |   | _        |                                 |  |

### Click on [File] and select [Server Properties].

• The Printer Server Properties screen appears.

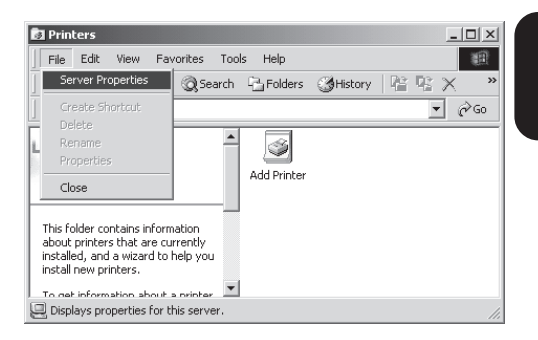

• The Printer Ports screen appears.

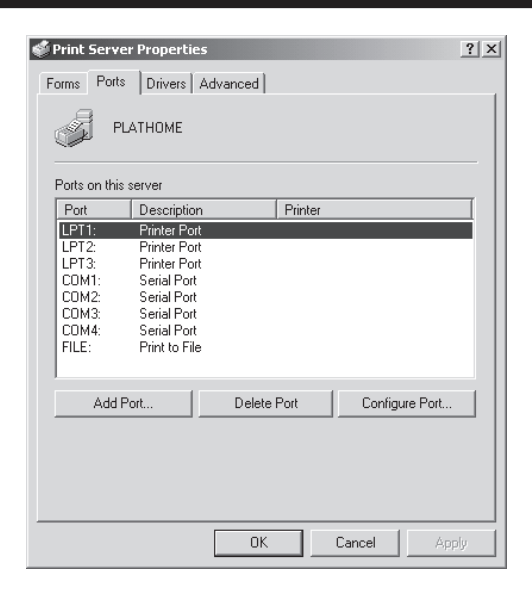

## Select "Standard TCP/IP Port" and click on [New Port...].

• The Add Standard TCP/IP Printer Port Wizard screen appears.

| Printer Ports                |          | <u>?</u> × |
|------------------------------|----------|------------|
| <u>Available port types:</u> |          |            |
| Local Port                   |          |            |
| Standard TCP/IP Port         |          | _          |
|                              |          |            |
|                              |          |            |
|                              |          |            |
| ,                            |          |            |
| New Port Type                | New Port | Cancel     |
|                              |          |            |

Click on [Next].

| Add Standard TCP/IP Printer | Port Wizard                                                                                                   | × |
|-----------------------------|----------------------------------------------------------------------------------------------------|---|
|                             | Welcome to the Add Standard<br>TCP/IP Printer Port Wizard                                                     |   |
|                             | You use this wizard to add a port for a network printer.                                                      |   |
|                             | Before continuing be sure that:<br>1. The device is tunned on.<br>2. The network is connected and configured. |   |
|                             | To continue, click Next.                                                                                      |   |
|                             | < Back Cancel                                                                                                 |   |

# 6 Enter the IP address of the GA-1040 printer in the "Printer Name or IP Address" field and click on [Next].

- When you use the WINS server, enter the print server name of the GA-1040 printer provided from the WINS server in the "Printer Name or IP Address" field.
- In the "Port Name" field, the port name is automatically entered according to the IP address or printer name entered in the "Printer Name or IP Address" field.

### Select "Custom" and click on [Settings...].

• The Configure Standard TCP/IP Port Monitor screen appears.

| t to add a port?                                |                                                                                                    |
|-------------------------------------------------|----------------------------------------------------------------------------------------------------|
|                                                 | Z                                                                                                    |
| ddress, and a port name for the desired device. |                                                                                                    |
| 192 168 255 48                                  |                                                                                                    |
|                                                 |                                                                                                    |
| IP_192.168.255.48                               |                                                                                                    |
|                                                 |                                                                                                    |
|                                                 |                                                                                                    |
|                                                 |                                                                                                    |
|                                                 |                                                                                                    |
|                                                 |                                                                                                    |
|                                                 |                                                                                                    |
|                                                 |                                                                                                    |
|                                                 |                                                                                                    |
|                                                 |                                                                                                    |
|                                                 | 0                                                                                                    |
|                                                 | ddress, and a port name for the desired device.           192.168.255.48           IP_192.168.255.48 |

| The device could not be identifie                                                                                                    | uired<br>ed.                                                                                                    |
|----------------------------------------------------------------------------------------------------|----------------------------------------------------------------------------------------------------|
| The detected device is of unknown to<br>1. The device is properly configured.                                                                       | ype. Be sure that:                                                                                                    |
| <ol> <li>The address on the previous page</li> <li>Either correct the address and perform</li> <li>previous wizard page or select the de</li> </ol> | ≥ is correct.<br>m another search on the network by returning to the<br>vrice type if you are sure the address is correct. |
|                                                                                                    |                                                                                                    |
| Device Type                                                                                                    |                                                                                                    |
| C Standard Generic Network 0                                                                                                    | Card                                                                                                    |
| <u>Custom</u> <u>Settings</u>                                                                                                    |                                                                                                    |
|                                                                                                    |                                                                                                    |
|                                                                                                    | <u> &lt; B</u> ack <u>N</u> ext > Cancel                                                                                   |
|                                                                                                    |                                                                                                    |
|                                                                                                    | ort Monitor                                                                                                    |
| nfigure Standard TCP/IP P                                                                                                    |                                                                                                    |
| nfigure Standard TCP/IP P<br>Yort Settings                                                                                                    |                                                                                                    |
| nfigure Standard TCP/IP P<br>Yort Settings<br>Port Name:                                                                                            | IP_192.168.255.48                                                                                                    |
| nfigure Standard TCP/IP P<br>'ort Settings<br>Port Name:<br>Printer Name or IP Address:                                                             | IP_192168.255.48                                                                                                    |
| Nigure Standard TCP/IP P<br>'ort Settings<br>Port Name:<br>Printer Name or IP Address:                                                              | IP_192168.255.48                                                                                                    |
| hfigure Standard TCP/IP P<br>Port Settings  <br>Port Name:<br>Printer Name or IP Address:<br>Protocol<br>C Raw                                      | IP_192168.255.48<br>192.168.255.48<br>© LPR                                                                                |

LPR Settings Queue Name:

LPR Byte Counting Enabled

SNMP Status Enabled

print

ΟK

Cancel

Select "LPR" at the "Protocol" option, enter a queue name in the "Queue Name" field at the "LPR Settings" option, and then click on [OK].

 In the "Queue Name" field, you have to enter a queue name, direct, hold, or print, on the GA-1110 printer. Enter a queue depending on how you operate the printing.

**direct** - print jobs are sent straight to the printer without spooling.

**hold** - print jobs are held until users operate copying or moving them to the Print queue with the job management tools.

**print** - print jobs are spooled to the hard disk in the GA-1110 printer and print out. Use this queue for a general printing.

• The screen returns to the Add Standard TCP/IP Printer Port Wizard screen.

| DD |
|----|
|----|

: The Hold queue and Print queue are only available when the HDD option, PS3 & HDD Upgrade (GE-1030), is installed.

| ١ |
|---|
|   |
| 7 |

| Additional Por<br>The device            | t Information Required<br>could not be identified.                           |                   |                |
|-----------------------------------------|------------------------------------------------------------------------------|-------------------|----------------|
| The detected de                         | vice is of unknown type. Be sure that:<br>properly configured.               |                   |                |
| Either correct the                      | on the previous page is correct.<br>address and perform another search on ti | ne network by r   | eturning to th |
| previous wizard p                       | bage or select the device type if you are su                                 | ire the address i | is correct.    |
|                                         |                                                                              |                   |                |
| Davias Turas                            |                                                                              |                   |                |
| Device Type<br>O Standard               | Generic Network Card                                                         |                   |                |
| Device Type -<br>C Standard<br>© Custom | Generic Network Card                                                         |                   |                |
| Device Type<br>C Standard<br>C Lustom   | Generic Network Card                                                         |                   |                |

### Click on [Finish].

Click on [Next].

• The screen returns to the Printer Ports screen.

![](_page_89_Picture_6.jpeg)

| 44 | Click on [Close].   |
|----|---------------------|
|    | • The screen return |

ns to the Print Server Properties screen.

| Printer Ports                      | ? X              |
|------------------------------------|------------------|
| Available port types:              |                  |
| Local Port<br>Standard TCP/IP Port |                  |
| Standard TCP/IP Port               |                  |
|                                    |                  |
|                                    |                  |
| Now Park Turne                     | New Part Class   |
| New Port Type                      | Livew Port Close |

12 Click on [OK] to close the screen. • The LPR Port is added in the "Ports on this server" list.

![](_page_90_Picture_2.jpeg)

### Insert the CD-ROM into the CD-ROM drive.

• The installer automatically starts and the Welcome screen appears.

### SUPPLEMENT:

When the installer does not automatically start, double-click on "Setup.exe" in the "Installr" folder of the CD-ROM.

### Welcome to the TOSHIBA e-STUDI045 Series Setup program. This program will install TOSHIBA e-STUDI045 Series on your computer. It is strongly recommended that you exit all Windows programs before running this Setup program. Click Cancel to quit Setup and then close any programs you have running. Click Next to continue with the Setup program. WARNING: This program is protected by copyright law and international treati Unauthorized reproduction or distribution of this program, or any portion of it, may result in severe civil and criminal penalties, and will be prosecuted to the maximum extent possible under law.

Next >

Cancel

# Installing the Printer Driver

X

### Click on [Next].

• The Software License Agreement screen appears.

### Click on [Yes].

• The Setup Type screen appears.

| Software                                               | the rest of the ag                                                                      | greement.                                                                 |                                                                        |                                                               |                                            |
|--------------------------------------------------------|-----------------------------------------------------------------------------------------|---------------------------------------------------------------------------|------------------------------------------------------------------------|---------------------------------------------------------------|--------------------------------------------|
| Electron<br>the softv<br>e-STUD<br>software            | cs For Imaging, In<br>vare and accompa<br>1045 Series printe<br>provided by Adob        | ic, grants you a<br>inying documen<br>r you have purcl<br>ie Systems Inco | non-exclusive, n<br>tation ("Software<br>nased, including<br>rporated. | on-transferable li<br>'') included with<br>without limitation | cense to use<br>the TOSHIBA<br>PostScript® |
| You may<br>a. use th<br>TOSHIB<br>b. use th<br>Program | :<br>e Software solely<br>A e-STUDI045 Sr<br>e digitally-encode<br>s'') provided with t | for your own cu:<br>eries;<br>d machine-reada<br>he TOSHIBA e-            | stomary business<br>able outline and I<br>STUDI045 Serie               | : purposes and s<br>bitmap programs<br>as in a special en     | olely with the<br>("Font<br>crypted format |
|                                                        |                                                                                         |                                                                           |                                                                        |                                                               |                                            |

**16** • The Choose Destination screen appears.

![](_page_91_Picture_1.jpeg)

### Click on [Next].

 Click on [Browse...] and select the folder only If you want to change the folder which the software will be installed.

| hoose Destination Loca | tion                                                                                                    | × |
|------------------------|----------------------------------------------------------------------------------------------------|---|
|                        | Setup will install TOSHIBA e-STUDI045 Series in the following<br>folder.<br>To install to this folder, click Next.<br>To install to a different folder, click Browse and select another<br>folder.<br>You can choose not to install TOSHIBA e-STUDI045 Series by<br>clicking Cancel to exit Setup. |   |
| 25-00                  | Destination Folder                                                                                                    | 1 |
|                        | E:\\TOSHIBA e-STUDI045 Series Browse                                                                                                    |   |
|                        |                                                                                                    | _ |
|                        | < Back Next > Cancel                                                                                                    |   |

## Select the components to be installed and click on [Next].

• The Select Port screen appears.

![](_page_91_Picture_7.jpeg)

### PCL6 Driver

Check this to install the PCL6 printer driver.

PostScript Driver

Check this to install the PostScript printer driver.

AFM

Check this to install the Agfa Monotype Font Manager 2000.

PS: The PostScript option, PS3 Upgrade (GE-1020) or PS3 & HDD Upgrade (GE-1030), is required to use the PostScript Driver.

## **9** Select the LPR Port that you create and click on [Next].

• The Start Copying Files screen appears.

![](_page_92_Picture_3.jpeg)

20 Click on [Next]. • Start copying files.

| art Copying Files   |                                                                                                    | ×                               |
|---------------------|----------------------------------------------------------------------------------------------------|---------------------------------|
|                     | Setup has enough information to start copying the progra<br>If you want to review or change any settings, click Back,<br>are satisfied with the settings, click Next to begin copying       | ım files.<br>If you<br>g files. |
|                     | Collect seturgs:<br>Selected setup type:<br>Custom<br>PCLB Printer Driver files<br>PS Printer Driver files<br>Agla Monotype Fort Manager 2000<br>Selected printer pot:<br>IP_192.168.255.48 | *                               |
|                     | T                                                                                                    | Þ                               |
| Instalioniero ————— | < Back Next > Ca                                                                                                    | ncel                            |

### 21 Click on [Finish]. • The installation is completed. • When you selected to install

• When you selected to install the Agfa Monotype Font Manager 2000, the welcome screen appears. In this case, continue the installation.

► P107 "Installing the Agfa Monotype Font Manager 2000"

22 Continue the operation to configure the option settings on the printer driver. ► P109 "Configuring the Options"

| Setup Complete |                                                                                                    |
|----------------|----------------------------------------------------------------------------------------------------|
|                | Setup has finished installing TOSHIBA e STUDI045 Series on<br>your computer.<br>Please wait AFM installation. |
|                | Click Finish to complete Setup.                                                                               |
|                | < Back Finish                                                                                                 |

### Installing the Printer Driver for IPP Printing

### **PREPARATIONS:**

Before installing the printer driver for IPP printing, please make sure the following:

- The GA-1040 printer is connected to the network and turned on the power.
  - ► P13 "CONNECTING TO THE NETWORK"
- The TCP/IP setting is completed correctly.
  - ► P16 "SETTING UP THE TCP/IP"
- The TCP/IP protocol is installed and configured correctly on your Windows 2000.

### SUPPLEMENT:

When you want to install the Agfa Monotypo Font Manager 2000, you should install it separately.

► P107 "Installing the Agfa Monotype Font Manager 2000"

### **REQUIREMENTS:**

- The TCP/IP protocol is installed and configured correctly on your Windows 2000/XP.
- You must log in Windows as a user who has the "Administrators" or "Power Users" privilege.

The IPP printing is available only for Windows 2000 and Windows XP. To install the printer driver for IPP printing, install the printer driver by Add Printer Wizard.

## Click on [Start] and select [Printers] in [Settings].

- When using the Windows XP, click on [start] and select [Printers and Faxes].
- The Printers folder is opened.

![](_page_93_Picture_18.jpeg)

### 2 Double-click on the [Add Printers] icon. • When using the Windows XP, click on [Add a

- When using the Windows XP, click on [Add a printer] in the Printer Tasks menu.
- The Add Printer Wizard screen appears.

Click on [Next].

Select "Network printer"

4

![](_page_94_Picture_3.jpeg)

|                      |                                                                                                    | Welcome to the Add Printer<br>Wizard<br>This wizard helps you install a printer or make printer<br>connections.<br>To continue, click Next.      | INSTALLING<br>PRINTER DF |
|----------------------|----------------------------------------------------------------------------------------------------|----------------------------------------------------------------------------------------------------|--------------------------|
| and click on [Next]. | Add Printer Wizard                                                                                                    |                                                                                                    |                          |
|                      | Local or Network Printer<br>Is the printer attached to you                                                                                  | ur computer?                                                                                                    |                          |
|                      | If the printer is directly attack<br>another computer, or directly<br>C Local printer<br>I Autometically detect<br>C <u>Network printer</u> | ed to your computer, click Local printer. If it is attached to<br>to the network, click Network printer.<br>and install my Plug and Play printer |                          |

Add Printer Wizard

<u>N</u>ext>

Cancel

< <u>B</u>ack

5

Select "Connect to a printer on the Internet or on your intranet", enter "http://[IP Address]/ ipp/direct" in the "URL" field, and then click on [Next].

• Enter the IP address of the GA-1040 printer instead of [IP Address].

Example: IP address = 192.168.255.48 http://192.168.255.48/ipp/direct

• When you use the WINS server, enter the print server name of the GA-1040 printer instead of [IP Address].

Example: Print Server Name = e-STUDIO45 http://e-STUDIO45/ipp/direct

The Connect to Printer screen appears.

| ld Printer Wizard                                                                                                    |   |
|----------------------------------------------------------------------------------------------------|---|
| Locate Your Printer<br>How do you want to locate your printer?                                                                                                    | Þ |
| If you don't know the name of the printer, you can browse for one on the network.                                                                                        |   |
| What do you want to do?                                                                                                    |   |
| Type the printer name, or click Next to browse for a printer Name:     Connect to a printer on the Internet or on your intranet     URL: http://132.168.255.48/pp/direct |   |
| < Back Next> Cance                                                                                                    | # |

HDD: Please enter "ipp/print" instead of the "ipp/direct" for the URL when the HDD option, PS3 & HDD Upgrade (GE-1030), is installed.

Connect to Printer

Click on [OK].

7

### Click on [Have Disk...].

• The Install From Disk screen appears.

| The server on which the 'ISP Printer' printer' p | inter resides does not have the correct printer driver installed. If you want to<br>, dickOK.                                                                                                  |
|----------------------------------------------------------------------------------------------------|----------------------------------------------------------------------------------------------------|
| Add Printer Wizard<br>Select the manufacture<br>an installation disk, click<br>printer documentation fr                                                                                                    | rand model of your printer. If your printer came with     Have Disk. If your printer is not listed, consult your     or a compatible printer.                                                  |
| Manufacturers:                                                                                                    | Printers:<br>AGFA-AccuSet v52.3<br>AGFA-AccuSet 800<br>AGFA-AccuSet 8005F v52.3<br>AGFA-AccuSet 8005F v52.3<br>AGFA-AccuSet 8005F v52.3<br>AGFA-AccuSet 1000<br>AGFA-AccuSet 10005F v52.3<br>▼ |
|                                                                                                    | Cancel                                                                                                    |

## 8

### Click on [Browse...].

• The Locate File screen appears.

| Install Fro | om Disk                                                                                 | ×            |
|-------------|-----------------------------------------------------------------------------------------|--------------|
| _           | Insert the manufacturer's installation disk into the drive selected, and then click OK. | OK<br>Cancel |
|             | Copy manufacturer's files from:                                                         | Browse       |

- Locate the directory where the printer driver for Windows 2000/XP is located, select the "oemsetup.inf" file, and click on [Open].
  - PCL6 printer driver

Windows 2000: "[CD-ROM drive]:\English\Prntdrvr\Pcl6\_drvr\Win\_2000". Windows XP: "[CD-ROM drive]:\English\Prntdrvr\Pcl6\_drvr\Win\_XP".

PostScript printer driver
 Windows 2000: "[CD-ROM drive]:\English\Prntdrvr\Ps\_drvr\Win\_2000".
 Windows XP: "[CD-ROM drive]:\English\Prntdrvr\Ps\_drvr\Win\_XP".

| Locate File  |                    |                           |   |           | ? ×    |
|--------------|--------------------|---------------------------|---|-----------|--------|
| Look jn:     | 🕞 Win_2000         |                           | ¥ | ~ È 💣 💷 • |        |
| ß            | oemsetup           |                           |   |           |        |
| History      |                    |                           |   |           |        |
|              |                    |                           |   |           |        |
| Desktop      |                    |                           |   |           |        |
| <u></u>      |                    |                           |   |           |        |
| My Documents |                    |                           |   |           |        |
|              |                    |                           |   |           |        |
| My Computer  |                    |                           |   |           |        |
|              | Cite and and       |                           |   | -         | 0000   |
| My Network P | rile <u>n</u> ame. | loenserup                 |   |           |        |
|              | Files of type:     | Setup Information (*.inf) |   | 7         | Lancel |

# **10** Click on [OK].

![](_page_96_Picture_10.jpeg)

## Installing the Printer Driver

## Select the printer driver that compatible to your GA-1040 printer and click on [OK].

- When the GA-1040 printer is an US version, which the default paper size type is LT system, select "TOSHIBA e-STUDIO45srs-PCL6UC" (when you install the PCL6 printer driver) or "TOSHIBA e-STUDIO45srs-PS3UC" (when you install the PostScript printer driver).
- When the GA-1040 printer is an European version, which the default paper size type is A4 system, select "TOSHIBA e-STUDIO45srs-PCL6EU" (when you install the PCL6 printer driver) or "TOSHIBA e-STUDIO45srs-PS3EU" (when you install the PostScript printer driver).

| Add Printer Wizard                                                                                                    | X            |
|----------------------------------------------------------------------------------------------------|--------------|
| Select the manufacturer and model of your printer. If your printer came v<br>an installation disk, click Have Disk. If your printer is not listed, consult y<br>printer documentation for a compatible printer. | vith<br>Iour |
| Printers:                                                                                                    |              |
| TOSHIBA e-STUDIO45sts-PCL6UC<br>TOSHIBA e-STUDIO45sts-PCL6EU                                                                                                    |              |
| Have Disk                                                                                                    |              |
|                                                                                                    |              |
| OK Can                                                                                                    | el           |

PS : The PostScript option, PS3 Upgrade (GE-1020) or PS3 & HDD Upgrade (GE-1030), is required to use the PostScript Driver.

12 Click on [Finish]. • The printer driver is installed on Windows 2000/XP.

![](_page_97_Picture_3.jpeg)

**13** Continue the operation to configure the option settings on the printer driver. ► P109 "Configuring the Options"

### Installing the Printer Driver for Novell Printing

### **PREPARATIONS:**

Before installing the printer driver for Novell printing, please make sure the following:

- The GA-1040 printer is connected to the network and turned on the power.
  - ► P13 "CONNECTING TO THE NETWORK"
- The TCP/IP setting is completed correctly. (Required only when you want to use TopAccess or using the printer with NetWare server 5.x in the TCP/IP network.)
  - ► P16 "SETTING UP THE TCP/IP"
- The IPX/SPX and NetWare settings are completed correctly.
  - ► P34 "SETTING UP THE IPX/SPX AND NETWARE"

### SUPPLEMENT:

When you want to install the Agfa Monotypo Font Manager 2000, you should install it separately. ► P107 "Installing the Agfa Monotype Font Manager 2000"

The procedure to Install the printer driver for Novell printing is different depending on the version of the Windows.

- ► P98 "Windows 95/98/Me"
- ► P103 "Windows NT 4.0/2000/XP"

### Windows 95/98/Me

### **REQUIREMENTS:**

- The NetWare server is configured correctly and running on your network.
- The TCP/IP protocol is installed and configured correctly on your Windows computer. (Required only when using the NetWare server 5.x in the TCP/IP network.)
- The Client for NetWare Networks and the IPX/SPX-compatible protocol are installed on your Windows computer. (Required only when using the NetWere server in the IPX/SPX network.)
- The Service for NetWare Directory Services is installed. (Required only when using the NetWare server in NDS or NDPS mode.
- You have an apropriate privilege to access to the NetWare server.

The procedure here describes an installation on Windows 98. The procedures are same when Windows 95 or Windows Me is used.

- Open the NetWare server (when using in bindery mode) or NDS directory tree (when using in NDS or NDPS mode) in the Network Neighborhood with the Windows Explorer, and double-click on a queue.
  - Select a queue depending on how you operate the printing.

[given name]\_direct - print jobs are sent straight to the printer without spooling.

**[given name]\_hold** - print jobs are held until users operate copying or moving them to the Print queue with the job management tools.

**[given name]\_print** - print jobs are spooled to the hard disk in the GA-1040 printer and print out. Use this queue for a general printing.

- When using the NetWere 5.x in NDPS mode and the printer drivers for each Operating System are installed to a NDPS broker, the printer driver is automatically installed.
- Unless using the NetWare 5.x in NDPS mode and printer drivers for each Operating System are installed to a NDPS broker, the Add Printer Wizard screen appears. Continue to the next step.

| 📙 Nw4_srv       |                           |                    |              |         |            | -          |    |
|-----------------|---------------------------|--------------------|--------------|---------|------------|------------|----|
| <u>File</u> dit | <u>V</u> iew <u>G</u> o   | F <u>a</u> vorites | <u>H</u> elp |         |            |            | -  |
| ↓ .<br>Back     | →<br>Forward              | , ti<br>Up         | X<br>Cut     | Сору    | Paste      | い)<br>Undo | De |
| Address 💻       | \\Nw4_srv                 |                    |              |         |            |            | -  |
| Nw4             | _ <b>STV</b><br>;rv\ga104 | ga1040_dire        | set gal040   | hold ga | 1040_print | sys        |    |
| file://Nw4_srv. | <b>→</b><br>/ga1040 print | <u> </u>           |              |         |            |            |    |

| <u>≞</u> Ga1040   |                |                      |              |          |                    | -          |    |
|-------------------|----------------|----------------------|--------------|----------|--------------------|------------|----|
| <u>File E</u> dit | ⊻iew <u>G</u>  | o F <u>a</u> vorites | <u>H</u> elp |          |                    |            |    |
| 。<br>Back         | Forward        | • t<br>Up            | X<br>Cut     | Copy     | Paste              | い)<br>Undo | De |
| Address 🔒         | \$NDS\.OU      | -ga1040.0=TC         | IS           |          |                    |            | -  |
| GalC<br>\$NDS\.C  | )40<br>N=GA104 | Ga1040_din<br>0_     | ect Ga1040   | _hold Ga | 2010<br>1040_print | Ga1040_pm  | n  |
| 1 object(s) sele  | cted           |                      |              |          |                    |            |    |

### SUPPLEMENT:

The queue names created on the NetWare server should be either "[given name]\_direct", "[given name]\_hold", "[given name]\_print" ([given name] can be any name). Those queues are corresponding to the GA-1040 printer's queues, Direct, Hold, and Print.

HDD: The Hold queue and Print queue are only available when the HDD option, PS3 & HDD Upgrade (GE-1030), is installed.

2

• The Add Printer Wizard screen appears.

Click on [Yes].

Select whether printing MS-DOS-based programs and click on [Next].

![](_page_100_Picture_6.jpeg)

Yes <u>N</u>o

Before you can use the printer %NDS\.CN=GA1040\_print.OU=GA1040.0=TOS.' it you want Windows to set up the printer and continue this operation?

### Click on [Have Disk...].

• The Install From Disk screen appears.

| Add Prin                                                    | ter Wizard                                                                   |                                                                                                    |
|-------------------------------------------------------------|------------------------------------------------------------------------------|----------------------------------------------------------------------------------------------------|
| Ì                                                           | Click the manufacture<br>installation disk, click I<br>documentation for a c | r and model of your printer. If your printer came with an<br>Have Disk. If your printer is not listed, consult your printer<br>ompatible printer.                                                                                                   |
| Manufa<br>Apple<br>AST<br>AT&T<br>Brother<br>Bull<br>C-Itoh | sturers:                                                                     | Printers:<br>▲GFA-AccuSet 10005<br>AGFA-AccuSet 10005F v2013.108<br>AGFA-AccuSet 15005F v52.3<br>AGFA-AccuSet 15005F v2013.108<br>AGFA-AccuSet 8000<br>AGFA-AccuSet 8005F v2013.108<br>▲GFA-AccuSet 8005F v2013.108<br>▲GFA-AccuSet 8005F v2013.108 |
|                                                             |                                                                              | < Back Next > Cancel                                                                                                    |

Click on [OK].

- The Locate File screen appears.
- 6

### Insert the CD-ROM into the CD-ROM drive.

- When inserting the CD-ROM, the installer may automatically start. Click on [Cancel] to exit the installer and continue the operation.
- **7** Locate the directory where the printer driver for Windows 95/98/Me is located, select the "oemsetup.inf" file, and click on [OK].
  - When you want to install the PCL6 printer driver, locate "[CD-ROM drive]:\English\Prntdrvr\Pcl6\_drvr \Win\_9x\_ME".
  - When you want to install the PostScript printer driver, locate "[CD-ROM drive]:\English\Prntdrvr\Ps\_drvr \Win\_9x\_ME".

| Install Fr | om Disk                                                                                    | ×            |
|------------|--------------------------------------------------------------------------------------------|--------------|
| 9          | Insert the manufacturer's installation disk into<br>the drive selected, and then click OK. | OK<br>Cancel |
|            | Copy manufacturer's files from:                                                            | Browse       |

![](_page_101_Picture_9.jpeg)

![](_page_101_Picture_10.jpeg)

| Add Prin                            | iter Wizard                                                                               |                                                          |                                              |                                        |
|-------------------------------------|-------------------------------------------------------------------------------------------|----------------------------------------------------------|----------------------------------------------|----------------------------------------|
| ý                                   | Click the manufacturer and<br>installation disk, click Have<br>documentation for a compat | model of your pri<br>Disk. If your prin<br>ible printer. | nter. If your printe<br>ter is not listed, c | er came with an<br>onsult your printer |
| <u>P</u> rinters:<br>TOSHI<br>TOSHI | 8A e-STUDIO45sta-PCL6UC<br>BA e-STUDIO45sta-PCL6EU                                        | [                                                        |                                              |                                        |
|                                     |                                                                                           |                                                          |                                              | Have Disk                              |
|                                     |                                                                                           | < <u>B</u> ack                                           | Next>                                        | Cancel                                 |

## Select the printer driver that compatible to your GA-1040 printer and click on [Next].

- When the GA-1040 printer is an US version, which the default paper size type is LT system, select "TOSHIBA e-STUDIO45srs-PCL6UC" (when you install the PCL6 printer driver) or "TOSHIBA e-STUDIO45srs-PS3UC" (when you install the PostScript printer driver).
- When the GA-1040 printer is an European version, which the default paper size type is A4 system, select "TOSHIBA e-STUDIO45srs-PCL6EU" (when you install the PCL6 printer driver) or "TOSHIBA e-STUDIO45srs-PS3EU" (when you install the PostScript printer driver).

PS :

: The PostScript option, PS3 Upgrade (GE-1020) or PS3 & HDD Upgrade (GE-1030), is required to use the PostScript Driver.

### NOTE:

When installing the printer driver for Novell printing for Windows 95/98/Me, only one printer driver can be installed for one print queue by operating the installation in this method. If you want to install another printer driver for Novell printing, install the printer driver by Add Printer Wizard and set the NetWare print queue to the printer port.

Change the name if desired, select whether using this printer as a default printer, and click on [Next].

![](_page_102_Picture_5.jpeg)

Select "Yes" to print a test page and click on [Finish].

| Add Printer Wizard |                                                                                                    |
|--------------------|----------------------------------------------------------------------------------------------------|
| a manual           | After your printer is installed, Windows can print a test<br>page so you can confirm that the printer is set up properly. |
|                    | Would you like to print a test page?                                                                                      |
|                    | Yes [recommended]                                                                                                    |
|                    | C №                                                                                                    |
|                    | < <u>B</u> ack Finish Cancel                                                                                              |

**12** Make sure a test page is printed successfully and click on [Yes] to close the screen.

### TOSHIBA e-STUDIO45srs-PCL6UC

| Printer test page completed!                                                                                                    |
|----------------------------------------------------------------------------------------------------|
| A test page is now being sent to the printer. Depending<br>on the speed of your printer, it may take a minute or two<br>before the page is printed.            |
| The test page briefly demonstrates the printer's ability to<br>print graphics and text, as well as providing technical<br>nformation about the printer driver. |
| Did the test page print correctly?                                                                                                    |
| <u>Yes</u> <u>N</u> o                                                                                                    |

**13** The printer driver is installed and the print queue screen appears.

Continue the operation to configure the option settings on the printer driver.
 ▶ P109 "Configuring the Options"

| Printer Document View Heli | 2      |       |           |            |
|----------------------------|--------|-------|-----------|------------|
| Document Name              | Status | Owner | Progress  | Started At |
|                            | 2.200  |       | 1.123,000 |            |
|                            |        |       |           |            |
|                            |        |       |           |            |
|                            |        |       |           |            |
|                            |        |       |           |            |
|                            |        |       |           |            |
|                            |        |       |           |            |

### Windows NT 4.0/2000/XP

### **REQUIREMENTS:**

- The NetWare server is configured correctly and running on your network.
- The TCP/IP protocol is installed and configured correctly on your Windows computer. (Required only when using the NetWare server 5.x in the TCP/IP network.)
- The NWLink IPX/SPX Compatible Transport protocol and NWLink NetBIOS protocol (for Windows NT 4.0) or NWLink IPX/SPX/NetBIOS Compatible Transport Protocol (for Windows 2000/XP) are installed on your Windows computer. (Required only when using the NetWere server in the IPX/SPX network.)
- The Gateway (and Client) Services for NetWare is installed.
- You have an apropriate privilege to access to the NetWare server.

The procedure here describes an installation on Windows NT 4.0. The procedures are same when Windows 2000 or Windows XP is used although the some screens differ from operating on Windows 2000 or Windows XP.

- Open the NetWare server (when using in bindery mode) or NDS directory tree (when using in NDS or NDPS mode) in the Network Neighborhood with the Windows Explorer, and double-click on a queue.
  - Select a queue depending on how you operate the printing.

[given name]\_direct - print jobs are sent straight to the printer without spooling.

**[given name]\_hold** - print jobs are held until users operate copying or moving them to the Print queue with the job management tools.

**[given name]\_print** - print jobs are spooled to the hard disk in the GA-1040 printer and print out. Use this queue for a general printing.

- When using the NetWere 5.x in NDPS mode and the printer drivers for each Operating System are installed to a NDPS broker, the printer driver is automatically installed.
- Unless using the NetWare 5.x in NDPS mode and printer drivers for each Operating System are installed to a NDPS broker, the Add Printer Wizard screen appears. Continue to the next step.

| 🖳 Nw4_srv                                           |              |    |
|-----------------------------------------------------|--------------|----|
| <u>F</u> ile <u>E</u> dit <u>V</u> iew <u>H</u> elp |              |    |
| Nw4_srv                                             | • 🖻 🚈        |    |
| Ý 🖉                                                 | <u>é</u> [   |    |
| ga1040_direct ga1040_hold                           | ga1040_print | ys |
|                                                     |              |    |
|                                                     |              |    |
|                                                     |              |    |
|                                                     |              |    |
|                                                     |              |    |
|                                                     |              |    |
| 1 object(s) selected                                |              | li |

![](_page_104_Picture_16.jpeg)

### SUPPLEMENT:

The queue names created on the NetWare server should be either "[given name]\_direct", "[given name]\_hold", "[given name]\_print" ([given name] can be any name). Those queues are corresponding to the GA-1040 printer's queues, Direct, Hold, and Print.

HDD: The Hold queue and Print queue are only available when the HDD option, PS3 & HDD Upgrade (GE-1030), is installed.

| 2 | Click on [Yes].                                                                         | Printers         C           Selfore you can use the printer \\Tar\ga1040, print ga1040, tor; it must be set up on your computer. Do you want Windows to set up the printer and continue this operation?         It was a set up to a set up the printer and continue this operation?                                                                                                    |
|---|-----------------------------------------------------------------------------------------|----------------------------------------------------------------------------------------------------|
| 3 | <ul><li>Clcik on [OK].</li><li>The Add Printer Wizard screen appears.</li></ul>         | Connect to Printer  Connect to Printer  The server on which the printer tesides does not have a suitable printer driver installed. Dick on DK if you wish to install the driver on your local machine.  COC Cancel                                                                                                    |
| 4 | Click on [Have Disk].<br>• The Install From Disk screen appears.                        | Add Printer Wizard       Image: Click the manufacturer and model of your printer. If your printer came with an installation disk, click Have Disk. If your printer is not listed, consult your printer documentation for a compatible printer.         Manufacturers:       Printers:         Maple       AGFA AccuSet V52.3         AGFA AccuSet V52.3       AGFA AccuSet V52.3         AGFA AccuSet V52.3       AGFA AccuSet V52.3         AGFA AccuSet V00SF v52.3       AGFA AccuSet V00SF v52.3         AGFA AccuSet V00SF v52.3       AGFA AccuSet V00SF v52.3         Buil       AGFA AccuSet V00SF v52.3         AGFA AccuSet V00SF v52.3       AGFA AccuSet V00SF v52.3         AGFA AccuSet V00SF v52.3       AGFA AccuSet V00SF v52.3         AGFA AccuSet V00SF v52.3       AGFA AccuSet V00SF v52.3         AGFA AccuSet V00SF v52.3       AGFA AccuSet V00SF v52.3         AGFA AccuSet V00SF v52.3       AGFA AccuSet V00SF v52.3 |
| 5 | <b>Click on [Browse].</b><br>• The Locate File screen appears.                          | Install From Disk Install From Disk Inset the manufacturer's installation disk into the drive Selected, and then click DK. Cancel                                                                                                    |
| 6 | Insert the CD-ROM into the CD-ROM drive. • When inserting the CD-ROM, the installer may | Conv manufacturer's files from:                                                                                                    |

automatically start. Click on [Cancel] to exit the

installer and continue the operation.

A:\

<u>B</u>rowse.

Installing the Printer Driver

Locate the directory where the printer driver for Windows NT 4.0, Windows 2000, or Windows XP is located, select the "oemsetup.inf" file, and click on [Open].

• PCL6 printer driver

Click on [OK].

Windows NT 4.0: "[CD-ROM drive]:\English\Prntdrvr\Pcl6\_drvr\Win\_NT4x" Windows 2000: "[CD-ROM drive]:\English\Prntdrvr\Pcl6\_drvr\Win\_2000" Windows XP: "[CD-ROM drive]:\English\Prntdrvr\Pcl6\_drvr\Win\_XP"

 PostScript printer driver: Windows NT 4.0: "[CD-ROM drive]:\English\Prntdrvr\Ps\_drvr\Win\_NT4x" Windows 2000: "[CD-ROM drive]:\English\Prntdrvr\Ps\_drvr\Win\_2000" Windows XP: "[CD-ROM drive]:\English\Prntdrvr\Ps\_drvr\Win\_XP"

## Select the printer driver that compatible to your GA-1040 printer and click on [OK].

- When the GA-1040 printer is an US version, which the default paper size type is LT system, select "TOSHIBA e-STUDI045srs-PCL6UC" (when you install the PCL6 printer driver) or "TOSHIBA e-STUDI045srs-PS3UC" (when you install the PostScript printer driver).
- When the GA-1040 printer is an European version, which the default paper size type is A4 system, select "TOSHIBA e-STUDIO45srs-PCL6EU" (when you install the PCL6 printer driver) or "TOSHIBA e-STUDIO45srs-PS3EU" (when you install the PostScript printer driver).

PS: The PostScript option, PS3 Upgrade (GE-1020) or PS3 & HDD Upgrade (GE-1030), is required to use the PostScript Driver.

|            | D:\English\PRNTDRVR\Pcl6_drvr\Win_NT4x                                                                                                    |
|------------|----------------------------------------------------------------------------------------------------|
|            |                                                                                                    |
| Add Printe | er Wizard 🛛 🔀                                                                                                    |
| Ì          | Click the manufacturer and model of your printer. If your printer came with an<br>installation disk, click Have Disk. If your printer is not listed, consult your<br>printer documentation for a compatible printer. |
| Printers:  |                                                                                                    |
| TOSHIB     | A e-STUDIO45srs-PCL5UD<br>A e-STUDIO45srs-PCL6EU                                                                                                    |
|            |                                                                                                    |
|            |                                                                                                    |
|            |                                                                                                    |
|            |                                                                                                    |
|            | UK Lancel                                                                                                    |

![](_page_106_Picture_11.jpeg)

![](_page_106_Picture_12.jpeg)

The printer driver is installed and the print queue screen appears.

| <u>Printer</u> <u>D</u> ocument <u>V</u> iew <u>H</u> elp |        |       |       |      |    |
|-----------------------------------------------------------|--------|-------|-------|------|----|
| Document Name                                             | Status | Owner | Pages | Size | Su |
|                                                           |        |       |       |      |    |
|                                                           |        |       |       |      |    |
|                                                           |        |       |       |      |    |
|                                                           |        |       |       |      |    |
|                                                           |        |       |       |      |    |
|                                                           |        |       |       |      |    |
|                                                           |        |       |       |      |    |
|                                                           |        |       |       |      |    |

Continue the operation to configure the option settings on the printer driver.
 P109 "Configuring the Options"

### NOTE:

When installing the printer driver for Novell printing for Windows NT 4.0, Windows 2000, or Windows XP, only one printer driver can be installed for one print queue by operating the installation in this method. If you want to install another printer driver for Novell printing, install the printer driver by Add Printer Wizard and set the NetWare print queue to the printer port.
### Installing the Agfa Monotype Font Manager 2000

The Agfa Monotype Font Manager 2000 allows you to install the Internal Fonts to your computer. By installing the Internal Fonts to your computer, you can displayed the Internal Fonts on your screen.

### SUPPLEMENT:

When you checked "AFM" at the prompt of selecting the installed components during the installation of printer drivers using the installer, or you run "Setup.exe" in the "Afm" folder of the CD-ROM, the Welcome screen appears.

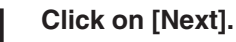

• The Select Components screen appears.

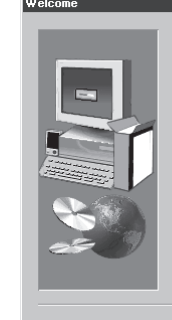

Welcome to the Agfa Monotype Font Manager 2000 Setup program. This program will install Agfa Monotype Font Manager 2000 on your computer.

It is strongly recommended that you exit all Windows programs before running this Setup program.

Click Cancel to quit Setup and then close any programs you have running. Click Next to continue with the Setup program.

WARNING: This program is protected by copyright law and international treaties.

Unauthorized reproduction or distribution of this program, or any portion of it, may result in severe civil and criminal penalties, and will be prosecuted to the maximum extent possible under law.

Next >

Cancel

# 2

### Click on [Next].

- Make sure both "Program Files" and "Fonts" are checked before clicking on [Next].
- If you want to change the directory where the program is installed, click on [Browse...] to change the directory.
- Start copying files and the Status screen appears.

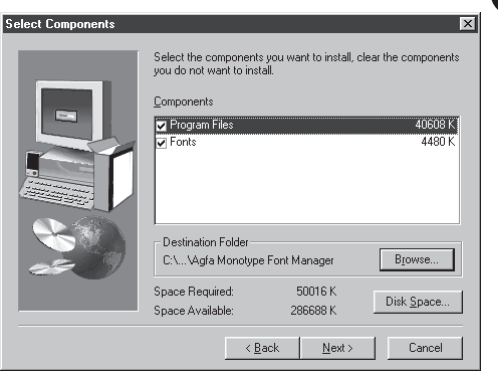

### Click on [OK].

• The Setup Complete screen appears.

| Status                        | ×  |
|-------------------------------|----|
|                               |    |
|                               |    |
|                               |    |
| Fonts selected:               | 66 |
| Fonts installed:              | 66 |
| Fonts remaining:              | 0  |
|                               |    |
|                               |    |
| 66 fonts have been installed! |    |
| Select 'OK' to exit.          |    |
|                               |    |
| Cancel                        |    |
|                               |    |
| -                             |    |

### Click on [Finish].

• Check on "Yes, review the Readme file now!" when you want to view the Readme file.

| Setup Complete |                                                                  |
|----------------|------------------------------------------------------------------|
|                | It is recommended you review the information in the Readme file. |
|                | < <u>Back</u> Finish                                             |

# **5** Select "Yes, I want to restart my computer now", and click on [Finish].

• You must restart your computer to enable the installed fonts and program.

# Setup Complete Setup has finished copying files to your computer. Before you can use the program, you must restart Windows or your computer. C Yes, I want to restart my computer now. No, I will restart my computer now. Remove any disks from their drives, and then click Finish to complete setup. <a href="mailto:Yes">Yes</a>. Yes</a>. Yes</a>. Yes Yes Yes Yes Yes Yes Yes Yes Yes Yes Yes Yes Yes Yes Yes Yes Yes Yes Yes Yes Yes Yes Yes Yes Yes Yes Yes Yes Yes Yes Yes Yes Yes Yes Yes Yes <

### **Configuring the Options**

After you complete the installation of printer drivers, you should configure the option settings on the printer drivers.

The procedure to configure the options is different depending on the version of the Windows.

- ► P109 "Windows 95/98/Me"
- ► P111 "Windows NT 4.0/2000/XP"

### Windows 95/98/Me

Select the printer driver in the Printers folder. Then click on [File] and select [Properties].

• The printer drivers properties screen appears.

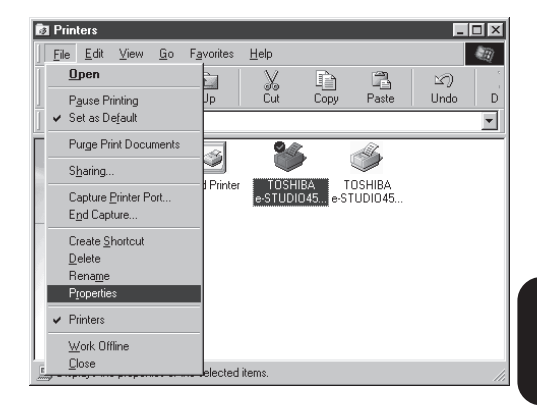

Click on the [Options] tab and set the options.

| ISHIBA e-STUDI045srs-PCL6UC Pr        | operties           |                                                                |                                                 |                           | ?       |
|---------------------------------------|--------------------|----------------------------------------------------------------|-------------------------------------------------|---------------------------|---------|
| General Details Sharing Detions       | Output             | Cover Sheet<br>User                                            | Watermark                                       | Print Quality<br>Settings | Private |
|                                       | ام0<br>1<br>1<br>1 | ions<br>2edestal<br>⊆inisher<br>Fir<br>Punch <u>U</u> nit<br>₩ | rge Capacity Feedo<br>iisher<br>Hole Punch Unit | er<br>Auto <u>S</u> ettin | ¥<br>¥  |
| Profile Printer Default Advanced Save |                    | Destinațion                                                    | ner Tray                                        |                           | X       |
|                                       |                    | ОК                                                             | Cancel                                          | Apply                     | Help    |

### Pedestal

This sets whether or not the pedestal is installed.

Not installed - Select this when no pedestal is installed.

Pedestal 1 - Select this when the Paper Feed Pedestal (KD-1009) is installed.

Pedestal 2 - Select this when the Paper Feed Pedestal (KD-1009) and the Cassette Module Device (MY-1017) are installed.

Large Capacity Feeder - Select this when the Large Capacity Feeder (KD-1010) is installed. Finisher

### This sets whether or not the finisher is installed.

Not Installed - Select this when no finisher is installed.

Hanging Finisher - Select this when the Hanging Finisher (MJ-1011) is installed.

Finisher - Select this when the Finisher (MJ-1012) is installed.

Saddle Stitch Finisher - Select this when the Saddle Stitch Finisher (MJ-1013) is installed. Punch Unit

This sets whether or not the hole punch unit is installed. This can be selected when "Hanging Finisher", "Finisher" or "Saddle Stitch Finisher" is selected at "Finisher".

Not Installed - Select this when no hole punch unit is installed.

2 Hole Punch Unit - Select this when the 2 Hole Punch Unit (MJ-6001E) is installed.

2/3 Hole Punch Unit - Select this when the 2/3 Hole Punch Unit (MJ-6001N) is installed.

4 Hole Punch Unit (F) - Select this when the 4 Hole Punch Unit (F) (MJ-6001F) is installed.

4 Hole Punch Unit (S) - Select this when the 4 Hole Punch Unit (S) (MJ-6001S) is installed.

### SUPPLEMENT:

You can set the options automatically when the GA-1040 printer is connected to the TCP/IP network. To set the options automatically, click on [Auto Settings], and then the Two-Way Communication screen appears. Enter the IP address or DNS Name of the GA-1040 printer in the field and click on [Update]. It begins communicating to the GA-1040 printer via network and obtain the option settings automatically.

| fwo-Way Communication        |                        |
|------------------------------|------------------------|
| Please input the printer's I | P Address or DNS Name. |
| 192.168.255.48               |                        |
| Update the Driver wh         | ien opened.            |
| Undate                       | Cancel                 |

Click on [OK] to save settings.

### Windows NT 4.0/2000/XP

When using on Windows NT 4.0, Windows 2000, or Windows XP, the procedure to configure the options different between the PCL6 printer driver and PostScript printer driver.

### **PCL6 Printer Driver**

Select the printer driver in the Printers folder. Then click on [File] and select [Document Defaults..] (for Windows NT 4.0) or [Printing References...] (for Windows 2000/XP).

• The printer drivers properties screen appears.

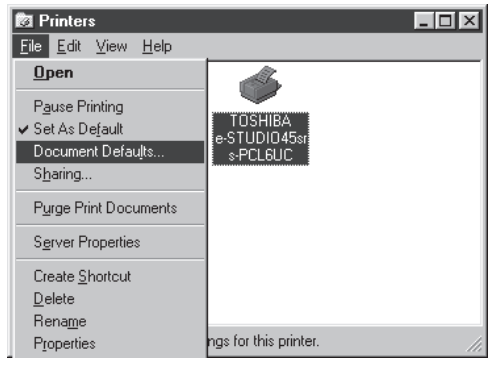

Click on the [Options] tab and set the options.

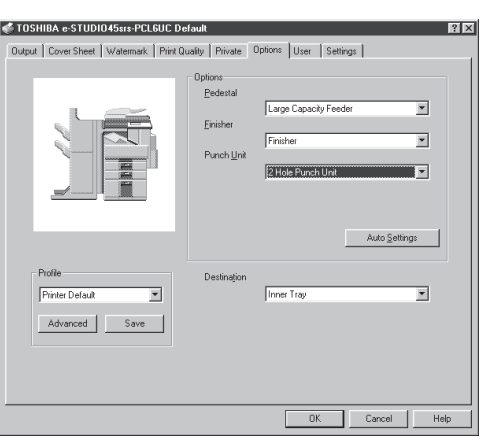

### Pedestal

This sets whether or not the pedestal is installed.

Not installed - Select this when no pedestal is installed.

Pedestal 1 - Select this when the Paper Feed Pedestal (KD-1009) is installed.

Pedestal 2 - Select this when the Paper Feed Pedestal (KD-1009) and the Cassette Module Device (MY-1017) are installed.

Large Capacity Feeder - Select this when the Large Capacity Feeder (KD-1010) is installed. Finisher

This sets whether or not the finisher is installed.

Not Installed - Select this when no finisher is installed.

Hanging Finisher - Select this when the Hanging Finisher (MJ-1011) is installed.

Finisher - Select this when the Finisher (MJ-1012) is installed.

Saddle Stitch Finisher - Select this when the Saddle Stitch Finisher (MJ-1013) is installed. Punch Unit

This sets whether or not the hole punch unit is installed. This can be selected when "Hanging Finisher", "Finisher" or "Saddle Stitch Finisher" is selected at "Finisher".

Not Installed - Select this when no hole punch unit is installed.

2 Hole Punch Unit - Select this when the 2 Hole Punch Unit (MJ-6001E) is installed.

2/3 Hole Punch Unit - Select this when the 2/3 Hole Punch Unit (MJ-6001N) is installed.

4 Hole Punch Unit (F) - Select this when the 4 Hole Punch Unit (F) (MJ-6001F) is installed.

4 Hole Punch Unit (S) - Select this when the 4 Hole Punch Unit (S) (MJ-6001S) is installed.

### SUPPLEMENT:

You can set the options automatically when the GA-1040 printer is connected to the TCP/IP network. To set the options automatically, click on [Auto Settings], and then the Two-Way Communication screen appears. Enter the IP address or DNS Name of the GA-1040 printer in the field and click on [Update]. It begins communicating to the GA-1040 printer via network and obtain the option settings automatically.

| Two-₩ay Communication                            | ×   |
|--------------------------------------------------|-----|
| Please input the printer's IP Address or DNS Nan | ne. |
| 192.168.255.48                                   |     |
| Update the Driver when opened.                   |     |
| Update Cancel                                    |     |

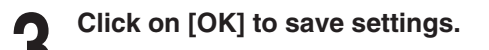

### **PostScript Printer Driver**

Select the printer driver in the Printers folder. Then click on [File] and select [Properties].

• The printer drivers properties screen appears.

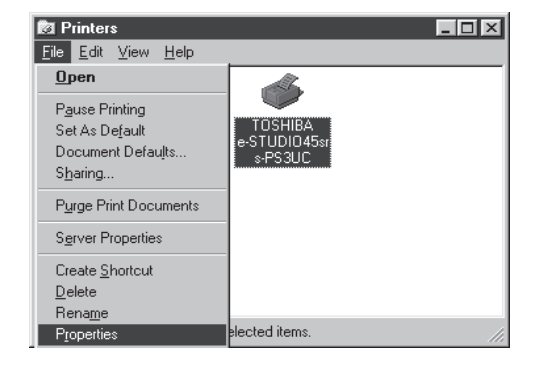

## Click on the [Device Settings] tab and set the options.

• When using the PostScript printer driver on Windows NT 4.0, select the option under "Installed Options", and select the installed option from the list below.

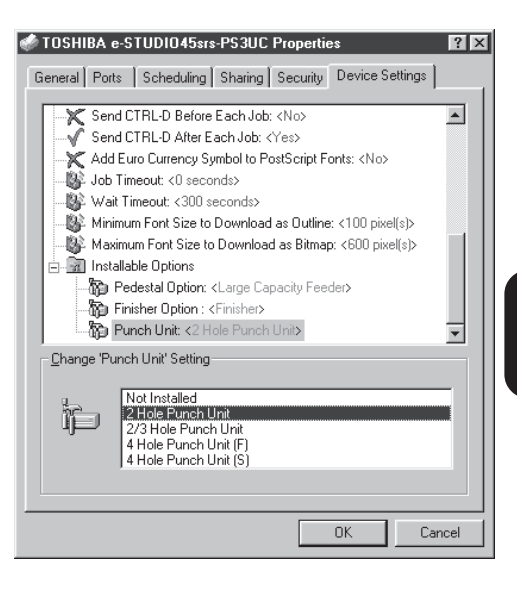

• When using the PostScript printer driver on Windows 2000 or Windows XP, select the option under "Installed Options", and select the installed option from the drop-down list.

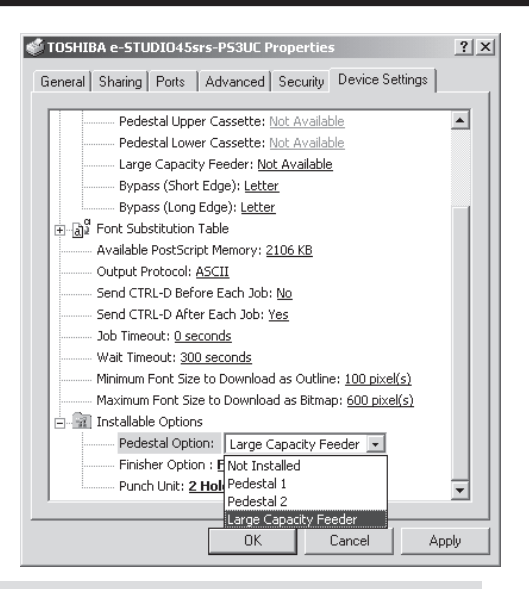

### Pedestal

This sets whether or not the pedestal is installed.

Not installed - Select this when no pedestal is installed.

Pedestal 1 - Select this when the Paper Feed Pedestal (KD-1009) is installed.

Pedestal 2 - Select this when the Paper Feed Pedestal (KD-1009) and the Cassette Module Device (MY-1017) are installed.

Large Capacity Feeder - Select this when the Large Capacity Feeder (KD-1010) is installed. sher

### Finisher

This sets whether or not the finisher is installed.

Not Installed - Select this when no finisher is installed.

Hanging Finisher - Select this when the Hanging Finisher (MJ-1011) is installed.

Finisher - Select this when the Finisher (MJ-1012) is installed.

Saddle Stitch Finisher - Select this when the Saddle Stitch Finisher (MJ-1013) is installed.

### Punch Unit

This sets whether or not the hole punch unit is installed. This can be selected when "Hanging Finisher", "Finisher" or "Saddle Stitch Finisher" is selected at "Finisher".

Not Installed - Select this when no hole punch unit is installed.

2 Hole Punch Unit - Select this when the 2 Hole Punch Unit (MJ-6001E) is installed.

2/3 Hole Punch Unit - Select this when the 2/3 Hole Punch Unit (MJ-6001N) is installed.

4 Hole Punch Unit (F) - Select this when the 4 Hole Punch Unit (F) (MJ-6001F) is installed.

4 Hole Punch Unit (S) - Select this when the 4 Hole Punch Unit (S) (MJ-6001S) is installed.

### Click on [OK] to save settings.

# **INSTALLING THE PRINTER DRIVER (Macintosh)**

### Installing the Printer Driver to Macintosh

PS : The PostScript option, PS3 Upgrade (GE-1020) or PS3 & HDD Upgrade (GE-1030), is required for printing from a Macintosh computer.

To install the printer driver to Macintosh, follow the procedure below:

- Installing the AdobePS 8.7 to your Macintosh computer.
  - ► P115 "Installing the AdobePS 8.7"
- Creating the PostScript printer for the GA-1040 printer on your Macintosh computer.
  - ► P117 "Creating the AdobePS Printer"

### Installing the AdobePS 8.7

### SUPPLEMENT:

If the AdobePS is already installed on your computer, please make sure the version of AdobePS is 8.7 or later. To check the version of AdobePS on your computer, select the AdobePS file located in the "Extensions" folder under the "System Folder". Then click on [File], select [General Information] in [Get Info]. The information of the AdobePS file is displayed and you can check the version of the AdobePS file.

INSTALLING THE PRINTER DRIVER

### Insert the CD-ROM into the CD-ROM drive.

- The User Software icon appears on the desktop.
- 2

Open the "English" folder in the CD-ROM and double-click on "AdobePS 8.7 Installer" included in the "Printer Driver" folder.

• The AdobePS 8.7 installation begins.

|                      | 📋 English 📃 🛛                |
|----------------------|------------------------------|
| ê                    | 4 items, 24 K available      |
| Name                 | Date Modified                |
| 🗢 📋 Printer Driver   | Tue, Jul 17, 2001, 3:57 PM   |
| AdobePS 8.7 Installe | Tue, Jul 17, 2001, 3:57 PM 1 |
| Printer Descriptions | Tue, Jul 17, 2001, 3:57 PM   |
| 📰 Readme First       | Tue, Jul 17, 2001, 3:57 PM   |
|                      |                              |
|                      |                              |
|                      |                              |
|                      | A >                          |

# Click on [Yes].

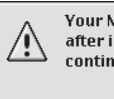

∕!\

Rename...

Your Macintosh may need to be restarted after installation is complete. Do you wish to continue?

The file "PrintingLib" already exists. Do you

Don't Replace

wish to replace or rename it?

No

Yes

Replace

• When the old version of AdobePS is already installed on your computer, the message screen as shown at right is displayed. In this case, click on [Replace].

Click on [OK].

Click on [Replace].

### Some items to be removed or replaced by this installer could not be deleted because they were locked or busy. These items have been placed into a folder named "! Stuffit Installer Cleanup" and moved to the Trash. Items that were busy will automatically be removed when you restart your computer. To remove locked items, press the option key while emptying the Trash. 0K

Click on [Restart].

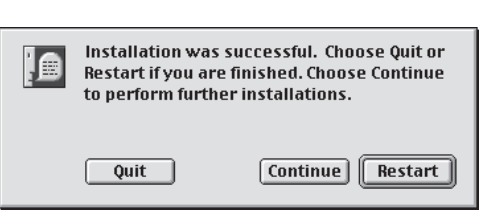

### **Creating the AdobePS Printer**

Click on apple menu and select [Chooser].

• The Chooser screen appears.

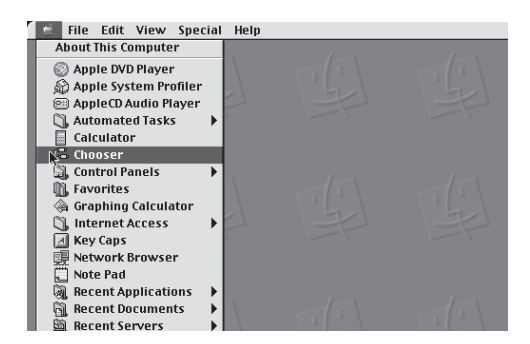

### 2 Select the AdobePS icon and a PostScript Printer displayed in the list, and click on [Create].

• Select a PostScript printer depending on how you operate the printing.

**e-STUDIO45\_GA-1040\_Direct** - print jobs are sent straight to the printer without spooling.

e-STUDIO45\_GA-1040\_Hold - print jobs are held until users operate copying or moving them to the Print queue with the job management tools.

**e-STUDIO45\_GA-1040\_Print** - print jobs are spooled to the hard disk in the GA-1040 printer and print out. Use this queue for a general printing.

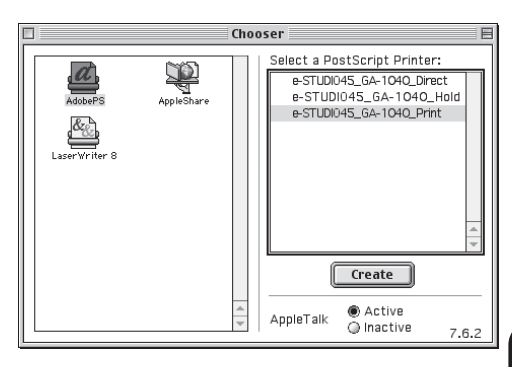

Installing the Printer Driver

HDD: The e-STUDIO45\_GA-1040\_Hold and e-STUDIO45\_GA-1040\_Print printers are only available when the HDD option, PS3 & HDD Upgrade (GE-1030), is installed.

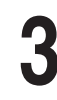

# Select a PostScript Printer Description file to be used and click on [Select].

- When the GA-1040 printer is an US version, which the default paper size type is LT system, select "TOSHIBA e-STUDIO45srs-PS3UC".
- When the GA-1040 printer is an European version, which the default paper size type is A4 system, select "TOSHIBA e-STUDIO45srs-PS3EU".

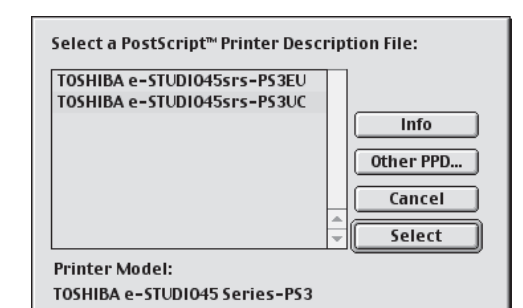

Select each option according to the configuration of the GA-1040 printer and click on [OK].

| Current Printer Description File (PF<br>"TOSHIBA e-STUDIO45srs-PS3UC"<br>Installable Options               | PD) Selected: |
|----------------------------------------------------------------------------------------------------|---------------|
| Pedestal Option: [Large Capacity Feeder<br>Finisher Option : [Finisher<br>Punch Unit: 2 Hole Punch Unit \$ | <b>*</b>      |
|                                                                                                    | Cancel OK     |

Pedestal Option

This sets whether or not the pedestal is installed.

Not installed - Select this when no pedestal is installed.

Pedestal 1 - Select this when the Paper Feed Pedestal (KD-1009) is installed.

Pedestal 2 - Select this when the Paper Feed Pedestal (KD-1009) and the Cassette Module Device (MY-1017) are installed.

Large Capacity Feeder - Select this when the Large Capacity Feeder (KD-1010) is installed. Finisher Option

This sets whether or not the finisher is installed.

Not Installed - Select this when no finisher is installed.

Hanging Finisher - Select this when the Hanging Finisher (MJ-1011) is installed.

Finisher - Select this when the Finisher (MJ-1012) is installed.

Saddle Stitch Finisher - Select this when the Saddle Stitch Finisher (MJ-1013) is installed.

### Punch Unit

This sets whether or not the hole punch unit is installed. This can be selected when "Hanging Finisher", "Finisher" or "Saddle Stitch Finisher" is selected at "Finisher".

Not Installed - Select this when no hole punch unit is installed.

2 Hole Punch Unit - Select this when the 2 Hole Punch Unit (MJ-6001E) is installed.

2/3 Hole Punch Unit - Select this when the 2/3 Hole Punch Unit (MJ-6001N) is installed.

4 Hole Punch Unit (F) - Select this when the 4 Hole Punch Unit (F) (MJ-6001F) is installed.

4 Hole Punch Unit (S) - Select this when the 4 Hole Punch Unit (S) (MJ-6001S) is installed.

Close the screen.

6 Click on [OK].

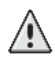

You have changed your current printer. Please choose "Page Setup…" in all of the open applications.

0K

# **APPENDIX**

# **DEFAULT SETTING LIST**

This chapter describes the default printer settings and network settings of the GA-1040 printer.

### SUPPLEMENT:

For further descriptions about each item, see the CONFIGURATION GUIDE provided in the CD-ROM.

### **Default Setting List for Printer Function**

### **TopAccess Setting**

### **TopAccess Setup**

| Installation Site:           | [Not Defined] |
|------------------------------|---------------|
| Administrator:               | [Not Defined] |
| Server Name:                 | e-STUDIO45    |
| Refresh Rate:                | 300 (sec)     |
| Auto Refresh Job Status:     | Yes           |
| Default Language:            | English       |
| Print Start Page:            | Yes           |
| Job List Order:              | Normal        |
| Delete Time for Private Job: | 1 day         |
| Use Character Set:           | Windows       |

Job Log Setup (only available when the PS3 & HDD Upgrade (GE-1030), is installed.)

| Enable Printed Queue:             | Yes   |
|-----------------------------------|-------|
| Jobs Saved in Printed Queue:      | 10    |
| Auto Print Job Log every 55 jobs: | No    |
| Auto Clear Job Log every 55 jobs: | No    |
| Job Log Page Size:                | LT/A4 |

### **Printer Setting**

### **Printer Setup**

| Number of Copies: | 1                            |
|-------------------|------------------------------|
| Paper Size:       | Letter (for US), A4 (for EU) |
| Paper Source:     | Auto Select                  |
| Finishing:        | Sort                         |
| Destination:      | Auto Select                  |
| Duplex:           | Off                          |
| Orientation:      | Portrait                     |
| Smoothing:        | On                           |
| Hole Punch:       | Off                          |
| Emulation Mode:   | Auto Select                  |
|                   |                              |

### **PCL Setup**

| Symbol Set:  | ROMAN-8                    |
|--------------|----------------------------|
| Font Number: | 0                          |
| Font Pitch:  | 10.00 (inch)               |
| Font Size:   | 12.00 (point)              |
| Page Length: | 60 (lines)                 |
| Margin Unit: | inch (for US), mm (for EU) |
| Margin Top:  | 0.20 inch (5 mm)           |
| Margin Left: | 0.20 inch (5 mm)           |

PS Setup (only available when the PS3 Upgrade (GE-1020) or PS3 & HDD Upgrade (GE-1030), is installed.)

| Print PS Error Page:        | No  |
|-----------------------------|-----|
| Convert Paper Size:         | No  |
| Allow Courier Substitution: | Yes |

Queue Setup (only available when the PS3 & HDD Upgrade (GE-1030), is installed.)

| Publish Print Queue:  | No ("Yes" when GE-1030 is installed) |
|-----------------------|--------------------------------------|
| Publish Direct Queue: | Yes                                  |
| Publish Hold Queue:   | No ("Yes" when GE-1030 is installed) |
| Parallel Connection:  | Direct Queue                         |
|                       |                                      |

### **Default Setting List for Network Function**

### **Port Setting**

### **Parallel Port**

Ignore EOF Character: Time Out: Yes 30 (sec)

### Ethernet

Transmission Speed:

Auto

Yes

### **TCP/IP Setting**

### Ethernet

Enable Ethernet: Enable Auto IP: Select Protocol: IP Address: Subnet Mask:

Yes DHCP [Not Defined] [Not Defined]

### Gateway

Enable Auto IP: Gateway Address: Yes [Not Defined]

### **IPX/SPX** Setting

Frame Type:

Auto

### **NetWare Setting**

Poll Interval:

15 (sec)

### NDS

| Enable NDS:       | No            |
|-------------------|---------------|
| NDS Tree:         | [Not Defined] |
| NDS Print Server: | [Not Defined] |
| Search Root:      | [Not Defined] |

### Bindery

| Enable Bindery Server1: | No            |
|-------------------------|---------------|
| File Server:            | [Not Defined] |
| Bindery Print Server:   | [Not Defined] |
| Enable Bindery Server2: | No            |
| File Server:            | [Not Defined] |
| Bindery Print Server:   | [Not Defined] |
| Enable Bindery Server3: | No            |
| File Server:            | [Not Defined] |
| Bindery Print Server:   | [Not Defined] |
| Enable Bindery Server4: | No            |
| File Server:            | [Not Defined] |
| Bindery Print Server:   | [Not Defined] |
| Enable Bindery Server5: | No            |
| File Server:            | [Not Defined] |
| Bindery Print Server:   | [Not Defined] |
| Enable Bindery Server6: | No            |
| File Server:            | [Not Defined] |
| Bindery Print Server:   | [Not Defined] |
| Enable Bindery Server7: | No            |
| File Server:            | [Not Defined] |
| Bindery Print Server:   | [Not Defined] |
| Enable Bindery Server8: | No            |
| File Server:            | [Not Defined] |
| Bindery Print Server:   | [Not Defined] |
|                         |               |

### AppleTalk Setting

Enable AppleTalk: Printer Name: Zone Name: Yes e-STUDIO45 [Not Defined]

### **Other Setting**

### Windows Printing Service

| Enable Windows Printing Service: | Yes           |
|----------------------------------|---------------|
| Server Name:                     | e-STUDIO45    |
| Comment:                         | [Not Defined] |
| Domain or Workgroup:             | WORKGROUP     |
| Use WINS Server:                 | No            |
| Enable Auto IP:                  | No            |
| IP Address:                      | [Not Defined] |
|                                  |               |

### **LPD Printing Service**

| Enable LPD Printing Service: | Yes                                        |
|------------------------------|--------------------------------------------|
| Enable Port9100:             | Yes                                        |
| Select Port9100 Queue:       | Direct ("Print" when GE-1030 is installed) |

# IGITAL PLAIN RMALPAPIER-K F POUR PAPIER TEACARTACO E PAPEL NORM IER DIGITALE PIEUR NUVE OPIATRICE DIG ADORA DIGIT TOSHIBA TEC CORPORATION

1-1, KANDA NISHIKI-CHO, CHIYODA-KU, TOKYO, 101-8442, JAPAN

APIER-KOPIER

Copyright © TOSHIBA TEC CORPORATION 2002 ALL RIGHTS RESERVED

6LA50221000 R01112004801 TG Free Manuals Download Website <u>http://myh66.com</u> <u>http://usermanuals.us</u> <u>http://www.somanuals.com</u> <u>http://www.4manuals.cc</u> <u>http://www.4manuals.cc</u> <u>http://www.4manuals.cc</u> <u>http://www.4manuals.com</u> <u>http://www.404manual.com</u> <u>http://www.luxmanual.com</u> <u>http://aubethermostatmanual.com</u> Golf course search by state

http://golfingnear.com Email search by domain

http://emailbydomain.com Auto manuals search

http://auto.somanuals.com TV manuals search

http://tv.somanuals.com